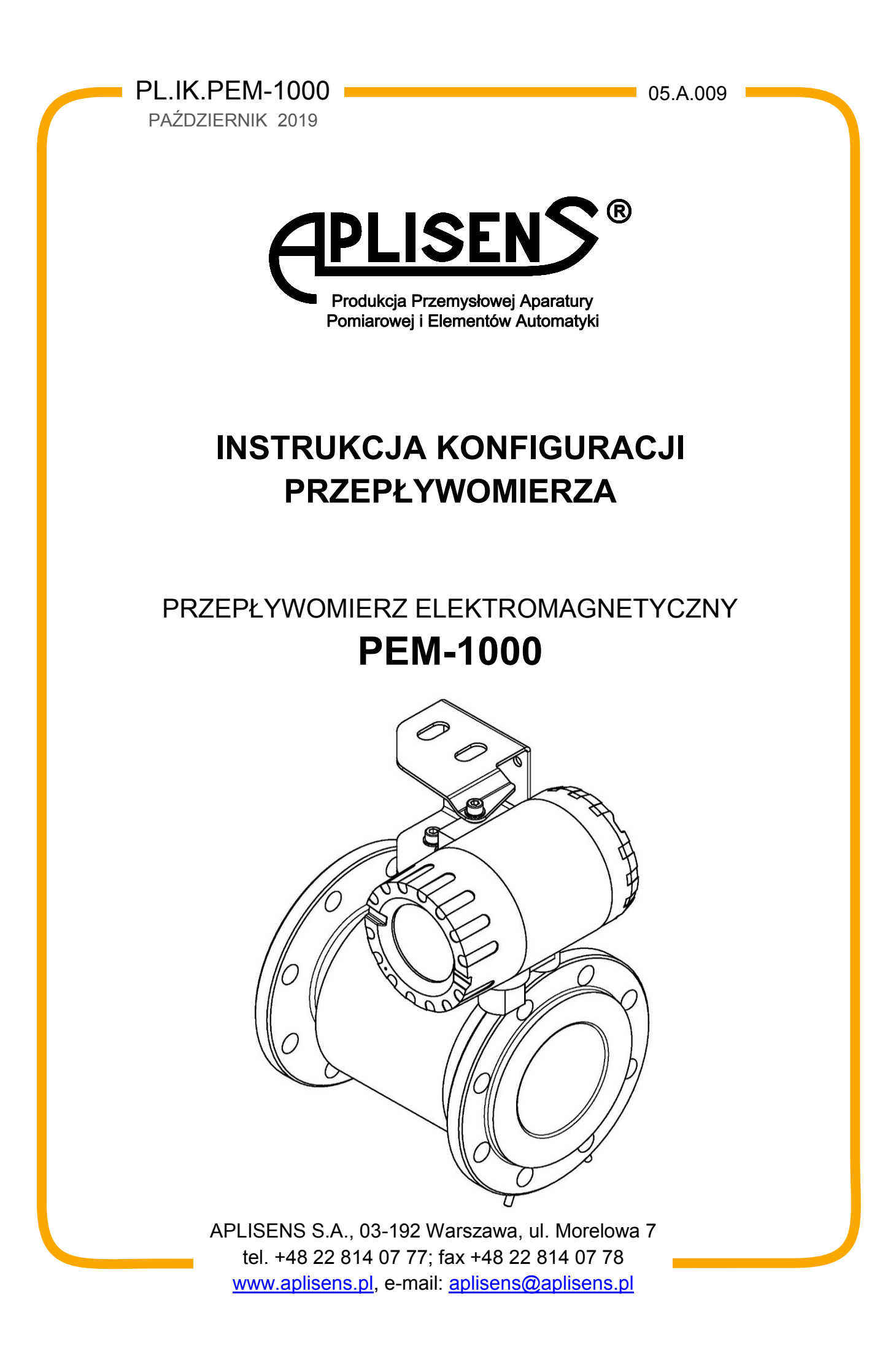

### Stosowane oznaczenia

| Symbol      | Opis                                                                                                    |
|-------------|----------------------------------------------------------------------------------------------------|
| $\bigwedge$ | Ostrzeżenie o konieczności ścisłego stosowania informacji zawartych w dokumentacji dla zapewnienia bezpieczeństwa i pełnej funkcjonalności urządzania. |
| i           | Informacje szczególnie przydatne przy instalacji i eksploatacji urządzenia.                                                                            |
| X           | Informacje o postępowaniu ze zużytym sprzętem.                                                                                                    |

# PODSTAWOWE WYMAGANIA I BEZPIECZEŃSTWO UŻYTKOWANIA

- Producent nie ponosi odpowiedzialności za szkody wynikłe z niewłaściwego zainstalowania urządzenia, nieutrzymania go we właściwym stanie technicznym oraz użytkowania niezgodnego z jego przeznaczeniem.
- Instalacja powinna być przeprowadzona przez wykwalifikowany personel posiadający uprawnienia do instalowania urządzeń elektrycznych oraz aparatury kontrolno-pomiarowej. Na instalatorze spoczywa obowiązek wykonania instalacji zgodnie z niniejszą instrukcją oraz przepisami i normami, dotyczącymi bezpieczeństwa i kompatybilności elektromagnetycznej, właściwymi dla rodzaju wykonywanej instalacji.
- W instalacji z aparaturą kontrolno-pomiarową istnieje, w przypadku przecieku, zagrożenie dla personelu od strony medium pod ciśnieniem.
   W trakcie instalowania, użytkowania i przeglądów urządzenia należy uwzględnić wszystkie wymogi bezpieczeństwa i ochrony.
- W przypadku niesprawności urządzenie należy odłączyć i oddać do naprawy producentowi lub jednostce przez niego upoważnionej.

W celu zminimalizowania możliwości wystąpienia awarii i związanych z tym zagrożeń dla personelu, unikać instalowania urządzenia w szczególnie niekorzystnych warunkach, gdzie występują następujące zagrożenia:

- Możliwość udarów mechanicznych, nadmiernych wstrząsów i wibracji.
- Nadmierne wahania temperatury.
- Kondensacja pary wodnej, zapylenie, oblodzenie.

Zmiany wprowadzane w produkcji wyrobów mogą wyprzedzać aktualizację dokumentacji papierowej użytkownika. Aktualne instrukcje obsługi znajdują się na stronie internetowej producenta pod adresem <u>www.aplisens.pl</u>

# SPIS TREŚCI

| <u>1.</u> <u>WSTĘP</u>                                                                                            | 7         |  |  |  |
|----------------------------------------------------------------------------------------------------|-----------|--|--|--|
| 2. BEZPIECZEŃSTWO                                                                                                 | 7         |  |  |  |
| 3 KONFIGURACJA PRZEPŁYWOMIERZA                                                                                    | 8         |  |  |  |
| 3.1 Interfeis użytkownika                                                                                         | <u></u> 8 |  |  |  |
| 2.2 Struktura monu                                                                                                | ۰<br>۵    |  |  |  |
|                                                                                                    |           |  |  |  |
| 3.3. Opis ekranow głownych                                                                                        |           |  |  |  |
|                                                                                                    |           |  |  |  |
|                                                                                                    |           |  |  |  |
| EKRAN M3                                                                                                    |           |  |  |  |
| EKRAN D                                                                                                    |           |  |  |  |
| EKRAN M4                                                                                                    | 20        |  |  |  |
| 3.4. Opis menu urządzenia                                                                                         |           |  |  |  |
| LOGOWANIE – ekran logowania użytkownika do menu urządze                                                           | nia 22    |  |  |  |
| MENU – ekran menu głównego urządzenia                                                                             | 22        |  |  |  |
| WYJŚCIE – wyjście z menu głównego urządzenia do poziomu ekranów podstawowych                                      | 22        |  |  |  |
| WYLOGOWANIE – wylogowanie użytkownika z menu głównego                                                             |           |  |  |  |
| STATUS – rozwinięcie opisu statusu urządzenia                                                                     |           |  |  |  |
| STATUS BŁĘDU – opis występujących błędów                                                                          |           |  |  |  |
| WYŚWIETLANIE – ustawianie opcji wyświetlania urządzenia.                                                          |           |  |  |  |
| JEDNOSTKI – ustawianie jednostek mierzonych wielkości<br>LICZNIKI – ustawianie jednostek liczników                | 24<br>24  |  |  |  |
| JEDNOSTKA – wybór jednostki objętości                                                                             |           |  |  |  |
| PRZEPŁYW – ustawianie jednostek przepływu                                                                         |           |  |  |  |
| PREDKOŚĆ LINIOWA – ustawianie iednostek predkości liniowei przepływu                                              |           |  |  |  |
| JEDNOSTKA – wybór jednostki.                                                                                      |           |  |  |  |
| UZYTKOWNIKA – ustawienia jednostki użytkownika.                                                                   |           |  |  |  |
| WSPÓŁCZYNNIK JEDNOSTKI – ustawianie wyswietianego tekstowego opisu jednostki użytkowr                             | 1ika30    |  |  |  |
| FORMAT – ustawianie formatu wyświetlania mierzonych wielkości                                                     |           |  |  |  |
| T – wybór formatu wyświetlania liczników                                                                          |           |  |  |  |
| Q – wybor formatu wyświetlania przepływu<br>V – wybór formatu wyświetlania predkości liniowej przepływu           |           |  |  |  |
| TRYB WYŚWIETLANIA – ustawianie typu wyświetlania ekranu głównego                                                  |           |  |  |  |
| EKRAN= – wybór ekranu głównego (GŁóWNY / LICZNIKI / UZYTKOW.)                                                     |           |  |  |  |
|                                                                                                    |           |  |  |  |
| KASUWANIE LIUZ. – Kasowanie wartości liczników użytkownika<br>LICZNIKI UZYT. – kasowanie liczników użytkownika    |           |  |  |  |
| KASOWANIE – kasowanie wartości ustawione domyślnie w stan WYŁ                                                     |           |  |  |  |
| LICZ. CZASU UZYT. – kasowanie licznika czasu pracy (użytkownika)                                                  |           |  |  |  |
| BŁĘDY - kasowanie błędów statusowych urządzenia<br>KASOWANIE= – kasowanie wartości ustawione domyślnie w stan WYŁ |           |  |  |  |

# **APLISENS**<sup>®</sup>

| ARCHIWUM POMIA przeglądanie archiwum pomiarów                                      | . 36 |
|------------------------------------------------------------------------------------|------|
| NR: – wyświetlanie wybranej pozycji archiwum                                       | . 37 |
| ARCHIWUM ZDARZ. – przegladanie archiwum zdarzeń.                                   | . 37 |
| NR: – wyświetlanie wybranej pozycji archiwum                                       | . 38 |
| KONFIGURACIA – konfigurowania urządzenia                                           | 40   |
| PODSTAWOWA – ustawianie podstawowych funkcji urządzenia                            | 40   |
| USTAW DATE/CZAS – ustawianie czasu oraz daty zegara wewnetrznego urządzenia        | . 41 |
| T: – ustawianie czasu wewnetrznego zegara urządzenia.                              | . 41 |
| D: – ustawianie daty wewnętrznego zegara urządzenia.                               | . 41 |
| USTAW JĘZYK – wybór języka obsługi menu przepływomierza                            | . 42 |
| JĘZYK= – wybór języka obsługi.                                                     | . 42 |
| USTAW PINY – ustawianie pinów zabezpieczających dostęp do menu urządzenia          | . 42 |
| PIN UZYTKOWNIKA – ustawianie pinu użytkownika zabezpieczającego dostęp do menu     |      |
| urządzenia.                                                                        | . 43 |
| PIN ADMINISTRA.– ustawianie pinu administratora zabezpieczającego dostęp do menu   |      |
| urządzenia.                                                                        | . 43 |
| USTAW DOMYŚLNE – obsługa ustawień domyślnych oraz fabrycznych urządzenia           | . 44 |
| ZAPISZ DOMYŚLNE – zapamiętywanie aktualnej konfiguracji urządzenia, jako domyślnej | . 45 |
| USTAW DOMYSLNE – ustawienie domyślnych parametrów urządzenia                       | . 45 |
| USTAW FABRYCZNE - wstawianie fabrycznych parametrów urządzenia                     | . 46 |
| NUMER SERYJNY – odczyt numeru seryjnego urządzenia                                 | . 47 |
| SN= - ośmiocyfrowy numer seryjny urządzenia.                                       | . 47 |
| OPERACYJNA – ustawianie parametrów pracy urządzenia                                | . 47 |
| ŚREDNICA RURY – ustawianie średnicy rury na której instalowane jest urządzenie     | . 48 |
| DN= - wybór średnicy rury.                                                         | . 48 |
| TYP CZUJNIKA – ustawianie typu zastosowanego czujnika                              | . 49 |
| TYP= – wybór typu czujnika.                                                        | . 50 |
| NISKI PRZEPŁYW – ustawianie niskiego poziomu przepływu                             | . 50 |
| WŁ/WYŁ= – włączanie i wyłączanie funkcji.                                          | . 50 |
| WARTOSC – ustawianie wartości progu tunkcji niskiego poziomu przepływu.            | . 51 |
| PUSTA RURA – ustawianie detekcji pustej rury                                       | . 52 |
| IRYB DOKŁADNY – ustawianie dokładnej detekcji pustej rury                          | . 52 |
| I RYB SZYBKI – ustawianie szybkiej detekcji pustej rury                            | . 54 |
| ODCIĘCIE ZERA – ustawianie dyskryminacji zera.                                     | . 33 |
| W4/W f2= – Włączanie i wyłączanie fulikcji.                                        | . 33 |
| METODA POMIARI I – konfiguracia metody pomiarowei                                  | . 50 |
| TYP= – wybór metody nomiarowej                                                     | 57   |
| WE ISCIA – ustawianio parametrów wojść                                             | 57   |
| WEJŚCIE STERUJ. – ustawianie trybu pracy weiścia dwustanowego.                     | . 58 |
| WŁ/WYŁ=– właczanie i wyłaczanie weiścia.                                           | . 58 |
| TRYB=– wybieranie trybu pracy wejścia.                                             | . 58 |
| OPÓZNIENIE – ustawianie opóźnienia wejścia.                                        | . 59 |
| WYJŚCIA – ustawianie parametrów wviść.                                             | . 59 |
| PĘTLA 4-20[mA] – ustawianie parametrów pracy wyjścia pętli prądowej                | . 60 |
| WŁ/WYŁ= – włączanie i wyłączanie wyjścia.                                          | . 60 |
| TRYB= – wybieranie trybu pracy wyjścia                                             | . 60 |
| WARTOŚĆ – ustawianie wartości przepływu odpowiadających prądom 4mA i 20mA          | . 61 |
| ALARM – ustawianie trybu alarmu sygnalizowanego przez pętlę prądową                | . 63 |
| WYJŚCIE IMPULS. – ustawianie parametrów pracy wyjścia impulsowego                  | . 65 |
| WŁ/WYŁ= – włączanie i wyłączanie wyjścia.                                          | . 65 |
| TRYB = – wybieranie trybu pracy wyjścia.                                           | . 66 |
| IMPULSOWE – ustawianie parametrów pracy wyjścia w trybie pracy impulsowej          | . 66 |

| PWM – ustawianie parametrów pracy                                                         | 69   |
|-------------------------------------------------------------------------------------------|------|
| WYJŚCIA STATUS. – ustawianie parametrów pracy wyjść statusowych                           | 72   |
| STATUSOWE 1 – ustawianie parametrów pierwszego wyjścia statusowego                        | 72   |
| STATUSOWE 2 – ustawianie parametrów drugiego wyjścia statusowego                          | 76   |
| FILTRACJA – ustawianie parametrów filtrowania.                                            | 79   |
| DLA LCD – ustawianie filtrowania dla danych wyświetlanych na LCD                          | 79   |
| TRYB= – wybór typu zastosowanego filtru                                                   | 80   |
| CZAS= – ustawienie czasu filtrowania w sekundach                                          | 80   |
| DLA PĘTLI 4-20 – ustawianie filtrowania dla danych używanych przez pętlę prądową          | 80   |
| TRYB= – wybór typu zastosowanego filtru                                                   | 80   |
| CZAS= – ustawienie czasu filtrowania w sekundach                                          | 81   |
| DLA WYJŚCIA IMP – ustawianie filtrowania dla danych używanych przez wyjście impulsowe     | 81   |
| TRYB= – wybór typu zastosowanego filtru                                                   | 81   |
| CZAS= – ustawienie czasu filtrowania w sekundach                                          | 81   |
| DLA MODBUS-A – ustawianie filtrowania dla danych używanych przez wyjście Modbus           | 82   |
| TRYB= – wybór typu zastosowanego filtru                                                   | 82   |
| CZAS= – ustawienie czasu filtrowania w sekundach                                          | 82   |
| FILTR WSTĘPNY – ustawianie filtrowania wstępnego pomiarów                                 | 83   |
| POZIOM= – ustawienie poziomu filtrowania                                                  | 83   |
| KALIBRACJA – przeprowadzanie kalibracji urządzenia                                        |      |
| CZUJNIK – kalibracja czujnika urządzenia. Pozycja menu dostępna z poziomu administratora. | 84   |
| WSP. URZADZENIA – kalibrowanie elektroniki przy użyciu sztucznego czujnika.               | 84   |
| WSP. ZERA – kalibrowanie zera czujnika                                                    | 86   |
| WSP. CZUJNIKA – wprowadzanie współczynników kalibracyjnych                                | 87   |
| PĘTLA 4-20 – kalibracja wyjścia pętli prądowej 4-20[mA].                                  | 90   |
| WSPÓŁ.4[mA] – kalibrowanie pętli prądowej dla wartości 4mA z koniecznością użycia         |      |
| zewnętrznego referencyjnego pomiaru prądu.                                                | 91   |
| WSPÓŁ. 20[mA] – kalibrowanie pętli prądowej dla wartości 20mA z koniecznością użycia      |      |
| zewnętrznego referencyjnego pomiaru prądu.                                                | 92   |
| POMIAR PRĄDU – kalibracja wewnętrznego pomiaru prądu pętli 4-20[mA]                       | 93   |
| WSP.POMIA.4mA – kalibrowanie pomiaru prądu dla wartości 4mA z koniecznością użycia        |      |
| zewnętrznego referencyjnego pomiaru prądu                                                 | 93   |
| WSP.POMIA.20mA – kalibrowanie pomiaru prądu dla wartości 20mA z koniecznością użyci       | а    |
| zewnętrznego referencyjnego pomiaru prądu.                                                | 94   |
| MODBUS – ustawianie parametrów konfiguracyjnych magistrali MODBUS.                        | 95   |
| WŁ/WYŁ= – włączanie i wyłączanie magistrali.                                              | 95   |
| ODB.ZAPISU= - włączanie i wyłączanie możliwości zapisu danych                             | 95   |
| ADRES= – ustawianie adresu urządzenia                                                     | 95   |
| SZYBKOŚĆ= – wybieranie prędkości magistrali.                                              | 96   |
| PARZYS.= – wybieranie parametrów magistrali                                               | 96   |
| DANE= – wybieranie formatu ("porządku") bajtów danych przesyłanych przez magistralę       |      |
| MODBUS                                                                                    | 96   |
| ARCHIWA – ustawianie parametrów archiwum przepływomierza                                  | 97   |
| ARCH. ZDARZEN – ustawianie parametrów archiwizacji zdarzeń                                | 97   |
| WŁ/WYŁ – włączanie i wyłączanie możliwości zapisywania w pamięci zdarzeń                  | 98   |
| TRYB CIĄGŁY= – włączanie i wyłączanie możliwości zapisywania do okólnego                  | 98   |
| KASOWANIE= – kasowanie zdarzeń zapisanych w pamięci urządzenia                            | 98   |
| AKTYWNE ZDARZE. – ustawianie aktywności poszczególnych zdarzeń rejestrowanych w           |      |
| urządzeniu                                                                                | 99   |
| ARCH. POMIARÓW – ustawianie parametrów archiwizacji pomiarów                              | .103 |
| WŁ/WYŁ= – włączanie i wyłączanie możliwości zapisywania w pamięci pomiarów średnich       |      |
| wartości przepływu.                                                                       | .103 |

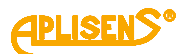

|          | TRYB CIĄGŁY= – włączanie i wyłączanie możliwości zapisywania do okólnego (ciągłego)      | 102  |
|----------|------------------------------------------------------------------------------------------|------|
|          | pamięci pomiarów                                                                         | 103  |
|          | KASOWANIE – – Kasowanie pomiałów zapisanych w pamięci urząuzenia.                        | 103  |
|          | przepływu                                                                                | 1030 |
|          | AI ARMY – ustawianie aktywności alarmów przepływomierza                                  | 104  |
|          | WYBÓR:                                                                                   | 104  |
|          | DOZOWANIE – ustawianie parametrów konfiguracyjnych funkcji dozowania                     | 113  |
|          | WŁ/WYŁ – włączanie i wyłączanie funkcji dozowania.                                       | 113  |
|          | TRYB PRA= – wybieranie trybu pracy funkcji dozowania                                     | 113  |
|          | TRYB KON= – wybieranie trybu sterowania funkcją dozowania                                | 114  |
|          | WARTOŚĆ V1 – ustawianie wartości dozy V1 kanału pierwszego                               | 114  |
|          | WARTOŚĆ DP1 – ustawianie wartości wyprzedzenia wyłączenia wyjścia dwustanowego 1 dla     |      |
|          | kanału pierwszego                                                                        | 115  |
|          | WARTOŚĆ V2 – ustawianie wartości dozy V2 kanału drugiego przepisywanej do licznika D2    |      |
|          | odliczającego wstecznie.                                                                 | 116  |
|          | WARTOSC DP2 – ustawianie wartości wyprzedzenia wyłączenia wyjścia dwustanowego 2 dla     |      |
|          | kanału drugiego                                                                          | 117  |
|          | WAR I OSC V3 – ustawianie wartości dozy V3 dla trybu powiązanego działanie obu kanałów   |      |
|          | dozowania                                                                                | 118  |
|          | DIAGNOSTYKA – diagnostyka urządzenia.                                                    | 119  |
|          | TEST LCD – test wyświetlacza LCD – wypełnianie wszystkich pozycji wyświetlacza kolejnymi |      |
|          | cyframi                                                                                  | 119  |
|          | TEST WYJŚĆ – test wyjść urządzenia.                                                      | 119  |
|          | PĘILA 4-20[mA] – test wyjścia pętli prądowej.                                            | 120  |
|          | WYJSCIE IMPULS. – test Wyjscia impulsowego.                                              | 120  |
|          | I RYB – włączenie wyjscia w tryb działania: wyjscie impulsowe lub Pwiwi-owe.             | 120  |
|          | IMPOLS. – obsługa wyjscia w trybie działania impulsowego                                 | 121  |
|          | PWW – Obsługa wyjscia w li yble uzlałania PWW-Owego                                      | 121  |
|          | W 135C/A STATUS. – lesi Wysc statusowych dwusianowych                                    | 122  |
|          | STAT?= – ustawianie stanu wyjscia statusowego 1                                          | 122  |
|          | TEST WE IŚCIA tost izolowonogo wejście dwystonowogo wekszuje aktualny stan overachu      | 122  |
|          | przyłożonego do wejścia dwustanowego                                                     | 123  |
|          | SYMULACIA                                                                                | 123  |
|          | WŁ/WYŁ= – włączanie i wyłączanie testu symulacji pomiarów.                               | 123  |
|          | WARTOŚĆ SYMULA. – wprowadzanie symulowanej wartości przepływu                            | 124  |
|          | V= - wprowadzana wartość symulowanej prędkości liniowej przepływu                        | 124  |
|          | Q=- wprowadzana wartość symulowanego przepływu                                           | 125  |
|          | DANE DIAGNOZA 1 – pierwszy ekran wyświetlający parametry diagnostyczne urządzenia        | 125  |
|          | DANE DIAGNOZA 2 – drugi ekran wyświetlający parametry diagnostyczne urządzenia           | 125  |
|          | DANE DIAGNOZA 3 – trzeci ekran wyświetlający parametry diagnostyczne urządzenia          | 126  |
|          | DANE DIAGNOZA 4 – czwarty ekran wyświetlający parametry diagnostyczne urządzenia         | 126  |
| 4.       | INFORMACJE DODATKOWE                                                                     | 27   |
| <u> </u> | 4.1 Informacio dodatkowo                                                                 | 127  |
| "        |                                                                                          |      |
|          | 4.2. Rejestr zmian                                                                       | 127  |

# **SPIS RYSUNKÓW**

Rysunek 1. Widok lokalnego interfejsu użytkownika po odkręceniu pokrywy z szybą. ..........8

# 1. WSTĘP

Przedmiotem niniejszej instrukcji są przepływomierze elektromagnetyczne w dwóch wersjach wykonania:

- Kompaktowej posiadającej oznaczenie **PEM-1000ALW** z przetwornikiem umieszczonym bezpośrednio na czujniku pomiarowym;
- Rozdzielnej posiadającej oznaczenie **PEM-1000NW** z przetwornikiem połączonym kablem i umieszczonym w odległości do 50m od czujnika pomiarowego.

Instrukcja zawiera dane, wskazówki oraz zalecenia dotyczące konfiguracji przetworników. Przed przystąpieniem do konfigurowania przepływomierza należy się zapoznać z Instrukcją Obsługi IO.PEM-1000 dostępną na stronie internetowej producenta <u>www.aplisens.pl</u>.

# 2. BEZPIECZEŃSTWO

- Instalację i uruchomienie urządzenia oraz wszelkie czynności związane z eksploatacją należy wykonywać po dokładnym zapoznaniu się z treścią niniejszej instrukcji obsługi.
- Instalacja i konserwacja powinna być przeprowadzona przez wykwalifikowany personel, posiadający uprawnienia do instalowania urządzeń elektrycznych oraz pomiarowych.

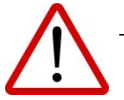

- Urządzenia należy używać zgodnie z jego przeznaczeniem z zachowaniem dopuszczalnych parametrów.
- Zastosowane przez producenta zabezpieczenia zapewniające bezpieczeństwo urządzenia mogą być mniej skuteczne, jeżeli urządzenie eksploatuje się w sposób niezgodny z jego przeznaczeniem.
- Przed montażem bądź demontażem urządzenia należy bezwzględnie odłączyć je od źródła zasilania.
- Nie dopuszcza się żadnego rodzaju napraw ani innych ingerencji w układ elektroniczny urządzenia. Oceny uszkodzenia i ewentualnej naprawy może dokonać jedynie producent lub jednostka przez niego upoważniona.
- Nie należy używać przyrządów uszkodzonych. W przypadku niesprawności urządzenia należy je wyłączyć z eksploatacji.

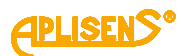

# 3. KONFIGURACJA PRZEPŁYWOMIERZA

# 3.1. Interfejs użytkownika.

Obsługa przepływomierza odbywa się lokalnie za pomocą trzech przycisków oraz wyświetlacza umiejscowionych pod odkręcaną pokrywą wyświetlacza.

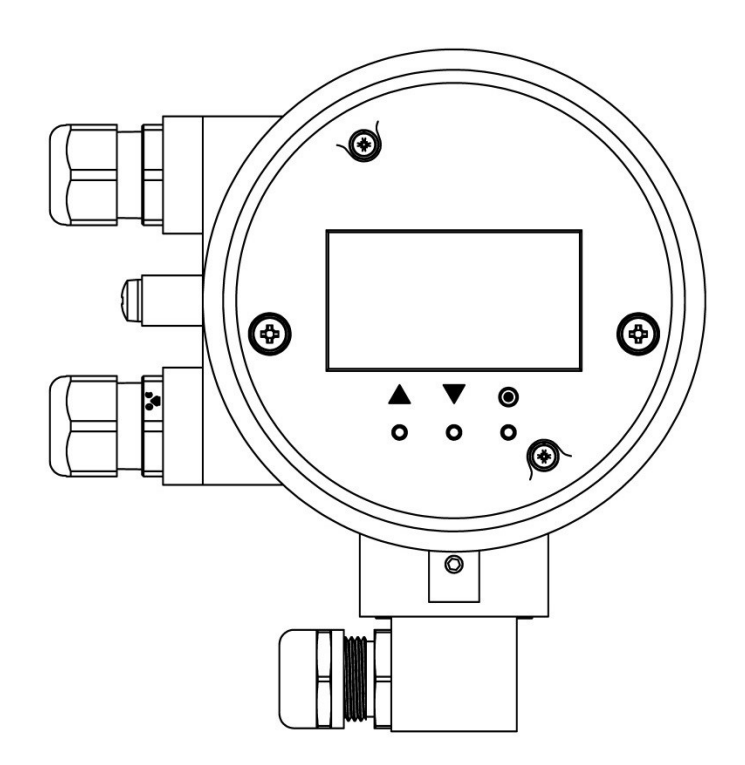

Rysunek 1. Widok lokalnego interfejsu użytkownika po odkręceniu pokrywy z szybą.

Przyciskom (oznaczonym odpowiednio symbolami), przypisano następujące działania:

Przycisk lewy [↑] najczęściej spełnia funkcję klawisza przejścia do góry, w lewo lub zmniejszającego wartość.

Przycisk środkowy [↓] najczęściej spełnia funkcję klawisza przejścia w dół, w prawo lub zwiększającego wartość.

Przycisk prawy [**D**] najczęściej spełnia funkcję klawisza wyboru / zatwierdzania (*Enter*) ewentualnie zmiany wartości.

<u>APLISENS°</u>

# 3.2. Struktura menu.

Używane w opisie skróty dotyczące przycisków oraz wyświetlacza:

- PL lewy przycisk
- PS środkowy przycisk
- PP prawy przycisk
- L1 pierwsza linia wyświetlacza LCD
- L2 druga linia wyświetlacza LCD
- L3 trzecia linia wyświetlacza LCD
- L4 czwarta linia wyświetlacza LCD

Przypisane funkcje działania przycisków (zależne od pozycji menu):

PL najczęściej spełnia funkcję klawisza przejścia do góry, w lewo lub zmniejszającego wartość.

PS najczęściej spełnia funkcję klawisza przejścia w dół, w prawo lub zwiększającego wartość.

PP najczęściej spełnia funkcję klawisza wyboru / zatwierdzania (Enter) ewentualnie zmiany wartości.

PL i PP jednoczesne naciśnięcie obu tych przycisków przez czas, co najmniej 1 sekundy powoduje "szybkie wyjście" z każdego poziomu menu bezpośrednio do ekranu głównego.

Logowanie do menu przepływomierza z różnym poziomem uprawnień do funkcji następuje poprzez wprowadzenie odpowiedniego czterocyfrowego PIN-u:

- UZYTKOWNIK użytkownik z ograniczoną funkcjonalnością niemający dostępu do wybranych pozycji menu, fabrycznie ustawiony PIN to "1000".
- ADMINISTRATOR (A) administrator z pełną funkcjonalnością niemający ograniczeń w dostępie do pozycji menu, fabrycznie ustawiony PIN to "1020".

Po zalogowaniu do menu przepływomierza, jako UZYTKOWNIK i próbie wybrania funkcji, do której dostęp jest ograniczony na ekranie wyświetlony zostaje komunikat o braku dostępu do opcji "BRAK DOSTEPU DO TEJ OPCJI".

Na diagramach przedstawiono sposób poruszania się po strukturze menu lokalnego przepływomierza PEM-1000.

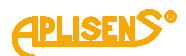

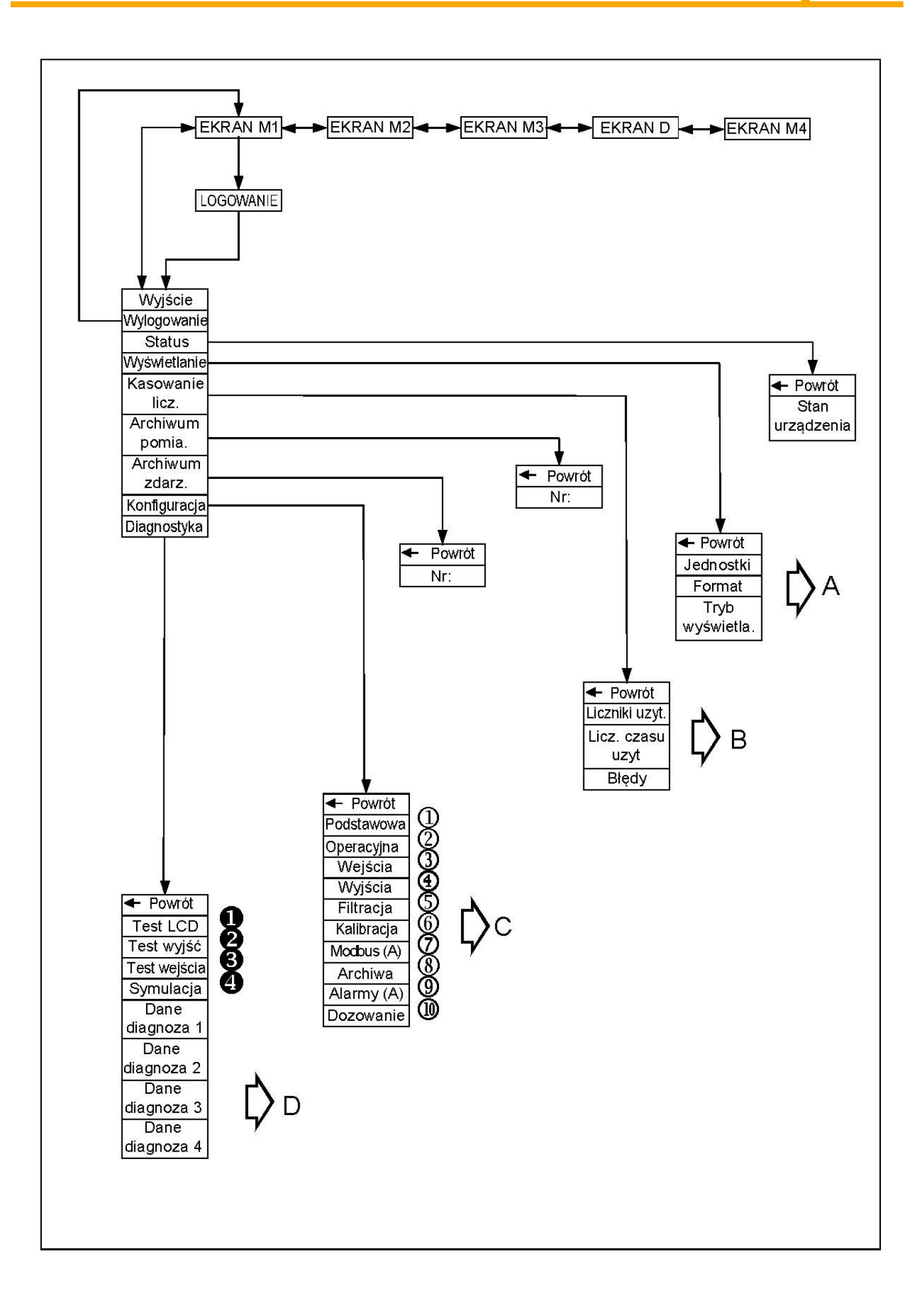

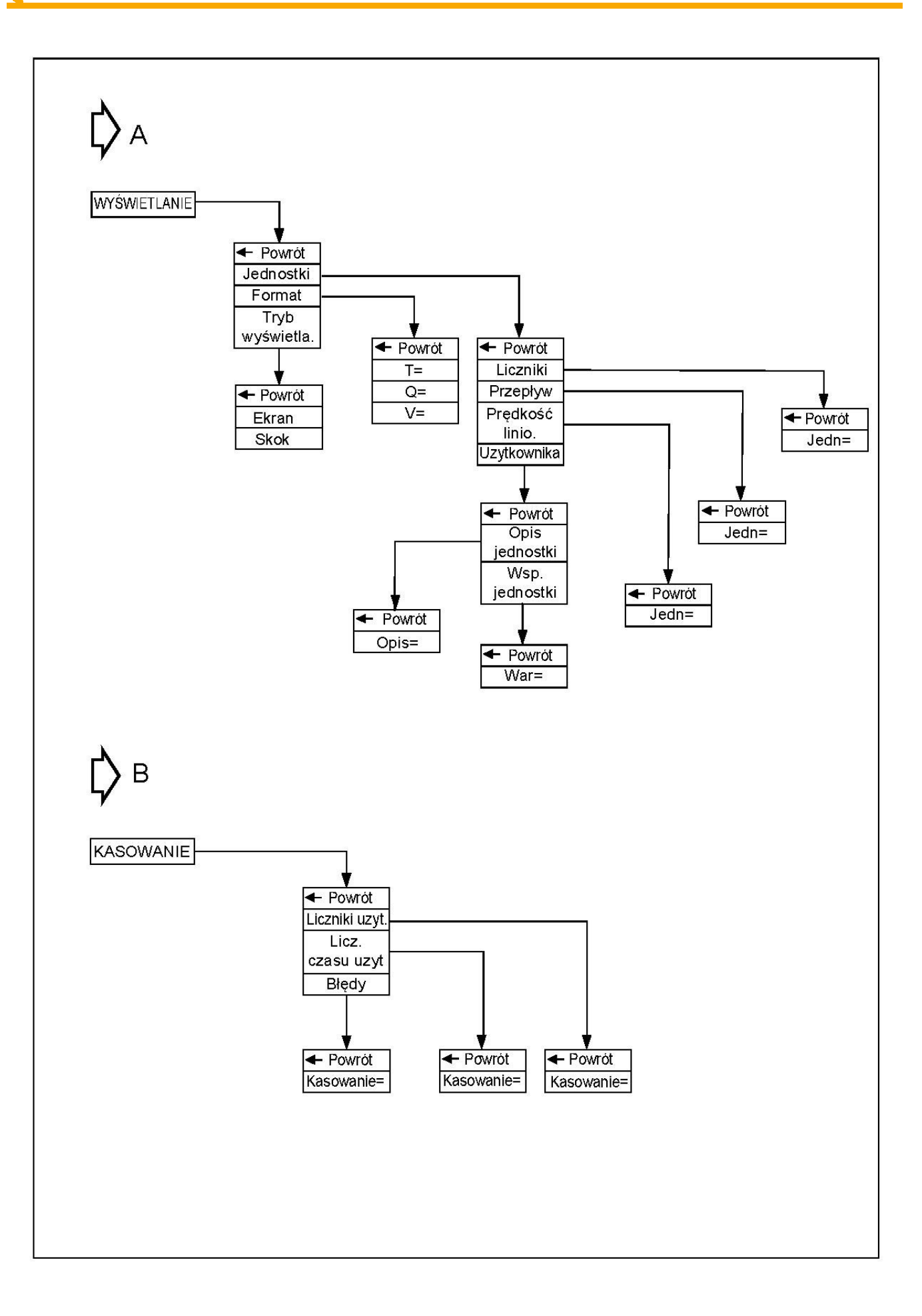

**APLISENS**®

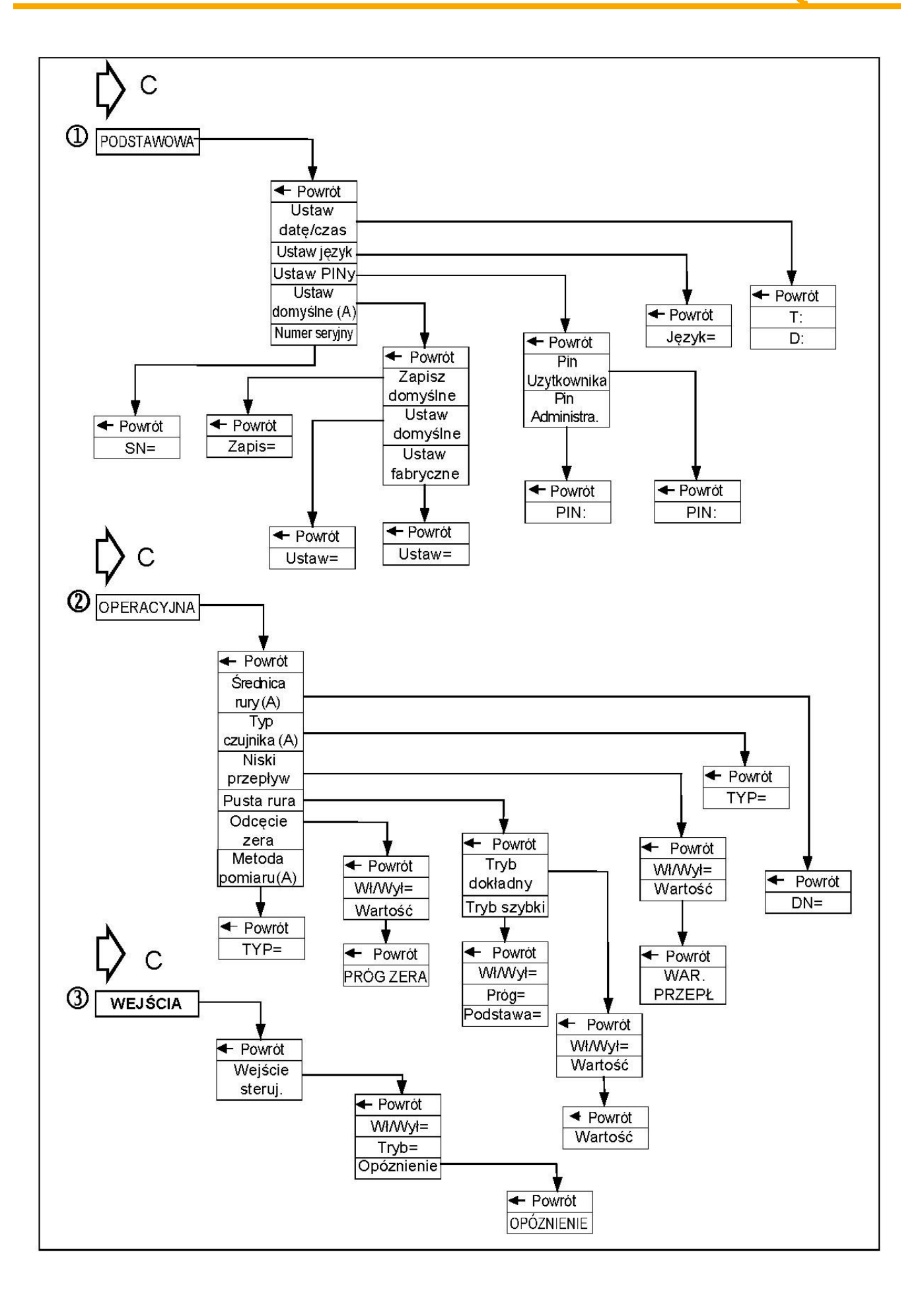

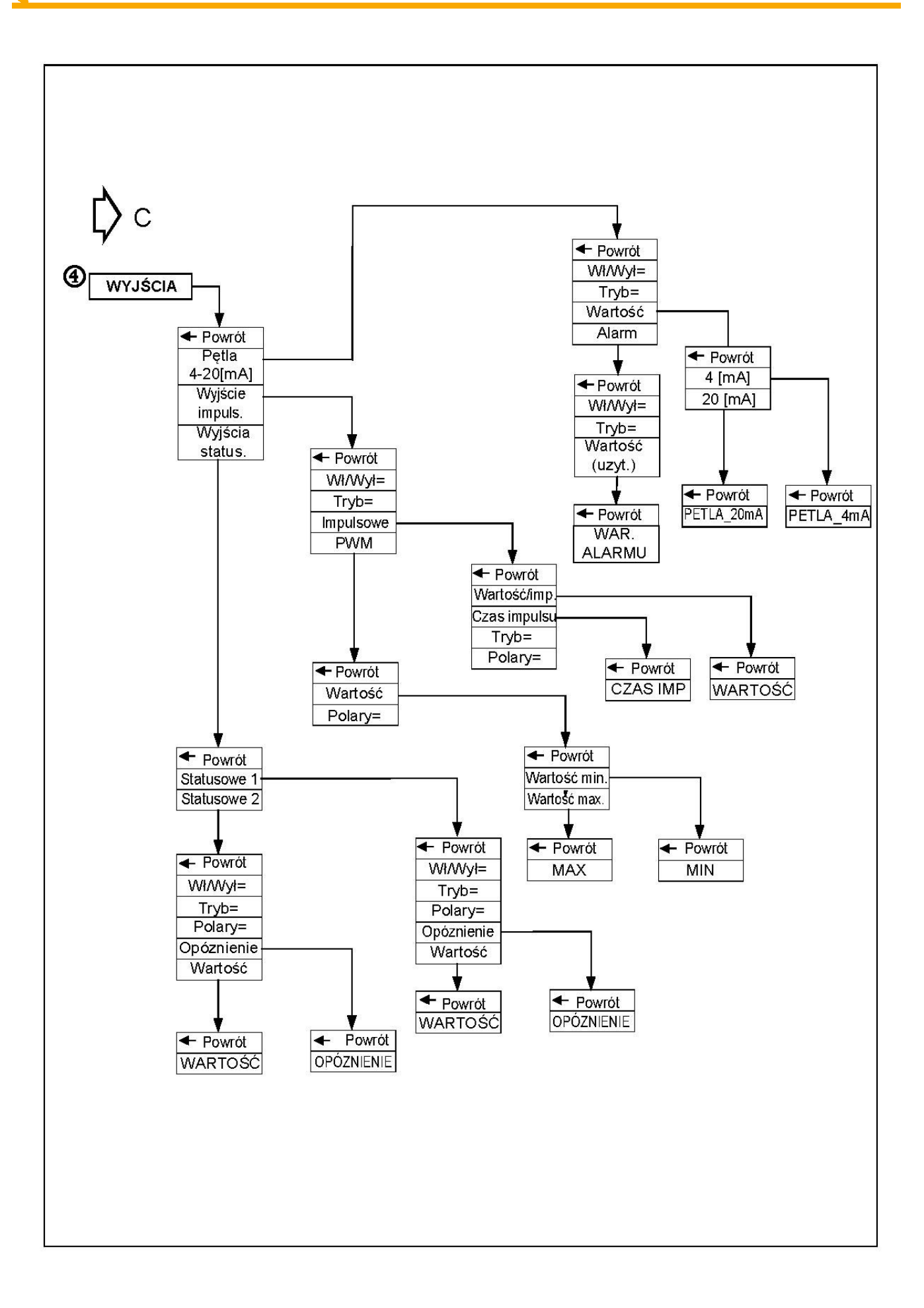

**APLISENS**®

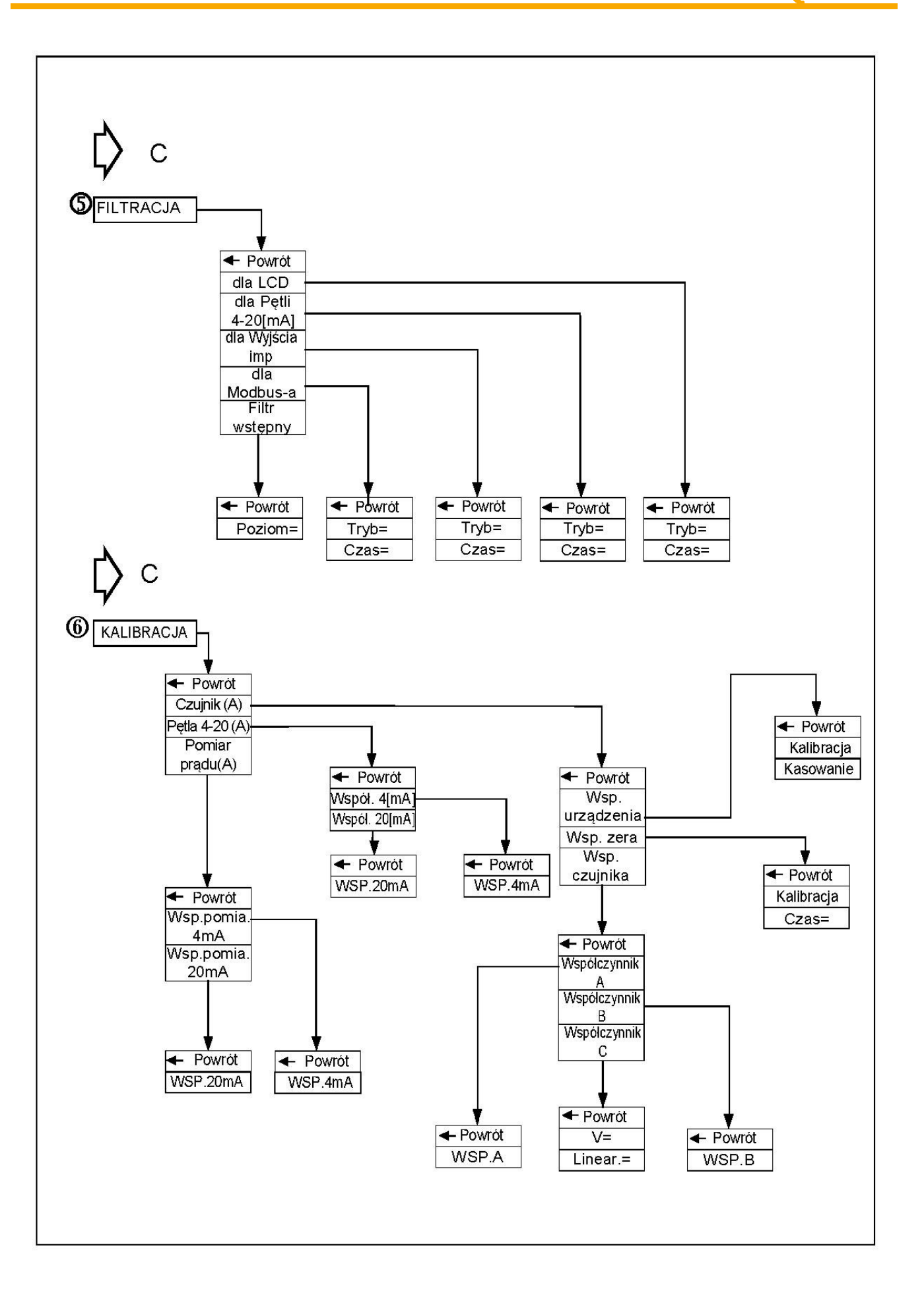

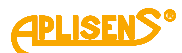

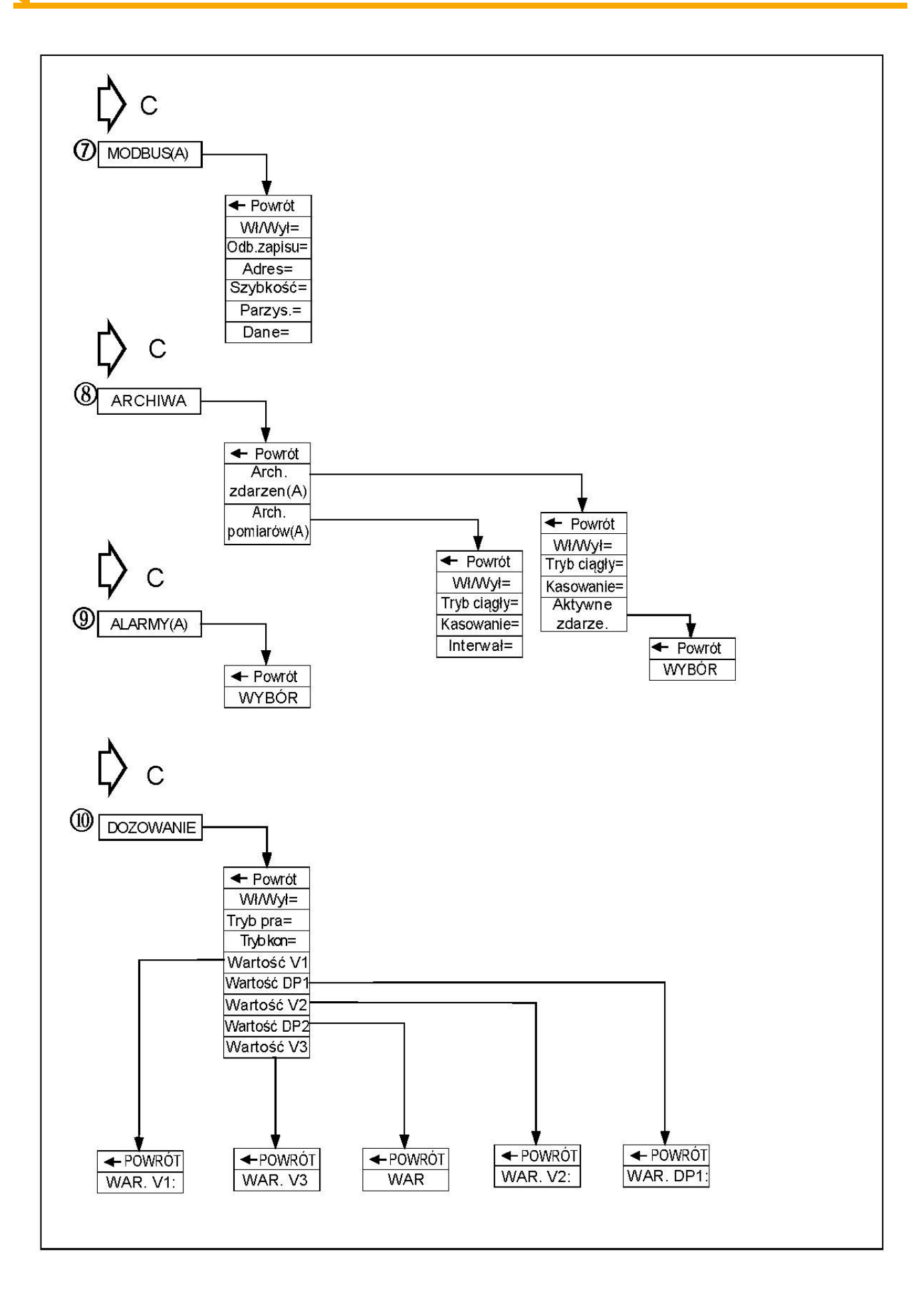

(PLISENS<sup>®</sup>

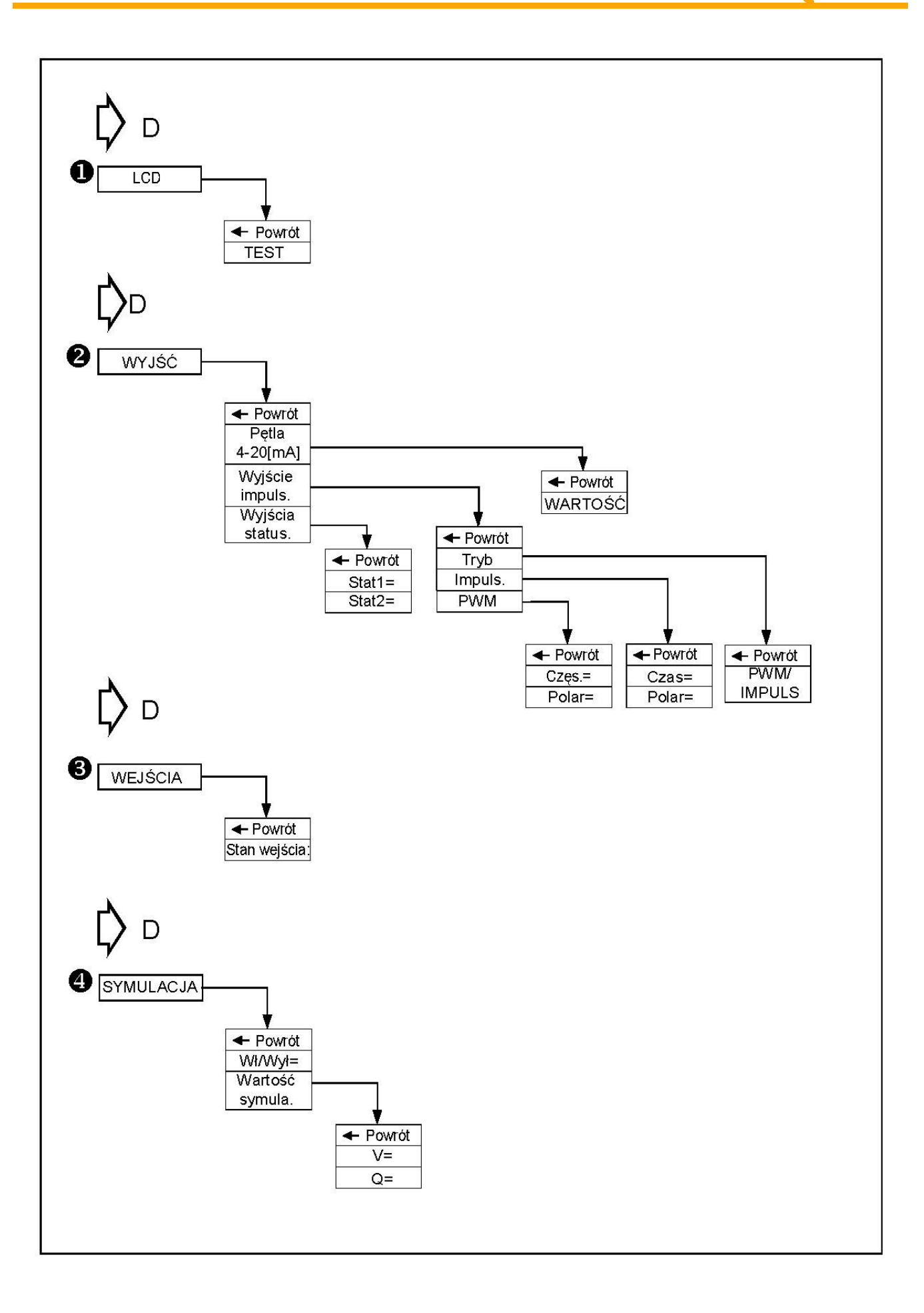

# 3.3. Opis ekranów głównych

Ekrany podstawowe niewymagające logowania użytkownika

# EKRAN M1

Zawiera:

**L1** – wartość przepływu Q ze znakiem wyrażona w odpowiednich jednostkach (*domyślnie m3/h*) i wyświetlana w ustawionym formacie. Dla formatu typu *normalny* w przypadku liczby niemieszczącej się na ekranie wyświetlany jest symbol "-----". W przypadku braku komunikacji z frontendem wyświetlany jest symbol "\*\*\*\*\*".

**L2** – wartość licznika głównego T ze znakiem wyrażona w odpowiednich jednostkach (*domyślnie m3*) i wyświetlana w ustawionym formacie. Dla formatu typu *normalny* w przypadku liczby niemieszczącej się na ekranie wyświetlany jest symbol "------".

L3 –aktualny status urządzenia:

- OK
- E\_FE\_XX błąd frontendu wraz z kodem XX
- E\_SENS\_XX błąd czujnika wraz z kodem XX
- E\_MEM\_XX błąd pamięci wraz z kodem XX
- PUSTA pusta rura
- NIEPEŁNA niepełna rura
- oraz stan
- BRAK KALI- urządzenie z nie skalibrowaną elektroniką
- SYMULACJA urządzenie działające w trybie symulacji pomiarów
- ZABLOK dostęp do menu zablokowany
- ODBLOK użytkownik zalogowany
- E\_COIL błąd rezystancji cewki czujnika
- Q\_LOW niski poziom przepływu
- I\_SATL dolny próg nasycenia pętli prądowej
- I\_SATH górny próg nasycenia pętli prądowej
- I\_AL\_L prąd alarmowy, dolny próg
- I\_AL\_H prąd alarmowy, górny próg
- I\_AL\_C prąd alarmowy, próg użytkownika.
- I\_AL\_V prąd alarmowy, próg równy ostatniej poprawnej wartości

L4 – aktualna data oraz czas systemowy.

## Przyciski:

**PS** – przejście do drugiego ekranu głównego.

**PP** – po wciśnięciu przez czas 2 sekund następuje przejście do ekranu logowania (gdy użytkownik nie jest zalogowany) lub ekranu menu (gdy użytkownik jest zalogowany).

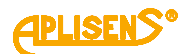

### EKRAN M2

Zawiera:

L1 – wartość licznika dodatniego TP wyrażona w odpowiednich jednostkach (*domyślnie m3*) i wyświetlana w ustawionym formacie. Dla formatu typu *normalny* w przypadku liczby niemieszczącej się na ekranie wyświetlany jest symbol "------".
L2 – wartość licznika ujemnego TM wyrażona w odpowiednich jednostkach (*domyślnie m3*) i wyświetlana w ustawionym formacie. Dla formatu typu *normalny* w przypadku liczby niemieszczącej się na ekranie wyświetlany jest symbol "------".
L3 – wartość przepływu liniowego V ze znakiem wyrażona w odpowiednich jednostkach (*domyślnie m/s*) i wyświetlana w ustawionym formacie. Dla formatu typu *normalny* w przypadku liczby niemieszczącej się na ekranie wyswietlany jest symbol "------".
L3 – wartość przepływu liniowego V ze znakiem wyrażona w odpowiednich jednostkach (*domyślnie m/s*) i wyświetlana w ustawionym formacie. Dla formatu typu *normalny* w przypadku liczby niemieszczącej się na ekranie wyswietlany jest symbol "------".
L3 – wartość przepływu liniowego V ze znakiem wyrażona w odpowiednich jednostkach (*domyślnie m/s*) i wyświetlana w ustawionym formacie. Dla formatu typu *normalny* w przypadku liczby niemieszczącej się na ekranie wyświetlany jest symbol "------".

**L4** – licznik czas pracy urządzenia CT (format wyświetlania czasu: *dni:godziny:minuty:sekundy*).

Przyciski:

PL – przejście do pierwszego ekranu głównego.

PS – przejście do trzeciego ekranu głównego.

#### EKRAN M3

Zawiera:

L1 – komunikat EKRAN UZYTKOWNI .:.

**L2** – wartość licznika dodatniego użytkownika (kasowalnego) TP wyrażona w odpowiednich jednostkach (*domyślnie m3*) i wyświetlana w ustawionym formacie. Dla formatu typu *normalny* w przypadku liczby niemieszczącej się na ekranie wyświetlany jest symbol "------".

**L3** – wartość licznika ujemnego użytkownika (kasowalnego) TM wyrażona w odpowiednich jednostkach (*domyślnie m3*) i wyświetlana w ustawionym formacie. Dla formatu typu *normalny* w przypadku liczby niemieszczącej się na ekranie wyświetlany jest symbol "------".

**L4** – licznik czas pracy urządzenia użytkownika (kasowalny) CT (format wyświetlania czasu: *dni:godziny:minuty:sekundy*).

Przyciski:

PL – przejście do drugiego ekranu głównego.

**PS** – przejście do czwartego ekranu głównego (opcjonalnie do ekranu z informacjami o dozowaniu dla włączonej tej funkcjonalności).

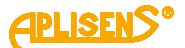

## EKRAN D

Opcjonalny ekran zawierający informacje o dozowaniu na poziomie ekranów podstawowych niewymagający logowania użytkownika, wyświetlany tylko w przypadku włączenia funkcji dozowania w odpowiednim menu.

Zawiera:

**L1** – aktualna wartość licznika pierwszego kanału dozowania D1= zliczającego w dół i odmierzającego dozowaną ilość substancji (ustawioną w odpowiednim menu wartość *V1*) oraz ewentualny dalszy przepływ (po zakończeniu odmierzanej dozy ze znakiem ujemnym), wyrażona w odpowiednich jednostkach (*domyślnie m3*) i wyświetlana w ustawionym formacie. Dla formatu typu normalny w przypadku liczby niemieszczącej się na ekranie wyświetlany jest symbol "------".

**L2** – aktualna wartość licznika drugiego kanału dozowania D2= zliczającego w dół i odmierzającego dozowaną ilość substancji (ustawioną w odpowiednim menu wartość *V2*) oraz ewentualny dalszy przepływ (po zakończeniu odmierzanej dozy ze znakiem ujemnym), wyrażona w odpowiednich jednostkach (*domyślnie m3*) i wyświetlana w ustawionym formacie. Dla formatu typu normalny w przypadku liczby niemieszczącej się na ekranie wyświetlany jest symbol "-----". Dla przypadku dozowania ustawionego w tryb pracy zależnej obu kanałów, licznik D2= pokazuje stałą wartość (ustawioną w odpowiednim menu wartość *V3*) progu decydującego o zmniejszeniu prędkości dozowania.

L3 – status dozowania Dozowa= :

- GOTOW - stan gotowości funkcji oraz "przeładowanie" liczników dozowania

- START – włączona funkcja dozowania

- STOP – zatrzymana funkcja dozowania

oraz ustawiony tryb działania funkcji dozowania X/Y gdzie X może przyjąć wartość - I – niezależna praca obu kanałów dozowania,

- D – powiązana ze sobą praca obu kanałów dozowania

natomiast Y może przyjąć wartości

- I – sterowanie za pomocą wejścia dwustanowego,

- B – sterowanie za pomocą klawiatury urządzenia,

- M – sterowanie za pomocą magistrali MODBUS.

L4 – stan obu wyjść statusowych dwustanowych możliwych do użycia w funkcji dozowania ST1= i ST2=

--- - wyjście wyłączone lub ustawione w inny tryb pracy

WŁ – wyjście sterowane tzn. dozowanie włączone

WYŁ – wyjście niesterowane tzn. dozowanie zatrzymane.

#### Przyciski:

PL – przejście do trzeciego ekranu głównego.

**PS** – przejście do czwartego ekranu głównego.

**PP** – sterowanie dozowaniem dla ustawionego trybu kontroli dozowania za pomocą klawiatury. Naciskanie klawisza powoduje naprzemiennie startowanie i stopowanie dozowania natomiast ciągłe naciśnięcie klawisza przez czas około 3 sekund powoduje "przeładowanie" liczników dozowania oraz ustawienie funkcji w stan gotowości.

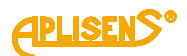

### EKRAN M4

Czwarty z ekranów podstawowych niewymagający logowania użytkownika.

Zawiera:

**L1** – wersje hardwaru urządzenia w formacie X.Y.ZZZZ gdzie ZZZZ są czterema najmłodszymi cyframi numeru seryjnego urządzenia.

L2 – wersje softwaru urządzenia.

L3 – wersje czujnika urządzenia.

**L4** – suma kontrolna (32 bitowe CRC wyświetlane w formacie XX-XX-XX) liczona z obszaru pamięci zawierającego funkcje odpowiedzialne za metrologię przepływomierza. Aktualna wartość *CRC:* 9E-C9-5E-9D.

Przyciski:

**PL** – przejście do trzeciego ekranu głównego (opcjonalnie do ekranu z informacjami o dozowaniu dla włączonej tej funkcjonalności).

## PRZYKŁADOWE EKRANY DLA DN50

# EKRAN M1

| Q=+20.000  | ) m3/h  |
|------------|---------|
| т=+4575998 | 8.00 m3 |
| OK         | ZABLOK  |
| 14:07:34   | 08-12   |

## EKRAN M2

| TP=4575998.00 m | 3 |
|-----------------|---|
| TM=2.1524 m.    | 3 |
| V=2.8213 m/s    | s |
| СТ=0007:09:35:0 | 9 |

#### **EKRAN M3**

| EKRAN UZYTKOWN      | NI. |
|---------------------|-----|
| <b>TP=4575998.0</b> | m3  |
| TM=2.1647           | m3  |
| CT=0007:09:18       | :57 |

## **EKRAN M4**

| Hard.:  | 0.1.0000  |
|---------|-----------|
| Soft.:  | 2.9.0842  |
| FEv: B2 | /000101FD |
| CRC: 9E | -C9-5E-9D |

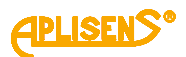

# 3.4. Opis menu urządzenia

#### Objaśnienia menu dostępnego z ekranu EKRAN M1

#### 1

LOGOWANIE – ekran logowania użytkownika do menu urządzenia .

W zależności od wprowadzonego pinu można zalogować się z różnym poziomem uprawnień do funkcji przepływomierza tzn. jako użytkownik (UZYTKOWNIK z ograniczoną funkcjonalnością) lub administrator (ADMINISTRATOR z pełną funkcjonalnością).

Zawiera:

L1 – komunikat LOGOWANIE:.

*L2* – wprowadzany czterocyfrowy PIN (cyfry nieedytowane w danym momencie

są maskowane znakiem "\*").

L3 – znacznik "^" wskazujący pozycję edytowaną lub komunikat *Wprowadz* informujący o miejscu potwierdzenia wprowadzania pinu.

L4 – symbole wskazujące działanie przycisków PL i PS.

Przyciski:

PL – przesuwanie w lewo pozycji wprowadzania pinu.

PS – przesuwanie w prawo pozycji wprowadzania pinu.

PP – zmiana cyfry edytowanej lub potwierdzenie wprowadzanego pinu.

#### 1 LOGOWANIE

MENU – ekran menu głównego urządzenia.

Zawiera:

L1 – komunikat zależny od poziomu uprawnień, dla użytkownika

MENU (UZYTKO.): a dla administratora MENU (ADMINI.):.

*L2* – wskazywana znacznikiem ">" pozycja menu możliwa do wyboru.

- L3 kolejne pozycje menu.
- *L4* kolejne pozycje menu.

Przyciski:

PL – przesuwanie w górę pozycji menu.

PS – przesuwanie w dół pozycji menu.

PP – wybranie wskazywanej pozycji menu (dla pozycji Wyjście przycisk

musi być wciśnięty przez czas 1 sekundy

natomiast dla pozycji Wylogowanie przez czas 2 sekundy).

#### 1 LOGOWANIE-MENU

**WYJŚCIE** – wyjście z menu głównego urządzenia do poziomu ekranów podstawowych.

### 2 LOGOWANIE-MENU

**WYLOGOWANIE** – wylogowanie użytkownika z menu głównego urządzenia i wyjście do poziomu ekranów podstawowych.

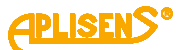

| 7-                                     |                                                                                                    |
|----------------------------------------|----------------------------------------------------------------------------------------------------|
| 2a<br>L1<br>na<br>L2<br>L3<br>na<br>L4 | wiera:<br>– komunikat STATUS = XX, gdzie XX jest numerem ewentualnego błędu<br>tomiast dla statusu OK równy jest wartości 00.<br>– wskazywana znacznikiem ">" pozycja menu Powrót.<br>– opis statusu tzn. przy braku błędów komunikat Stan urządzenia prawidłov<br>tomiast w przypadku występowania błędów komunikat Błąd urządzenia.<br>– w przypadku występowania błędów komunikat Opis>. |
| Prz<br>PS<br>po                        | zyciski:<br>S – w przypadku występowania błędów przejście do ekranów z opisem<br>szczególnych błędów.                                                                                                    |
| PF                                     | <sup>2</sup> – wybranie wskazywanej pozycji menu.                                                                                                    |
|                                        | <b>1</b> LOGOWANIE-MENU-STATUS<br>POWRÓT – powrót do menu o poziom wyżej.                                                                                                    |
|                                        | 2 LOGIN-MENU-STATUS<br>STATUS BŁĘDU – opis występujących błędów.                                                                                                    |
|                                        | Zawiera:<br><i>L1</i> – komunikat z opisem błędu<br><i>-Błąd FrontEnd</i><br><i>-Błąd czujnika</i>                                                                                                    |
|                                        | -Błąd pamięci<br>-Pusta rura<br>-Niepełna rura.                                                                                                    |
|                                        | L2 – komunikat z kodem błędu ( <i>Kod błędu= XX</i> ).<br>L3 – dla błędu pamięci SRAM komunikat<br><i>-Błąd SRAM.</i>                                                                                                    |
|                                        | L4 – dla błędu pamięci EEPROM komunikat<br>-Błąd EEPROM.                                                                                                    |
|                                        | Przyciski:                                                                                                    |
|                                        | <i>PL</i> – powrót do pierwszego ekranu statusu.                                                                                                    |

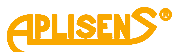

| 4 LOGOWANIE-MENU                                                |  |  |  |  |  |
|-----------------------------------------------------------------|--|--|--|--|--|
| WYSWIETLANIE – ustawianie opcji wyświetlania urządzenia.        |  |  |  |  |  |
| Zawiera:                                                        |  |  |  |  |  |
| L1 – komunikat WYŚWIETLANIE:                                    |  |  |  |  |  |
| L2 – wskazywana znacznikiem ">" pozycja menu możliwa do wyboru. |  |  |  |  |  |
| / 3 - koleine pozycie menu                                      |  |  |  |  |  |
| L4 - kolejne pozycje menu.                                      |  |  |  |  |  |
|                                                                 |  |  |  |  |  |
|                                                                 |  |  |  |  |  |
| PL – przesuwanie w gorę pozycji menu.                           |  |  |  |  |  |
| PS – przesuwanie w doł pozycji menu.                            |  |  |  |  |  |
| PP – wybranie wskazywanej pozycji menu.                         |  |  |  |  |  |
|                                                                 |  |  |  |  |  |
| <b>POWROT</b> – powrot do menu o poziom wyżej.                  |  |  |  |  |  |
| 2 LOGOWANIE-MENU-WYŚWIETLANIE                                   |  |  |  |  |  |
| JEDNOSTKI – ustawianie jednostek mierzonych wielkości.          |  |  |  |  |  |
| Zawiera:                                                        |  |  |  |  |  |
| L1 – komunikat JEDNOSTKI WYŚ.:.                                 |  |  |  |  |  |
| L2 – wskazywana znacznikiem ">" pozycja menu możliwa do wyboru. |  |  |  |  |  |
| L3 – kolejne pozycje menu.                                      |  |  |  |  |  |
| L4 – kolejne pozycje menu.                                      |  |  |  |  |  |
| Drzyciski                                                       |  |  |  |  |  |
| PIZYCISNI.<br>PI – przesuwanie w góre pozycji menu              |  |  |  |  |  |
| PS = przesuwanie w dół pozycji menu                             |  |  |  |  |  |
| $PP_{-}$ wybranie wskazywanej pozycji menu                      |  |  |  |  |  |
|                                                                 |  |  |  |  |  |
| <b>POWRÓT</b> – powrót do menu o poziom wyżej                   |  |  |  |  |  |
|                                                                 |  |  |  |  |  |
| 2 LOGOWANIE-MENU-WYSWIETLANIE-JEDNOSTKI                         |  |  |  |  |  |
| LICZNIKI – ustawianie jednostek liczników.                      |  |  |  |  |  |
| Zawiera:                                                        |  |  |  |  |  |
| L1 – komunikat JEDNOSTKA LICZ.:.                                |  |  |  |  |  |
| L2 – pozycja menu <i>Powrót</i> możliwa do wyboru.              |  |  |  |  |  |
| L3 – pozycja menu Jedn= możliwa do wyboru wraz z ustawioną      |  |  |  |  |  |
| aktualnie jednostką.                                            |  |  |  |  |  |
| Przyciski:                                                      |  |  |  |  |  |
| PL – przesuwanie w góre menu.                                   |  |  |  |  |  |
| PS – przesuwanie w dół menu.                                    |  |  |  |  |  |
| PP – wybranie wskazywanej pozycji menu.                         |  |  |  |  |  |
| 1 LOGOWANIE-MENU-WYŚWIETLANIE-JEDNOSTKI-LICZNIKI                |  |  |  |  |  |
| <b>POWRÓT</b> – powrót do menu o poziom wyżei.                  |  |  |  |  |  |
|                                                                 |  |  |  |  |  |
|                                                                 |  |  |  |  |  |

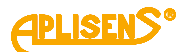

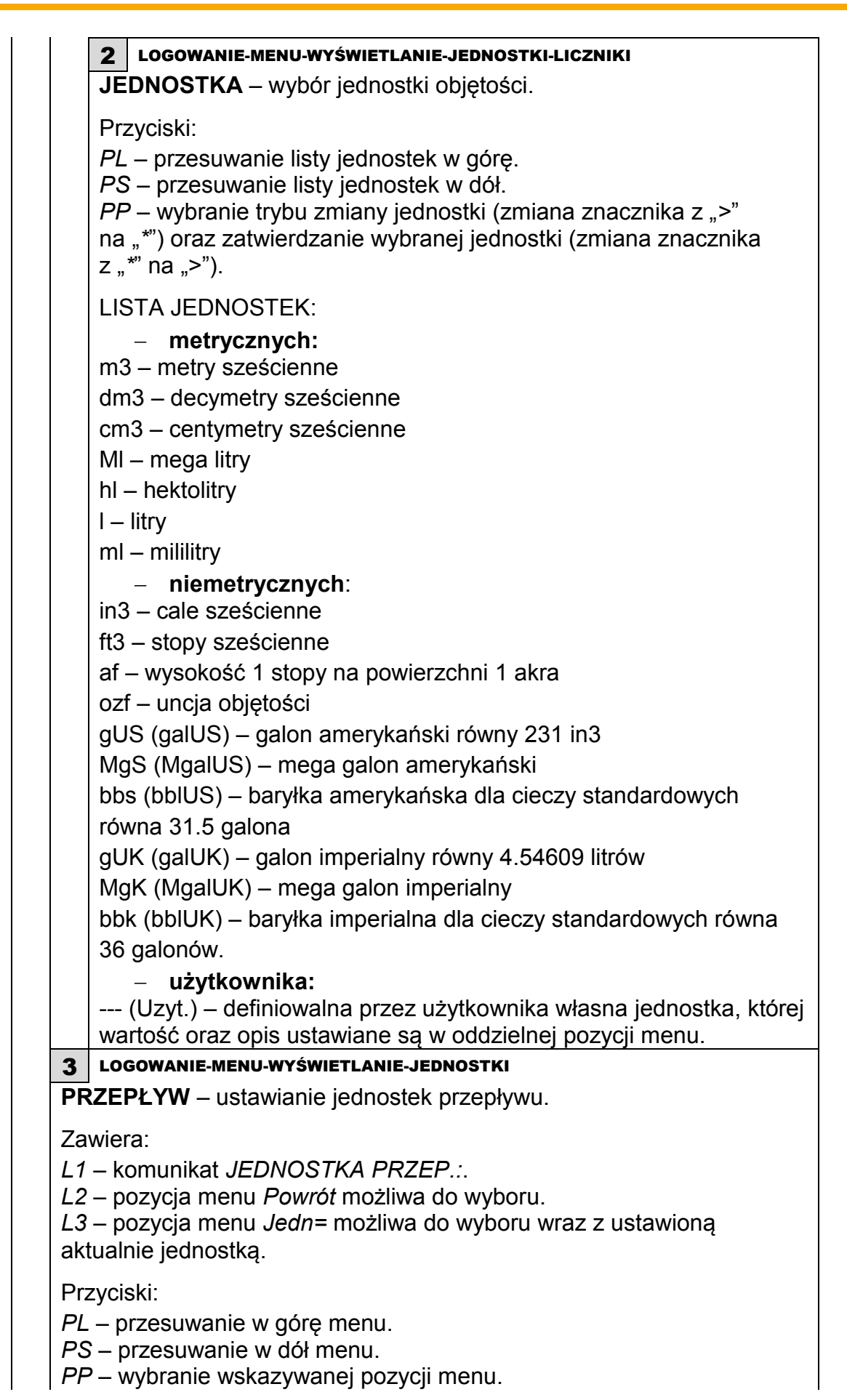

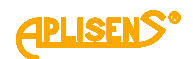

1 LOGOWANIE-MENU-WYŚWIETLANIE-JEDNOSTKI-PRZEPŁYW **POWRÓT** – powrót do menu o poziom wyżej. 2 LOGOWANIE-MENU-WYŚWIETLANIE-JEDNOSTKI-PRZEPŁYW JEDNOSTKA-wybór jednostki. Przyciski: PL – przesuwanie listy jednostek w górę. PS – przesuwanie listy jednostek w dół. PP – wybranie trybu zmiany jednostki (zmiana znacznika z ">" na "\*") oraz zatwierdzanie wybranej jednostki (zmiana znacznika z "\*" na ">"). LISTA JEDNOSTEK: – metrycznych: m3/h - metry sześcienne na godzinę m3/sek - metry sześcienne na sekundę m3/min - metry sześcienne na minutę m3/dobę - metry sześcienne na dobę dm3/h dm3/sek dm3/min dm3/dobe cm3/h cm3/sek cm3/min cm3/dobę MI/h MI/sek MI/min MI/dobę hl/h hl/sek hl/min hl/dobę l/h l/sek l/min l/dobę ml/h ml/sek ml/min ml/dobę

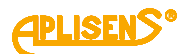

|  |  | – niemetrycznych: |
|--|--|-------------------|
|  |  | in3/h             |
|  |  | in3/sek           |
|  |  | in3/min           |
|  |  | in3/dobę          |
|  |  | ft3/h             |
|  |  | ft3/sek           |
|  |  | ft3/min           |
|  |  | ft3/dobę          |
|  |  | af/h              |
|  |  | af/sek            |
|  |  | af/min            |
|  |  | af/dobę           |
|  |  | ozf/h             |
|  |  | ozf/sek           |
|  |  | ozf/min           |
|  |  | ozf/dobę          |
|  |  | gUS/h             |
|  |  | gUS/sek           |
|  |  | gUS/min           |
|  |  | gUS/dobę          |
|  |  | MgS/h             |
|  |  | MgS/sek           |
|  |  | MgS/min           |
|  |  | MgS/dobę          |
|  |  | bbS/h             |
|  |  | bbS/sek           |
|  |  | bbS/min           |
|  |  | bbS/dobę          |
|  |  | gUK/h             |
|  |  | gUK/sek           |
|  |  | gUK/min           |
|  |  | gUK/dobę          |
|  |  | MgK/h             |
|  |  | MgK/sek           |
|  |  | MgK/min           |
|  |  | MgK/dobę          |
|  |  | bbK/h             |
|  |  | bbK/sek           |
|  |  | bbK/min           |
|  |  | bbK/dobę          |
|  |  |                   |

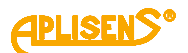

użytkownika: \_ ---/h – definiowalna przez użytkownika własna jednostka na godzinę, której wartość oraz opis ustawiane są w oddzielnej pozycji menu ---/sek – definiowalna przez użytkownika własna jednostka na sekundę, której wartość oraz opis ustawiane są w oddzielnej pozycji menu ---/min – definiowalna przez użytkownika własna jednostka na minutę, której wartość oraz opis ustawiane są w oddzielnej pozycji menu ---/dobę – definiowalna przez użytkownika własna jednostka na dobę, której wartość oraz opis ustawiane są w oddzielnej pozycji menu. 4 LOGOWANIE-MENU-WYŚWIETLANIE-JEDNOSTKI PRĘDKOŚĆ LINIOWA – ustawianie jednostek prędkości liniowej przepływu. Zawiera: L1 – komunikat JEDNOSTKA PRED.:. L2 – pozycja menu *Powrót* możliwa do wyboru. L3 – pozycja menu Jedn= możliwa do wyboru wraz z ustawioną aktualnie jednostką. Przyciski: PL – przesuwanie w górę menu. PS – przesuwanie w dół menu. *PP* – wybranie wskazywanej pozycji menu.

1 LOGOWANIE-MENU-WYŚWIETLANIE-JEDNOSTKI-PRĘDKOŚĆ LINIOWA

**POWRÓT** – powrót do menu o poziom wyżej.

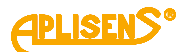

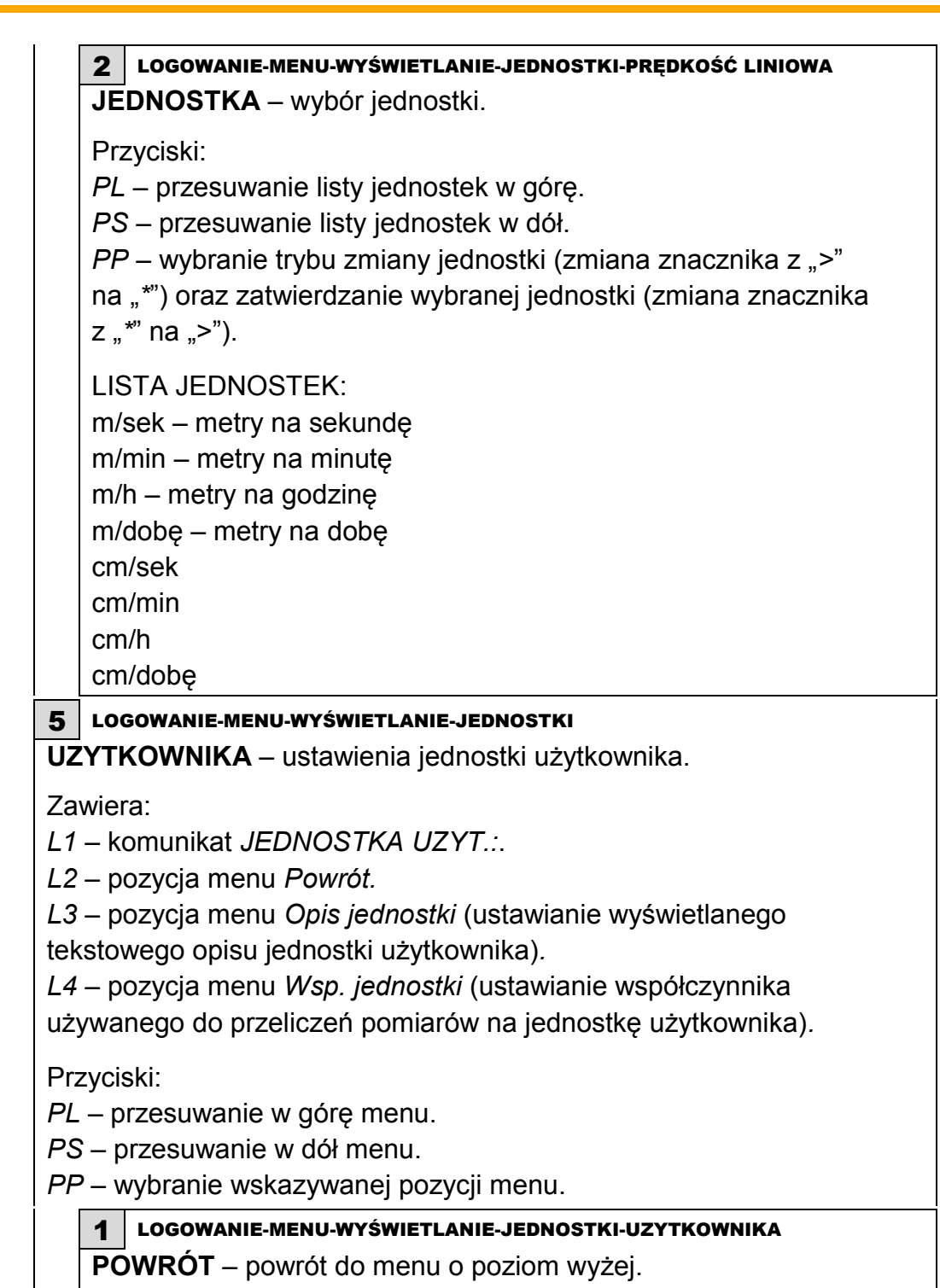

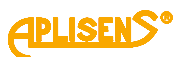

LOGOWANIE-MENU-WYŚWIETLANIE-JEDNOSTKI-UZYTKOWNIKA 2 **OPIS JEDNOSTKI** – ustawianie wyświetlanego tekstowego opisu jednostki użytkownika. Zawiera: L1 – komunikat OPIS JEDNOSTKI:. L2 – pozycja menu Powrót. L3 – pozycja menu Opis= oraz ustawiony dotychczasowo trzy znakowy opis jednostki użytkownika. L4 – w trybie edycji wskaźnik wprowadzanego znaku. Przyciski: PL – przesuwanie w górę menu. PS – przesuwanie w dół menu. PP – wybranie wskazywanej pozycji menu. LOGOWANIE-MENU-WYŚWIETLANIE-JEDNOSTKI-UZYTKOWNIKA-OPIS 1 **JEDNOSTKI POWRÓT** – powrót do menu o poziom wyżej. LOGOWANIE-MENU-WYŚWIETLANIE-JEDNOSTKI-UZYTKOWNIKA-OPIS 2 JEDNOSTKI **OPIS=** – wprowadzany trzy znakowy opis jednostki. Przyciski: PL – przesuwanie w lewo wskaźnika ustawianego znaku (ustawienie wskaźnika w skrajnie lewej pozycji (komunikat "Wyjście" w L4) umożliwia opuszczenie funkcji bez zapisu). PS – przesuwanie w prawo wskaźnika ustawianego znaku (ustawienie wskaźnika w skrajnie prawej pozycji (komunikat "Ustaw" w L4) umożliwia dokonania zapisu ustawionego opisu jednostki). PP – wybieranie (zmiana znacznika z ">" na "\*") oraz wychodzenie z funkcji ustawiania opisu (zmiana znacznika z "\*" na ">") oraz zmiana znaku wskazywanego przez znacznik (w sposób rosnący).

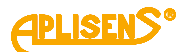

|  | 3 LOGOWANIE-MENU-WYŚWIETLANIE-JEDNOSTKI-UZYTKOWNIKA                 |
|--|---------------------------------------------------------------------|
|  | WSPÓŁCZYNNIK JEDNOSTKI – ustawianie współczynnika                   |
|  | jednostki użytkownika używanego do przeliczeń pomiarów.             |
|  | Zawiera:                                                            |
|  | L1 – komunikat WSP. JEDNOSTKI:.                                     |
|  | L2 – pozycja menu <i>Powrót.</i>                                    |
|  | L3 – pozycja menu <i>War</i> = oraz ustawiony dotychczasowo         |
|  | współczynnik wyrażony w metrach sześciennych (liczba                |
|  | zmiennoprzecinkowa).                                                |
|  | L4 – w trybie edycji wskaźnik wprowadzanej cyfry.                   |
|  | Przyciski:                                                          |
|  | PL – przesuwanie w góre menu.                                       |
|  | <i>PS</i> – przesuwanie w dół menu.                                 |
|  | PP – wybranie wskazywanej pozycji menu.                             |
|  | 1 LOGOWANIE-MENU-WYŚWIETLANIE-JEDNOSTKI-UZYTKOWNIKA-                |
|  | WSPÓŁCZYNNIK JEDNOSTKI     DOWIĘĆT – powrót do monu o poziom wyrżaj |
|  | POWROT – powioł do menu o poziom wyzej.                             |
|  | 2 WSPÓŁCZYNNIK JEDNOSTKI                                            |
|  | War= – wprowadzany współczynnik jednostki użytkownika               |
|  | określający ilu metrom sześciennym jest równa definiowana           |
|  | jednostka (wprowadzana liczba zmiennoprzecinkowa                    |
|  | ograniczona jest w zakresie 0.00001 – 9999999 bez możliwości        |
|  | ustawienia wartości 0, która zastępowana jest współczynnikiem       |
|  | równym 1).                                                          |
|  | Przyciski:                                                          |
|  | PL – przesuwanie w lewo wskaźnika ustawianej cyfry                  |
|  | (ustawienie wskaźnika w skrajnie lewej pozycji (komunikat           |
|  | "Wyjście" w L4) umożliwia opuszczenie funkcji bez zapisu).          |
|  | PS – przesuwanie w prawo wskaźnika ustawianej cyfry                 |
|  | (ustawienie wskaźnika w skrajnie prawej pozycji (komunikat          |
|  | "Ustaw" w L4) umożliwia dokonania zapisu ustawionego                |
|  | współczynnika).                                                     |
|  | PP – wybieranie (zmiana znacznika z ">" na "*") oraz                |
|  | wychodzenie z funkcji ustawiania współczynnika (zmiana              |
|  | znacznika z "*" na ">") oraz zmiana cyfry wskazywanej przez         |
|  | znacznik (w sposób rosnący).                                        |

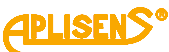

**3** LOGOWANIE-MENU- WYŚWIETLANIE FORMAT – ustawianie formatu wyświetlania mierzonych wielkości. Zawiera: L1 – komunikat FORMAT WYŚ.:. L2 – wskazywana znacznikiem ">" pozycja menu możliwa do wyboru. L3 – kolejne pozycje menu. L4 – kolejne pozycje menu. Przyciski: PL – przesuwanie w górę pozycji menu. PS – przesuwanie w dół pozycji menu. PP – wybranie wskazywanej pozycji menu. **1** LOGOWANIE -MENU- WYŚWIETLANIE -FORMAT **POWRÓT** – powrót do menu o poziom wyżej. 2 LOGIN-MENU-DISPLAY-FORMAT T – wybór formatu wyświetlania liczników, zawiera aktualnie ustawiony format. Przyciski: *PL* – przestawianie formatu na typ *normalny* (typ normalny zmiennoprzecinkowy wyświetlany maksymalnie na 8 znakach). PS – przestawianie formatu na typ *naukowy* (typ naukowy X.XXXXEYY). PP – wybranie trybu zmiany formatu (zmiana znacznika z ">" na "\*") oraz zatwierdzanie wybranego formatu (zmiana znacznika z "\*" na ">"). **3** LOGOWANIE -MENU- WYŚWIETLANIE -FORMAT **Q** – wybór formatu wyświetlania przepływu, zawiera aktualnie ustawiony format. Przyciski: *PL* – przestawianie formatu na typ *normalny* (typ normalny zmiennoprzecinkowy wyświetlany maksymalnie na 8 znakach). PS – przestawianie formatu na typ *naukowy* (typ naukowy X.XXXXEYY). PP – wybranie trybu zmiany formatu (zmiana znacznika z ">" na "\*") oraz zatwierdzanie wybranego formatu (zmiana znacznika z "\*" na ">").

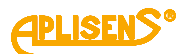

|                                                                                                    | 4 LOGOWANIE -MENU- WYŚWIETLANIE -FORMAT                                         |  |  |  |
|----------------------------------------------------------------------------------------------------|---------------------------------------------------------------------------------|--|--|--|
|                                                                                                    | aktualnie ustawiony format.                                                     |  |  |  |
|                                                                                                    | Przyciski:                                                                      |  |  |  |
|                                                                                                    | PL – przestawianie formatu na typ <i>normalny</i> (typ normalny                 |  |  |  |
|                                                                                                    | zmiennoprzecinkowy wyświetlany maksymalnie na 8 znakach).                       |  |  |  |
|                                                                                                    | <i>PS</i> – przestawianie formatu na typ <i>naukowy</i> (typ naukowy X.XXXEYY). |  |  |  |
|                                                                                                    | <i>PP</i> – wybranie trybu zmiany formatu (zmiana znacznika z ">" na "*")       |  |  |  |
|                                                                                                    | oraz zatwierdzanie wybranego formatu (zmiana znacznika z "*" na ">").           |  |  |  |
| 4                                                                                                    | LOGOWANIE -MENU- WYŚWIETLANIE                                                   |  |  |  |
| <b>TRYB WYŚWIETLANIA</b> – ustawianie typu wyświetlania ekranu głównego (który z ekranów podstawowych M1, M2, M3 ma być wyświetlany jako główny oraz tryb automatycznej zmiany ekranów). |                                                                                 |  |  |  |
| Zawiera:                                                                                                    |                                                                                 |  |  |  |
| L1                                                                                                    | L1 – komunikat TRYB WYŚWIETLA.:.                                                |  |  |  |
| L2                                                                                                    | L2 – pozycja menu <i>Powrót.</i>                                                |  |  |  |
| L3                                                                                                    | L3 – pozycja menu <i>Ekran</i> = (ustawianie ekranu jako głównego).             |  |  |  |
| L4                                                                                                    | L4 - pozycja menu Skok = (ustawianie trybu automatycznego                       |  |  |  |
| "przeskakiwania" ekranow głownych).                                                                                                    |                                                                                 |  |  |  |
| Przyciski:                                                                                                    |                                                                                 |  |  |  |
| <i>PL</i> – przesuwanie w górę pozycji menu.                                                                                                    |                                                                                 |  |  |  |
| PS – przesuwanie w dół pozycji menu.                                                                                                    |                                                                                 |  |  |  |
| PP – wybranie wskazywanej pozycji menu.                                                                                                    |                                                                                 |  |  |  |
|                                                                                                    | 1 LOGOWANIE -MENU- WYŚWIETLANIE - TRYB WYŚWIETLANIA                             |  |  |  |
|                                                                                                    | <b>POWROT</b> – powrót do menu o poziom wyżej.                                  |  |  |  |
|                                                                                                    | 2 LOGOWANIE -MENU- WYŚWIETLANIE - TRYB WYŚWIETLANIA                             |  |  |  |
|                                                                                                    | EKRAN= – wybór ekranu głównego (GŁóWNY / LICZNIKI / UZYTKOW.).                  |  |  |  |
|                                                                                                    | Przyciski:                                                                      |  |  |  |
|                                                                                                    | PL – zmniejszanie numeru ekranu.                                                |  |  |  |
|                                                                                                    | PS – zwiększanie numeru ekranu.                                                 |  |  |  |
|                                                                                                    | <i>PP</i> – wybranie trybu zmiany ekranu (zmiana znacznika z ">" na "*") oraz   |  |  |  |
|                                                                                                    | zatwierdzanie wybranego ekranu (zmiana znacznika z "*" na ">").                 |  |  |  |

zatwierdzanie wybranego ekranu (zmiana znacznika z "\*" na ">").

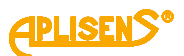

3 LOGOWANIE -MENU- WYŚWIETLANIE – TRYB WYŚWIETLANIA **SKOK=** – ustawienie automatycznego "przeskakiwania" ekranów głównych (czas zmiany ekranów wyrażony w sekundach, dla ustawionej wartości 0 funkcja jest wyłączona, zakres regulacji 0 – 120 sekund). Przyciski: PL – zmniejszanie wartości czasu. PS – zwiększanie wartości czasu. PP – wybranie trybu zmiany czasu (zmiana znacznika z ">" na "\*") oraz zatwierdzanie ustawionego czasu (zmiana znacznika z "\*" na ">"). 5 LOGOWANIE -MENU KASOWANIE LICZ. – kasowanie wartości liczników użytkownika. Zawiera: L1 – komunikat KASOWANIE:. L2 – wskazywana znacznikiem ">" pozycja menu możliwa do wyboru. L3 – kolejne pozycje menu. L4 – kolejne pozycje menu. Przvciski: PL – przesuwanie w górę pozycji menu. PS – przesuwanie w dół pozycji menu. PP – wybranie wskazywanej pozycji menu. **1** LOGOWANIE -MENU- KASOWANIE LICZ. POWRÓT – powrót do menu o poziom wyżej. **2** LOGOWANIE -MENU- KASOWANIE LICZ. LICZNIKI UZYT. – kasowanie liczników użytkownika. Zawiera: L1 – komunikat LICZNIKI UZYT.:. L2 – pozycja menu Powrót. L3 – pozycja menu Kasowanie=. L4 – wartość dodatniego licznika użytkownika. Przyciski: PL – przesuwanie w górę pozycji menu. PS – przesuwanie w dół pozycji menu. PP – wybranie wskazywanej pozycji menu. **1** LOGOWANIE -MENU- KASOWANIE LICZ. - LICZNIKI UZYT.

**POWRÓT** – powrót do menu o poziom wyżej.

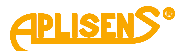

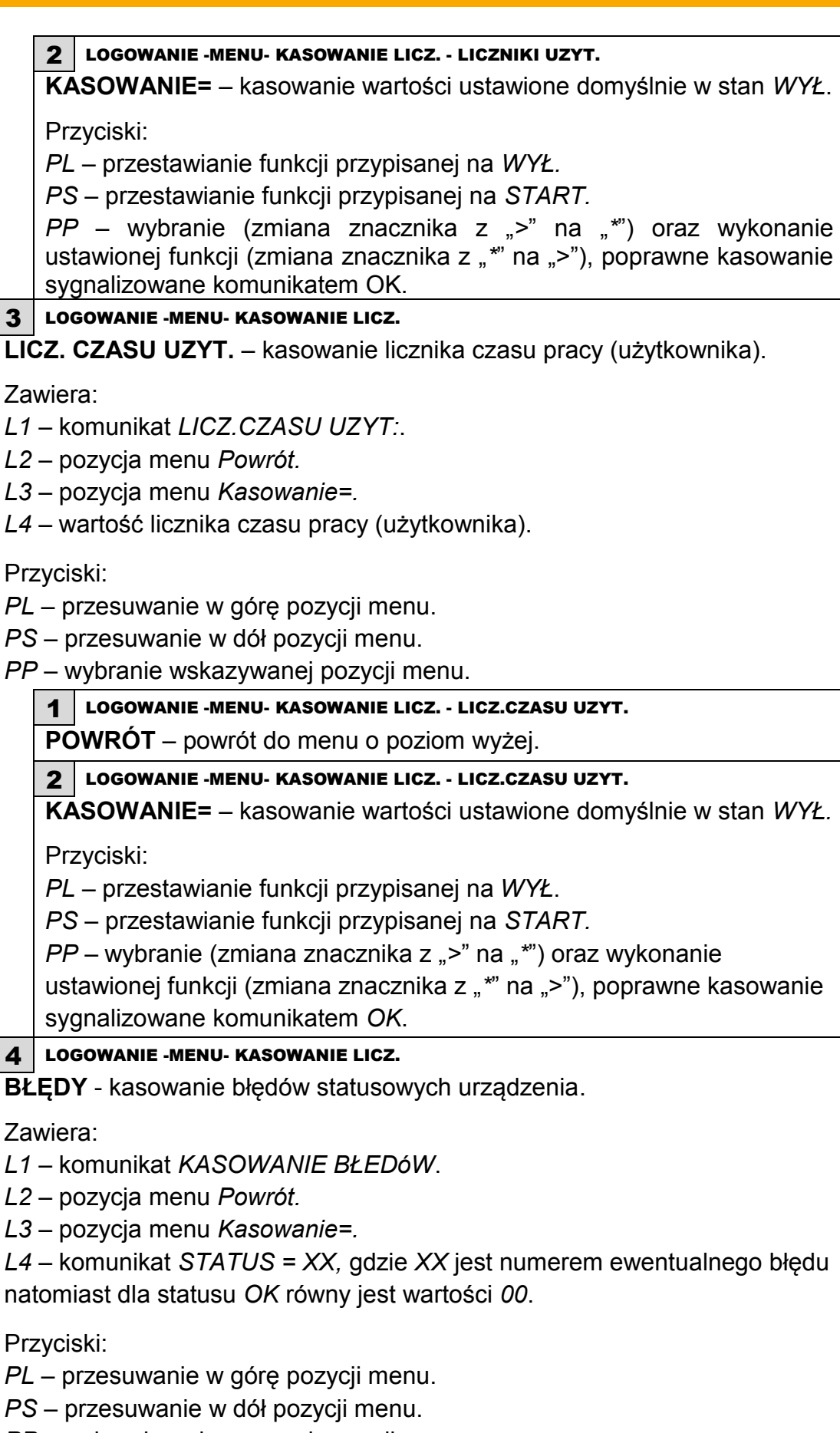

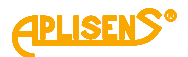

1 LOGOWANIE -MENU- KASOWANIE LICZ. - BŁEDY

**POWRÓT** – powrót do menu o poziom wyżej.

#### 2 LOGOWANIE -MENU- KASOWANIE LICZ. - BŁEDY

**KASOWANIE=** – kasowanie wartości ustawione domyślnie w stan WYŁ.

Przyciski:

PL – przestawianie funkcji przypisanej na WYŁ.

PS – przestawianie funkcji przypisanej na START.

*PP* – wybranie (zmiana znacznika z ">" na "\*") oraz wykonanie ustawionej funkcji (zmiana znacznika z "\*" na ">"), poprawne kasowanie sygnalizowane komunikatem *OK*.

#### 6 LOGOWANIE -MENU

ARCHIWUM POMIA. - przeglądanie archiwum pomiarów.

Zawiera:

L1 – pozycja menu Powrót oraz komunikat POMIARY:.

L2 – pozycja menu Nr: oraz ilość zapisanych w pamięci pomiarów XXXX i ilość pełnych zapisów pamięci YY (w przypadku włączenia funkcji zapisu do okólnego) w formacie XXXX/YY (maksymalna ilość zapisów w pamięci to 8128).

Przyciski:

PL – przesuwanie w górę menu.

PS – przesuwanie w dół menu.

PP – wybranie wskazywanej pozycji menu.

#### **1** LOGOWANIE -MENU- ARCHIWUM POMIA.

**POWRÓT** – powrót do menu o poziom wyżej.
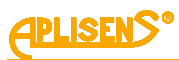

|          | 2 LOGOWANIE -MENU- ARCHIWUM POMIA.                                                                                                    |  |  |  |
|----------|----------------------------------------------------------------------------------------------------|--|--|--|
|          | <b>NR</b> : – wyświetlanie wybranej pozycji archiwum (średniej wartości pomiarów                                                                                                    |  |  |  |
|          | przepływu Q).                                                                                                    |  |  |  |
|          | Zawiera:                                                                                                    |  |  |  |
|          | <ul> <li>L2 – W trybie edycji (przeglądanie archiwum) wyswietlany jest numer</li> <li>oglądanej pozycji archiwum ZZZZ oraz ilość wszystkich zapisanych pozycji</li> <li>XXXX w formacie ZZZ/XXXX. W przypadku braku zapisów w archiwum</li> <li>wyświetlany jest komunikat Brak rekordów Pusta Pamięć. Natomiast</li> <li>w przypadku wystąpienia błędu przy odczycie wpisu z pamięci wyświetlany</li> <li>jest komunikat Błędny rekord Błąd Pamięci.</li> </ul>                                   |  |  |  |
|          | L3 - w trybie edycji (przeglądanie archiwum) wyświetlana jest zapamiętana średnia wartość przepływu $O$ (za okres czasu ustawiony w menu                                                                                                    |  |  |  |
|          | konfiguracji archiwum) w jednostkach przepływu skonfigurowanych w menu<br>(liczba zmiennoprzecinkowa).                                                                                                    |  |  |  |
|          | <ul> <li>L4 – w trybie edycji (przeglądanie archiwum) wyświetlana jest data oraz</li> <li>czas zapisu danej pozycji archiwum (w formacie <i>miesiąc-dzień</i></li> <li><i>godzina:minuta</i>).</li> </ul>                                                                                                    |  |  |  |
|          | Przyciski:                                                                                                    |  |  |  |
|          | <ul> <li>PL – wybieranie poprzedniej pozycji archiwum do wyświetlenia</li> <li>(po osiągnięciu pozycji pierwszej przejście do ostatniej pozycji zapisanej).</li> <li>PS – wybieranie następnej pozycji archiwum do wyświetlenia</li> <li>(po osiągnięciu pozycji ostatniej przejście do pierwszej pozycji zapisanej).</li> <li>PP – wybieranie (zmiana znacznika z "&gt;" na "*") oraz wychodzenie z funkcji przeglądania zapisów archiwum pomiarów (zmiana znacznika z "*" na "&gt;").</li> </ul> |  |  |  |
| 7        | LOGOWANIE-MENU                                                                                                    |  |  |  |
| AF       | CHIWUM ZDARZ. – przeglądanie archiwum zdarzeń.                                                                                                    |  |  |  |
| Za       | riera:                                                                                                    |  |  |  |
| L1       | L1 – pozycja menu Powrót oraz komunikat ZDARZE                                                                                                    |  |  |  |
| L2<br>no | cz – pozycja menu w. oraz nose zapisanych w parnięci zdarzen XXXX Filose<br>pełnych zapisów pamieci YY (w przypadku właczenia funkcji zapisu do                                                                                                    |  |  |  |
| ok       | nego) w formacie XXXX/YY (maksymalna ilość zapisów w pamięci to 8128).                                                                                                    |  |  |  |
| Pr       | /ciski:                                                                                                    |  |  |  |
| PL       | PL – przesuwanie w górę menu.                                                                                                    |  |  |  |
| PS<br>PF | – przesuwanie w dół menu.<br>– wybranie wskazywanej pozycji menu                                                                                                    |  |  |  |
|          | 1 LOGOWANIE-MENU-ARCHIWUM ZDARZ.                                                                                                    |  |  |  |
|          |                                                                                                    |  |  |  |

**POWRÓT** – powrót do menu o poziom wyżej.

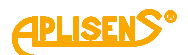

#### 2 LOGOWANIE-MENU-ARCHIWUM ZDARZ.

**NR**: – wyświetlanie wybranej pozycji archiwum (nazwy zdarzenia z ewentualnym parametrem).

#### Zawiera:

L2 – W trybie edycji (przeglądanie archiwum) wyświetlany jest numer oglądanej pozycji archiwum ZZZZ oraz ilość wszystkich zapisanych pozycji XXXX w formacie ZZZZ/XXXX. W przypadku braku zapisów w archiwum wyświetlany jest komunikat *Brak rekordów Pusta Pamięć*. Natomiast w przypadku wystąpienia błędu przy odczycie wpisu z pamięci wyświetlany jest komunikat *Błędny rekord Błąd Pamięci*.

L3 – w trybie edycji (przeglądanie archiwum) wyświetlana jest nazwa zapamiętanego zdarzenia oraz po znaku "/" ewentualny parametr.
L4 - w trybie edycji (przeglądanie archiwum) wyświetlana jest data oraz czas zapisu danej pozycji archiwum (w formacie *miesiąc-dzień godzina:minuta:sekunda*).

Przyciski:

*PL* – wybieranie poprzedniej pozycji archiwum do wyświetlenia
(po osiągnięciu pozycji pierwszej przejście do ostatniej pozycji zapisanej). *PS* – wybieranie następnej pozycji archiwum do wyświetlenia
(po osiągnięciu pozycji ostatniej przejście do pierwszej pozycji zapisanej). *PP* – wybieranie (zmiana znacznika z ">" na "\*") oraz wychodzenie z funkcji przeglądania zapisów archiwum pomiarów (zmiana znacznika z "\*" na ">").

Lista zdarzeń zapamiętywanych w archiwum:

**Start** – uruchomienie urządzenia Parametry zdarzenia:

- brak parametru

**Logowanie**– logowanie do menu urządzenia Parametry zdarzenia:

Uzytko– zalogowany operator z uprawnieniami użytkownika Admini– zalogowany operator z uprawnieniami administratora Wył.– wylogowanie operatora

**Status OK** – zmiana statusu urządzenia na wartość poprawną Parametry zdarzenia:

brak parametru

**Błąd FE** – błąd FrontEndu Parametry zdarzenia:

=XX – kod błędu (jedno bajtowa liczba zapisana w formacie hex)

**Błąd czuj**– błąd czujnika pomiarowego Parametry zdarzenia:

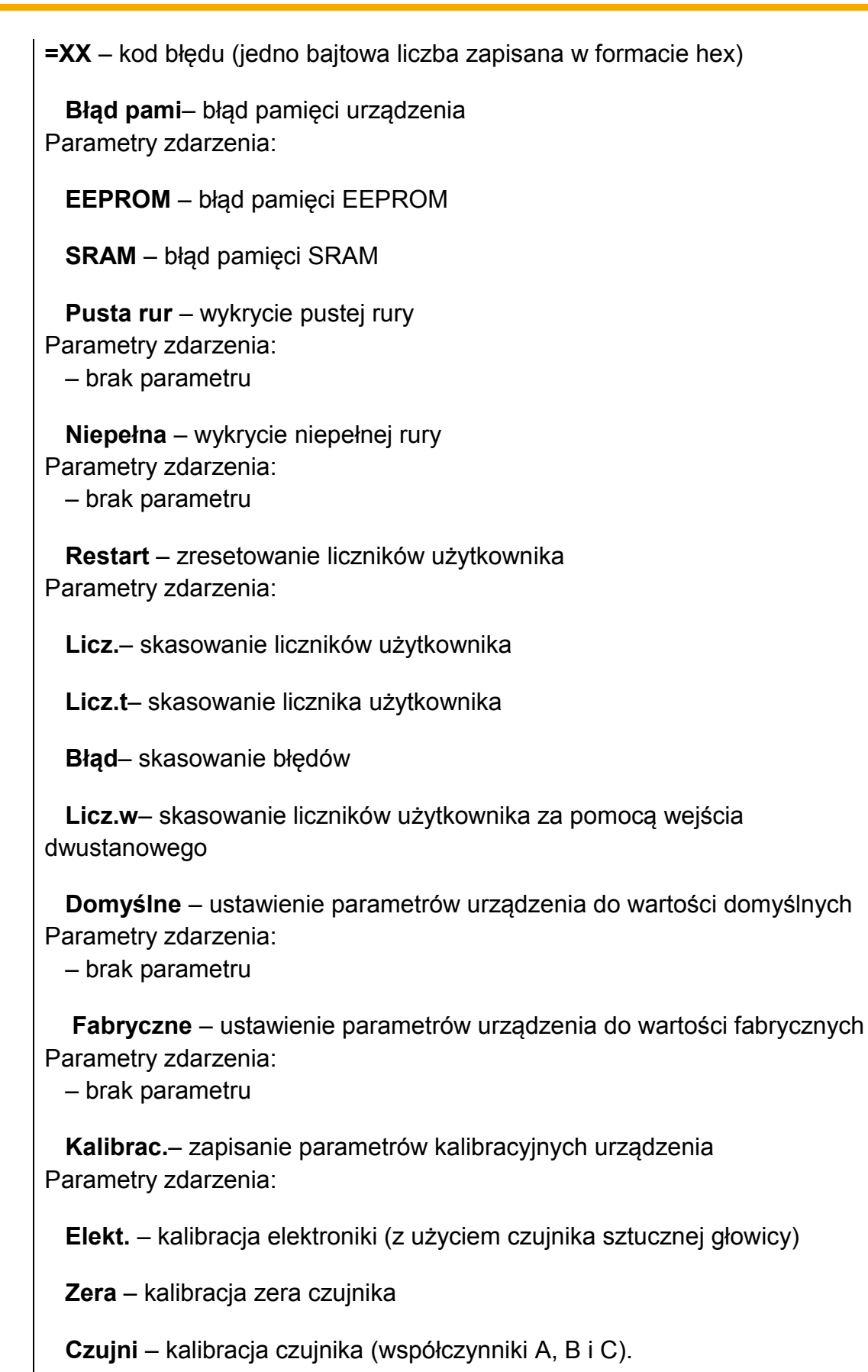

**Błąd cew.**– błąd cewki przepływomierza Parametry zdarzenia:

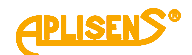

brak parametru

Niski prz– wykrycie niskiego przepływu cieczy.

Parametry zdarzenia:

brak parametru

# 8 LOGOWANIE-MENU

KONFIGURACJA – konfigurowanie urządzenia.

Zawiera:

- L1 komunikat KONFIGURACJA:.
- *L2* wskazywana znacznikiem ">" pozycja menu możliwa do wyboru.
- L3 kolejne pozycje menu.
- L4 kolejne pozycje menu.

Przyciski:

- PL przesuwanie w górę pozycji menu.
- PS przesuwanie w dół pozycji menu.
- PP wybranie wskazywanej pozycji menu.

**1** LOGOWANIE-MENU-KONFIGURACJA

**POWRÓT** – powrót do menu o poziom wyżej.

### 2 LOGOWANIE-MENU-KONFIGURACJA

**PODSTAWOWA** – ustawianie podstawowych funkcji urządzenia.

Zawiera:

- L1 komunikat KON. PODSTAWOWA:.
- *L2* wskazywana znacznikiem ">" pozycja menu możliwa do wyboru.
- L3 kolejne pozycje menu.

L4 – kolejne pozycje menu.

# Przyciski:

PL – przesuwanie w górę pozycji menu.

PS – przesuwanie w dół pozycji menu.

*PP* – wybranie wskazywanej pozycji menu

1 LOGOWANIE-MENU-KONFIGURACJA-PODSTAWOWA

**POWRÓT** – powrót do menu o poziom wyżej.

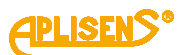

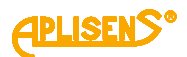

3 LOGOWANIE-MENU-KONFIGURACJA-PODSTAWOWA USTAW JEZYK – wybór języka obsługi menu przepływomierza. Zawiera: L1 – komunikat WYBóR JEZYKA:. L2 – pozycja menu Powrót. L3 – pozycja menu *Język*= (wybór języka obsługi menu ze zdefiniowanej listy). Przyciski: PL – przesuwanie w górę pozycji menu. PS – przesuwanie w dół pozycji menu. PP – wybranie wskazywanej pozycji menu. **1** LOGOWANIE-MENU-KONFIGURACJA-PODSTAWOWA-USTAW JEZYK **POWRÓT** – powrót do menu o poziom wyżej. 2 LOGOWANIE-MENU-KONFIGURACJA-PODSTAWOWA-USTAW JEZYK JĘZYK= – wybór języka obsługi. Przyciski: PL – przesuwanie listy zdefiniowanych języków w górę. PS – przesuwanie listy zdefiniowanych języków w dół. PP – wybranie trybu zmiany języka (zmiana znacznika z ">" na "\*") oraz zatwierdzanie wybranego języka (zmiana znacznika z "\*" na ">"). Lista zdefiniowanych języków: Angiel. Polski 4 LOGOWANIE-MENU-KONFIGURACJA-PODSTAWOWA USTAW PINY – ustawianie pinów zabezpieczających dostęp do menu urządzenia. Zawiera: L1 – komunikat USTAWIA, PINóW:. L2 – pozycja menu Powrót. L3 – pozycja menu Pin Uzytkownika (ustawianie pinu użytkownika). L4 – pozycja menu *Pin Administra.* (ustawianie pinu administratora). Przyciski: PL – przesuwanie w górę pozycji menu. PS – przesuwanie w dół pozycji menu. *PP* – wybranie wskazywanej pozycji menu. LOGOWANIE-MENU-KONFIGURACJA-PODSTAWOWA-USTAW PINY 1 **POWRÓT** – powrót do menu o poziom wyżej.

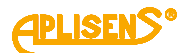

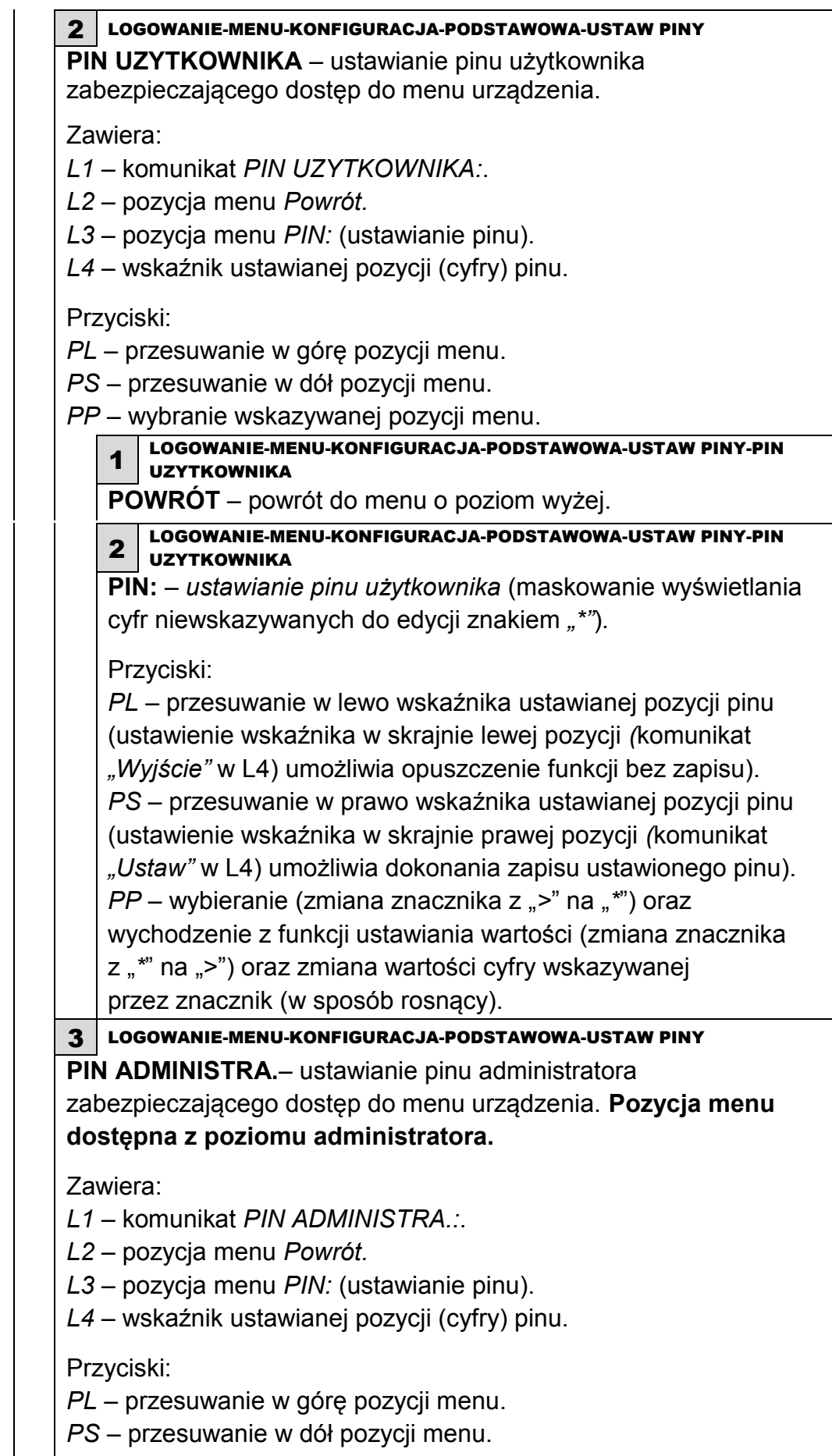

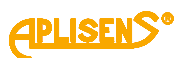

|          | 1                                                                      | 1         | LOGOWANIE-MENU-KONFIGURACJA-PODSTAWOWA-USTAW PINY-PIN<br>ADMINISTRA                                               |  |  |  |
|----------|------------------------------------------------------------------------|-----------|----------------------------------------------------------------------------------------------------|--|--|--|
|          | <b>POWRÓT</b> – powrót do menu o poziom wyżej.                         |           |                                                                                                    |  |  |  |
|          | 2 LOGOWANIE-MENU-KONFIGURACJA-PODSTAWOWA-USTAW PINY-PIN<br>ADMINISTRA. |           |                                                                                                    |  |  |  |
|          | PIN: – ustawianie pinu administratora (maskowanie                      |           |                                                                                                    |  |  |  |
|          |                                                                        | wy        | świetlania cyfr niewskazywanych do edycji znakiem "*").                                                           |  |  |  |
|          |                                                                        | Prz       | zyciski:                                                                                                    |  |  |  |
|          |                                                                        | PL        | <ul> <li>przesuwanie w lewo wskaźnika ustawianej pozycji pinu</li> </ul>                                          |  |  |  |
|          |                                                                        | (US       | stawienie wskaźnika w skrajnie lewej pozycji (komunikat                                                           |  |  |  |
|          |                                                                        | "••<br>PS | – przesuwanie w prawo wskaźnika ustawianej pozycij pinu                                                           |  |  |  |
|          |                                                                        | (us       | tawienie wskaźnika w skrajnie prawej pozycji (komunikat                                                           |  |  |  |
|          |                                                                        | "U        | staw" w L4) umożliwia dokonania zapisu ustawionego pinu).                                                         |  |  |  |
|          |                                                                        | PF        | P – wybieranie (zmiana znacznika z ">" na "*") oraz<br>zbodzenie z funkcji ustawienie wortości (zmiano znacznika) |  |  |  |
|          |                                                                        | wy<br>z   | *" na >") oraz zmiana wartości cyfry wskazywanej przez                                                            |  |  |  |
|          |                                                                        | zna       | acznik (w sposób rosnący).                                                                                        |  |  |  |
| 5        | LOC                                                                    | GOW       | ANIE-MENU-KONFIGURACJA-PODSTAWOWA                                                                                 |  |  |  |
| US       | TA                                                                     | WD        | OMYŚLNE – obsługa ustawień domyślnych oraz fabrycznych                                                            |  |  |  |
| urz      | ządz                                                                   | enia      | a. Pozycja menu dostępna z poziomu administratora.                                                                |  |  |  |
| Za       | wier                                                                   | a:        |                                                                                                    |  |  |  |
| L1       | - ko                                                                   | omu       | nikat KON. DOMYSLNYCH:.<br>zvyvana zpacznikiem >" pozycia menu możliwa do wyboru                                  |  |  |  |
| L2<br>L3 | — w                                                                    | olejr     | ne pozycje menu.                                                                                                  |  |  |  |
| L4       | — ko                                                                   | olejr     | ne pozycje menu.                                                                                                  |  |  |  |
| Prz      | zycis                                                                  | ski:      |                                                                                                    |  |  |  |
| PL       | – p                                                                    | rzes      | suwanie w górę pozycji menu.                                                                                      |  |  |  |
| PS<br>PP | р<br>р<br>р                                                            | vybr      | suwanie w doł pozycji menu.<br>anie wskazywanej pozycji menu                                                      |  |  |  |
|          | 1                                                                      | LO(       | GOWANIE-MENU-KONFIGURACJA-PODSTAWOWA-USTAW DOMYŚLNE                                                               |  |  |  |
|          | РС                                                                     | WF        | <b>CÓT</b> – powrót do menu o poziom wyżej.                                                                       |  |  |  |

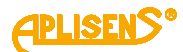

2 LOGOWANIE-MENU-KONFIGURACJA-PODSTAWOWA-USTAW DOMYŚLNE ZAPISZ DOMYŚLNE – zapamiętywanie aktualnej konfiguracji urządzenia, jako domyślnej. Pozycja menu dostępna z poziomu serwisu. Zawiera: L1 – komunikat PARAM. DOMYŚLNE:. L2 – pozycja menu Powrót. L3 – pozycja menu Zapis= (możliwość zapisania aktualnej konfiguracji, jako domyślnej). Przyciski: PL – przesuwanie w górę pozycji menu. PS – przesuwanie w dół pozycji menu. PP – wybranie wskazywanej pozycji menu. LOGOWANIE-MENU-KONFIGURACJA-PODSTAWOWA-USTAW DOMYŚLNE-1 ZAPISZ DOMYŚLNE POWRÓT – powrót do menu o poziom wyżej. LOGOWANIE-MENU-KONFIGURACJA-PODSTAWOWA-USTAW DOMYŚLNE-2 ZAPISZ DOMYŚLNE **ZAPIS=** - zapamiętywanie konfiguracji. Przyciski: PL – przestawianie funkcji zapisu konfiguracji domyślnej na WYŁ. PS – przestawianie funkcji zapisu konfiguracji domyślnej na WYKONAJ. PP - wybranie (zmiana znacznika z ">" na "\*") oraz wykonanie ustawionej funkcji tzn. zapisanie konfiguracji lub wycofanie się z operacji zapisu (zmiana znacznika z "\*" na ">"), poprawne zapamiętanie sygnalizowane komunikatem OK. LOGOWANIE-MENU-KONFIGURACJA-PODSTAWOWA-USTAW DOMYŚLNE-3 ZAPISZ DOMYŚLNE **USTAW DOMYŚLNE –** ustawienie domyślnych parametrów urządzenia (po wykonaniu ustawienia parametrów urządzenie samoczynnie restartuje się). Zawiera: L1 – komunikat PARAM. DOMYŚLNE:. L2 – pozycja menu *Powrót* a po "wczytaniu" konfiguracji domyślnej wyświetlenie komunikatu "CZEKAJ NA RESTART". L3 – pozycja menu Ustaw= (możliwość ustawienia domyślnych parametrów). Przyciski: PL – przesuwanie w górę pozycji menu. PS – przesuwanie w dół pozycji menu. PP – wybranie wskazywanej pozycji menu.

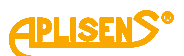

| 1                                                                                                    | LOGOWANIE-MENU-KONFIGURACJA-PODSTAWOWA-USTAW DOMYŚLNE-<br>USTAW DOMYŚLNE                                                                                                    |
|----------------------------------------------------------------------------------------------------|----------------------------------------------------------------------------------------------------|
| PC                                                                                                    | <b>DWRÓT</b> – powrót do menu o poziom wyżej.                                                                                                    |
| 2                                                                                                    | LOGOWANIE-MENU-KONFIGURACJA-PODSTAWOWA-USTAW DOMYŚLNE-<br>USTAW DOMYŚLNE                                                                                                    |
| U                                                                                                    | STAW= - ustawianie domyślnej konfiguracji.                                                                                                    |
| Pr<br>PL<br>na<br>PS<br>na<br>PF<br>us<br>i z                                                            | zyciski:<br>– przestawianie funkcji ustawienia konfiguracji domyślnej<br><i>WYŁ</i> .<br>S – przestawianie funkcji ustawienia konfiguracji domyślnej<br><i>WYKONAJ</i> .<br>P – wybranie (zmiana znacznika z ">" na "*") oraz wykonanie<br>tawionej funkcji tzn. "wczytanie" konfiguracji domyślnej<br>restartowanie się urządzenia lub wycofanie się z operacji                                                                                                    |
| WC<br>4 LO                                                                                               | zytania (zmiana znacznika z "*" na ">").<br>gowanie-menu-konfiguracja-podstawowa-ustaw domyślne<br>W FARRYCZNE – wstawianie fabrycznych parametrów                                                                                                    |
| wa<br>4 Lo<br>USTA<br>urząd:<br>możliv<br>urząd:                                                         | zytania (zmiana znacznika z "*" na ">").<br><b>GOWANIE-MENU-KONFIGURACJA-PODSTAWOWA-USTAW DOMYŚLNE</b><br><b>W FABRYCZNE</b> - wstawianie fabrycznych parametrów<br>zenia (parametry na stałe zapisane w pamięci urządzenia be<br>vości ingerencji, po wykonaniu ustawienia parametrów<br>zenie samoczynnie restartuje się).                                                                                                    |
| wc<br>4 LO<br>USTA<br>urząd:<br>możliv<br>urząd:<br>Zawie<br>L1 – k<br>L2 - p<br>wyświ<br>L3 –<br>fabryc | zytania (zmiana znacznika z "*" na ">").<br><b>GOWANIE-MENU-KONFIGURACJA-PODSTAWOWA-USTAW DOMYŚLNE</b><br><b>W FABRYCZNE</b> - wstawianie fabrycznych parametrów<br>zenia (parametry na stałe zapisane w pamięci urządzenia be<br>vości ingerencji, po wykonaniu ustawienia parametrów<br>zenie samoczynnie restartuje się).<br>ra:<br>omunikat <i>PARAM. FABRYCZNE</i> :.<br>pozycja menu <i>Powrót</i> a po "wczytaniu" konfiguracji fabryczne<br>etlenie komunikatu " <i>CZEKAJ NA RESTART".</i><br>pozycja menu <i>Ustaw</i> (możliwość ustawienia parametrów<br>znych). |

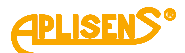

LOGOWANIE-MENU-KONFIGURACJA-PODSTAWOWA-USTAW DOMYŚLNE-2 **USTAW FABRYCZNE** USTAW= - ustawianie fabrycznej konfiguracji. Przyciski: PL – przestawianie funkcji ustawienia konfiguracji fabrycznej na WYŁ. PS – przestawianie funkcji ustawienia konfiguracji fabrycznej na WYKONAJ. PP – wybranie (zmiana znacznika z ">" na "\*") oraz wykonanie ustawionej funkcji tzn. "wczytanie" konfiguracji fabrycznej i zrestartowanie się urządzenia lub wycofanie się z operacji wczytania (zmiana znacznika z "\*" na ">"). LOGOWANIE-MENU-KONFIGURACJA-PODSTAWOWA 6 **NUMER SERYJNY** – odczyt numeru seryjnego urządzenia. Zawiera: L1 – komunikat NUMER SERYJNY:. L2 – pozycja menu Powrót. L3 – pozycja menu SN= zawierająca numer seryjny urządzenia. Przyciski: PL – przesuwanie w góre pozycji menu. PS – przesuwanie w dół pozycji menu. PP – wybranie wskazywanej pozycji menu. 1 LOGOWANIE-MENU-KONFIGURACJA-PODSTAWOWA- NUMER SERYJNY **POWRÓT** – powrót do menu o poziom wyżej. 2 LOGOWANIE-MENU-KONFIGURACJA-PODSTAWOWA- NUMER SERYJNY SN= - ośmiocyfrowy numer seryjny urządzenia. 3 LOGOWANIE-MENU-KONFIGURACJA **OPERACYJNA –** ustawianie parametrów pracy urządzenia. Zawiera: L1 – komunikat KON, OPERACYJNA:. L2 – wskazywana znacznikiem ">" pozycja menu możliwa do wyboru. L3 – kolejne pozycje menu. L4 – kolejne pozycje menu. Przyciski: PL – przesuwanie w górę pozycji menu. PS – przesuwanie w dół pozycji menu. PP – wybranie wskazywanej pozycji menu. **1** LOGOWANIE-MENU-KONFIGURACJA-OPERACYJNA **POWRÓT** – powrót do menu o poziom wyżej.

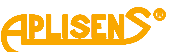

2 LOGOWANIE-MENU-KONFIGURACJA-OPERACYJNA **SREDNICA RURY** – ustawianie średnicy rury na której instalowane jest urządzenie. Pozycja menu dostępna z poziomu administratora. Zawiera: L1 – komunikat ŚREDNICA RURY:. L2 – pozvcia menu Powrót. L3 – pozycja menu DN= (wybór średnicy rury w milimetrach [mm] lub calach [cal] ze zdefiniowanej listy). Przyciski: PL – przesuwanie w górę pozycji menu. PS – przesuwanie w dół pozycji menu. PP – wybranie wskazywanej pozycji menu. LOGOWANIE-MENU-KONFIGURACJA-OPERACYJNA-ŚREDNICA RURY 1 **POWRÓT** – powrót do menu o poziom wyżej. 2 LOGOWANIE-MENU-KONFIGURACJA-OPERACYJNA-ŚREDNICA RURY **DN=** - wybór średnicy rury. Przyciski: PL – przesuwanie listy zdefiniowanych średnic w górę. PS – przesuwanie listy zdefiniowanych średnic w dół. PP – wybranie trybu zmiany średnicy (zmiana znacznika z ">" na "\*") oraz zatwierdzanie wybranej średnicy (zmiana znacznika z "\*" na ">"). Lista zdefiniowanych średnic: 2.5 [mm] 4 [mm] 6 [mm] 10 [mm] 15 [mm] 20 [mm] 25 [mm] 32 [mm] 40 [mm] 50 [mm] 65 [mm] 80 [mm] 100 [mm] 125 [mm] 150 [mm] 200 [mm] 250 [mm] 300 [mm] 350 [mm]

400 [mm]

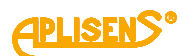

|         | 1000 [mm]<br>1/8 [cal]<br>1/4 [cal]                                                                                                    |
|---------|----------------------------------------------------------------------------------------------------|
|         | 3/8 [cal]<br>1/2 [cal]<br>3/4 [cal]                                                                                                    |
|         | 1 [cal]<br>1 i 1/4 [cal]<br>1 i 1/2 [cal]                                                                                                    |
|         | 2 [cal]<br>2 i 1/2 [cal]<br>3 [cal]<br>4 [cal]                                                                                                    |
|         | 5 [cal]<br>6 [cal]<br>8 [cal]                                                                                                    |
|         | 10 [cal]<br>12 [cal]<br>14 [cal]                                                                                                    |
|         | 16 [cal]<br>18 [cal]<br>20 [cal]                                                                                                    |
|         | 24 [cal]<br>26 [cal]<br>28 [cal]                                                                                                    |
| 3       | 32 [cal]<br>40 [cal]<br>LOGOWANIE-MENU-KONFIGURACJA-OPERACYJNA                                                                                               |
| T'<br>m | YP CZUJNIKA – ustawianie typu zastosowanego czujnika. Pozycja<br>Jenu dostępna z poziomu administratora.                                                     |
|         | awiera:<br>1 – komunikat <i>TYP CZUJNIKA:.</i><br>2 – pozycja menu <i>Powrót.</i><br>3 – pozycja menu <i>TYP</i> = (wybór typu czujnika – z dwoma lub trzema |
| ał      | ktywnymi elektrodami).                                                                                                    |
|         | L – przesuwanie w górę pozycji menu.<br>S – przesuwanie w dół pozycji menu.<br>P – wybranie wskazywanej pozycii menu.                                        |
|         | <ul> <li>I LOGOWANIE-MENU-KONFIGURACJA-OPERACYJNA-TYP CZUJNIKA</li> <li>POWRÓT – powrót do menu o poziom wyżej.</li> </ul>                                   |

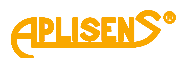

2 LOGOWANIE-MENU-KONFIGURACJA-OPERACYJNA-TYP CZUJNIKA TYP= – wybór typu czujnika. Przyciski: PL – przestawianie na typ z dwoma aktywnymi elektrodami. PS – przestawianie na typ z trzema aktywnymi elektrodami. PP – wybranie (zmiana znacznika z ">" na "\*") oraz zatwierdzenie ustawionego typu (zmiana znacznika z "\*" na ">"). 4 LOGOWANIE-MENU-KONFIGURACJA-OPERACYJNA NISKI PRZEPŁYW – ustawianie niskiego poziomu przepływu. Zawiera: L1 – komunikat NISKI PRZEPŁYW:. L2 – pozycja menu Powrót. L3 – pozycja menu Wł/Wył= (włączanie i wyłączanie funkcji niskiego poziomu przepływu). L4 – pozycja menu Wartość. Przyciski: PL – przesuwanie w górę pozycji menu. PS – przesuwanie w dół pozycji menu. PP – wybranie wskazywanej pozycji menu. 1 LOGOWANIE-MENU-KONFIGURACJA-OPERACYJNA-NISKI PRZEPŁYW POWRÓT – powrót do menu o poziom wyżej. 2 LOGOWANIE-MENU-KONFIGURACJA-OPERACYJNA-NISKI PRZEPŁYW WŁ/WYŁ= - włączanie i wyłączanie funkcji. Przyciski: PL – wyłączanie funkcji niskiego poziomu przepływu WYŁ. PS – włączanie funkcji niskiego poziomu przepływu WŁ. PP – wybranie (zmiana znacznika z ">" na "\*") oraz zatwierdzenie ustawionego trybu (zmiana znacznika z "\*" na ">").

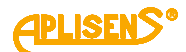

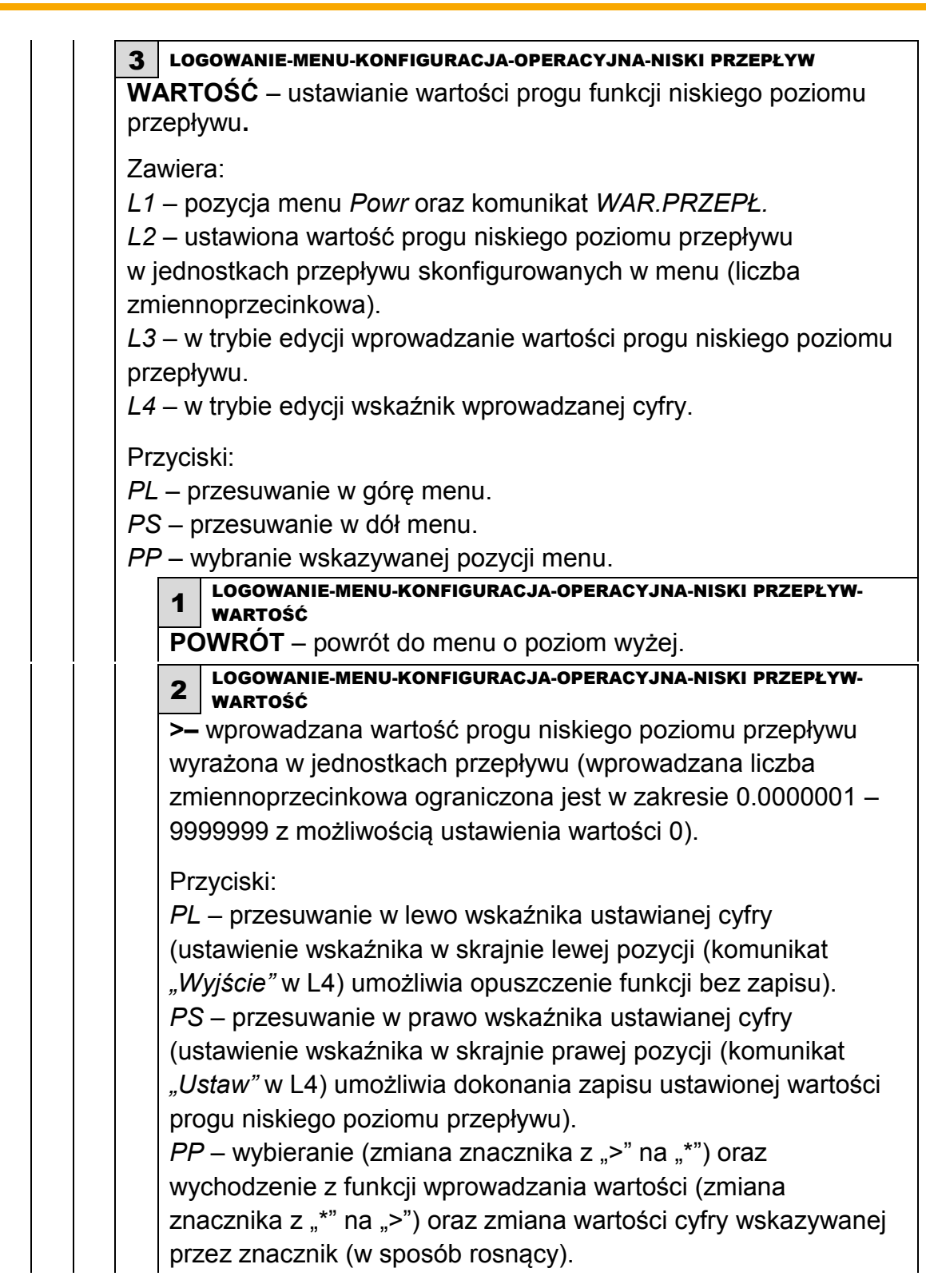

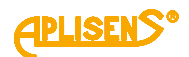

5 LOGOWANIE-MENU-KONFIGURACJA-OPERACYJNA PUSTA RURA – ustawianie detekcji pustej rury. Zawiera: L1 – komunikat PUSTA RURA:. L2 – pozycja menu Powrót. L3 – pozycja menu Tryb dokładny (dokładna / wolniejsza funkcji detekcji pustej rury). L4 – pozycja menu *Tryb szybki* (szybka funkcji detekcji pustej rury). Przyciski: PL – przesuwanie w górę pozycji menu. PS – przesuwanie w dół pozycji menu. PP – wybranie wskazywanej pozycji menu. 1 LOGOWANIE-MENU-KONFIGURACJA-OPERACYJNA-PUSTA RURA **POWROT** – powrót do menu o poziom wyżej. 2 LOGOWANIE-MENU-KONFIGURACJA-OPERACYJNA-PUSTA RURA TRYB DOKŁADNY – ustawianie dokładnej detekcji pustej rury (funkcja reagująca na wystąpienie zjawiska w czasie do około 30 sekund). Zawiera: L1 – komunikat Tryb dokładny:. L2 – pozycja menu Powrót. L3 – pozycja menu Wł/Wył= (włączanie i wyłączanie funkcji detekcji). L4 – pozycja menu Wartość. Przyciski: PL – przesuwanie w górę pozycji menu. PS – przesuwanie w dół pozycji menu. PP – wybranie wskazywanej pozycji menu. LOGOWANIE-MENU-KONFIGURACJA-OPERACYJNA-PUSTA RURA- TRYB 1 DOKŁADNY **POWRÓT** – powrót do menu o poziom wyżej. LOGOWANIE-MENU-KONFIGURACJA-OPERACYJNA-PUSTA RURA- TRYB DOKŁADNY WŁ/WYŁ= – włączanie i wyłączanie funkcji. Przyciski: PL – wyłaczanie dokładnej detekcji pustej rury WYŁ. PS – włączanie dokładnej detekcji pustej rury WŁ. PP – wybranie (zmiana znacznika z ">" na "\*") oraz zatwierdzenie ustawionego trybu (zmiana znacznika z "\*" na ">").

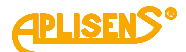

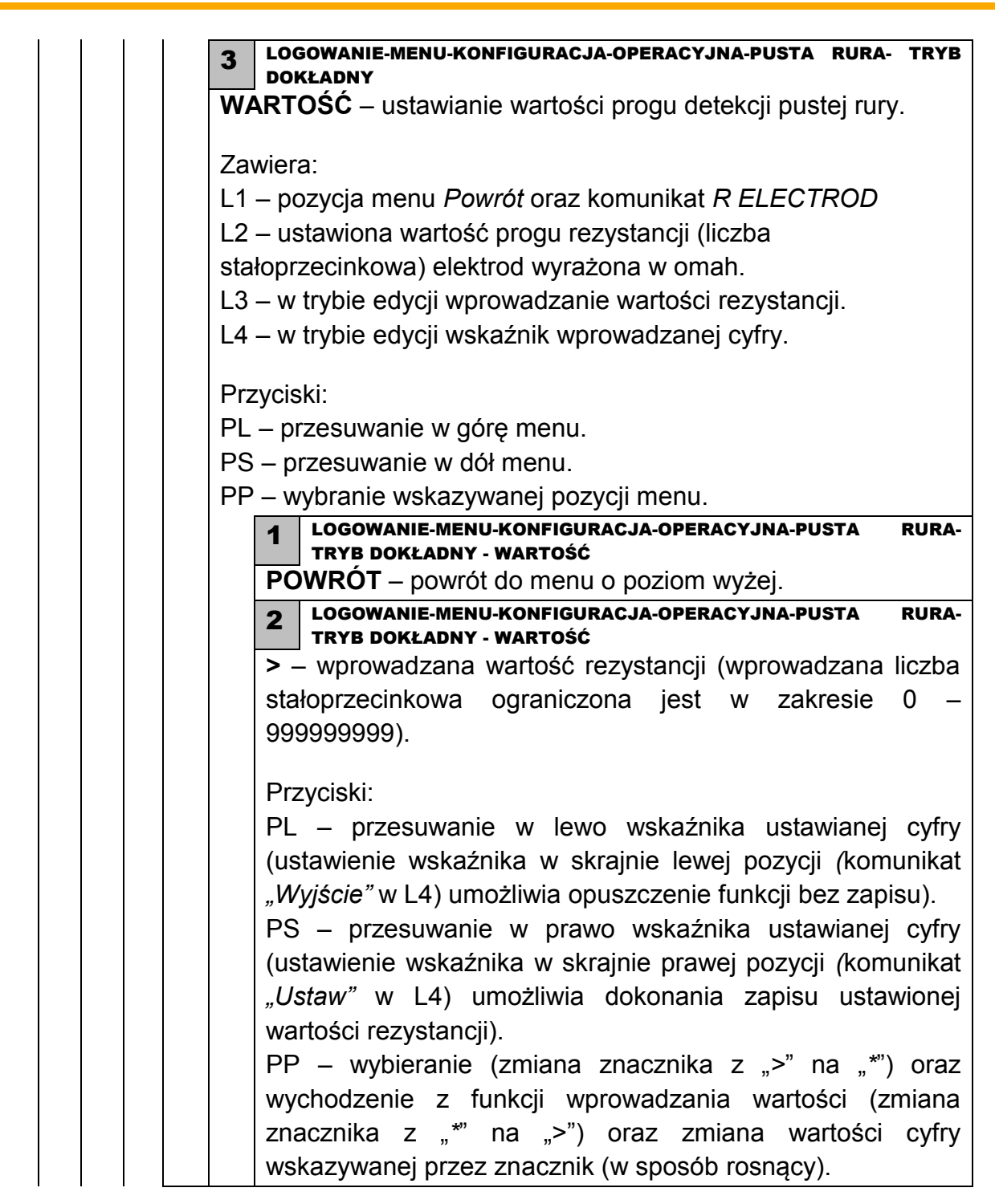

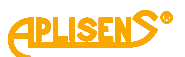

| 3                          | LOGOWANIE-MENU-KONFIGURACJA-OPERACYJNA-PUSTA RURA                    |
|----------------------------|----------------------------------------------------------------------|
| TR                         | <b>YB SZYBKI</b> – ustawianie szybkiej detekcji pustej rury (funkcja |
| rea                        | agująca na wystąpienie zjawiska w czasie około 2 sekund).            |
| Za                         | wiera:                                                               |
| L1                         | – komunikat <i>Tryb szybki</i> :.                                    |
| L2                         | – wskazywana znacznikiem ">" pozycja menu możliwa do                 |
| wy                         | boru.                                                                |
| L3 – kolejne pozycje menu. |                                                                      |
| L4                         | – kolejne pozycje menu.                                              |
| Prz                        | zyciski:                                                             |
| PL                         | – przesuwanie w górę pozycji menu.                                   |
| PS                         | 6 – przesuwanie w dół pozycji menu.                                  |
| PP                         | 9 – wybranie wskazywanej pozycji menu.                               |
|                            | 1 LOGOWANIE-MENU-KONFIGURACJA-OPERACYJNA-PUSTA RURA -TRYB            |
|                            | <b>POWRÓT</b> – powrót do menu o poziom wyżej                        |
|                            | 2 LOGOWANIE-MENU-KONFIGURACJA-OPERACYJNA-PUSTA RURA -TRYB            |
|                            | SZYBKI                                                               |
|                            | WŁ/WYŁ= – włączanie i wyłączanie funkcji.                            |
|                            | Przyciski:                                                           |
|                            | PL – wyłączanie szybkiej detekcji pustej rury WYŁ.                   |
|                            | PS – włączanie szybkiej detekcji pustej rury WŁ.                     |
|                            | PP – wybranie (zmiana znacznika z ">" na "*") oraz                   |
|                            | zatwierdzenie ustawionego trybu (zmiana znacznika z "*" na ">").     |
|                            | W przypadku zmiany trybu działania, po zatwierdzeniu                 |
|                            | wyświetlany jest komunikat <i>Wait</i> do momentu fizycznego         |
|                            | wykonania tej operacji.                                              |
|                            | 3 LOGOWANIE-MENU-KONFIGURACJA-OPERACYJNA-PUSTA RURA -TRYB            |
|                            | <b>PRÓG=</b> – ustawianie parametru "progu" dla algorytmu szybkiej   |
|                            | detekcji pustej rury. Parametr może mieć wartość z zakresu 0.10      |
|                            | – 1.50 ustawianą z krokiem równym 0.05.                              |
|                            | Przyciski:                                                           |
|                            | PL – zmniejszanie wartości parametru w skokach co 0.05.              |
|                            | PS – zwiększanie wartości parametru w skokach co 0.05.               |
|                            | PP – wybranie (zmiana znacznika z ">" na "*") oraz                   |
|                            | zatwierdzenie ustawionej wartości parametru (zmiana znacznika        |
|                            | z "*" na ">").                                                       |

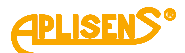

LOGOWANIE-MENU-KONFIGURACJA-OPERACYJNA-PUSTA RURA -TRYB 4 S7YBKI **PODSTAWA=** – ustawianie parametru "podstawy" dla algorytmu szybkiej detekcji pustej rury. Parametr może mieć wartość z zakresu 0.10 – 1.50 ustawianą z krokiem równym 0.05. Przyciski: PL – zmniejszanie wartości parametru w skokach co 0.05. PS – zwiększanie wartości parametru w skokach co 0.05. PP – wybranie (zmiana znacznika z ">" na "\*") oraz zatwierdzenie ustawionej wartości parametru (zmiana znacznika z "\*" na ">"). 6 LOGOWANIE-MENU-KONFIGURACJA-OPERACYJNA ODCIĘCIE ZERA – ustawianie dyskryminacji zera. Zawiera: L1 – komunikat ODCIECIE ZERA: L2 – pozycja menu Powrót. L3 – pozycja menu Wł/Wył= (włączanie i wyłączanie funkcji dyskryminacji). L4 – pozycja menu Wartość. Przyciski: PL – przesuwanie w górę pozycji menu. PS – przesuwanie w dół pozycji menu. PP – wybranie wskazywanej pozycji menu. 1 LOGOWANIE-MENU-KONFIGURACJA-OPERACYJNA-ODCIECIE ZERA **POWRÓT** – powrót do menu o poziom wyżej. 2 LOGOWANIE-MENU-KONFIGURACJA-OPERACYJNA-ODCIECIE ZERA WŁ/WYŁ= – włączanie i wyłączanie funkcji. Przyciski: PL – wyłączanie dyskryminacji zera WYŁ. PS – włączanie dyskryminacji zera WŁ. PP – wybranie (zmiana znacznika z ">" na "\*") oraz zatwierdzenie ustawionego trybu (zmiana znacznika z "\*" na ">").

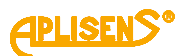

3 LOGOWANIE-MENU-KONFIGURACJA-OPERACYJNA-ODCIECIE ZERA WARTOŚĆ – ustawianie wartości progu dyskryminacji zera. Zawiera: L1 – pozycja menu Powr oraz komunikat PRóG ZERA. L2 – ustawiona wartość progu dyskryminacji zera w jednostkach przepływu skonfigurowanych w menu (liczba zmiennoprzecinkowa). L3 – w trybie edycji wprowadzanie wartości progu dyskryminacji zera. L4 – w trybie edycji wskaźnik wprowadzanej cyfry. Przyciski: PL – przesuwanie w górę menu. PS – przesuwanie w dół menu. PP – wybranie wskazywanej pozycji menu. LOGOWANIE-MENU-KONFIGURACJA-OPERACYJNA-ODCIECIE ZERA-1 WARTOŚĆ **POWRÓT** – powrót do menu o poziom wyżej. LOGOWANIE-MENU-KONFIGURACJA-OPERACYJNA-ODCIECIE ZERA.-2 WARTOŚĆ >- wprowadzana wartość progu dyskryminacji zera wyrażona w jednostkach przepływu (wprowadzana liczba zmiennoprzecinkowa ograniczona jest w zakresie 0.0000001 -9999999 z możliwością ustawienia wartości 0). Przyciski: PL – przesuwanie w lewo wskaźnika ustawianej cyfry (ustawienie wskaźnika w skrajnie lewej pozycji (komunikat "Wyjście" w L4) umożliwia opuszczenie funkcji bez zapisu). PS – przesuwanie w prawo wskaźnika ustawianej cyfry (ustawienie wskaźnika w skrajnie prawej pozycji (komunikat "Ustaw" w L4) umożliwia dokonania zapisu ustawionej wartości progu dyskryminacji). *PP* – wybieranie (zmiana znacznika z ">" na "\*") oraz wychodzenie z funkcji wprowadzania wartości (zmiana znacznika z "\*" na ">") oraz zmiana wartości cyfry wskazywanej przez znacznik (w sposób rosnący).

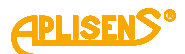

| 7                                 | LOGOWANIE-MENU-KONFIGURACJA-OPERACYJNA                                                                                                    |  |  |  |
|-----------------------------------|----------------------------------------------------------------------------------------------------|--|--|--|
| MI<br>dc                          | ETODA POMIARU – konfiguracja metody pomiarowej. Pozycja menu ostępna z poziomu administratora.                                                                                                    |  |  |  |
| Za                                | wiera:                                                                                                    |  |  |  |
| L1                                | L1 – komunikat <i>Metoda pomiaru:</i> .                                                                                                    |  |  |  |
| L2 – pozycja menu <i>Powrót</i> . |                                                                                                    |  |  |  |
| L3                                | L3 – pozycja menu TYP= (wybór metody pomiarowej – neutralna lu                                                                                                    |  |  |  |
| ag                                | resywna).                                                                                                    |  |  |  |
| Pr                                | zyciski:                                                                                                    |  |  |  |
| PL                                | – przesuwanie w górę pozycji menu.                                                                                                    |  |  |  |
| PS                                | S – przesuwanie w dół pozycji menu.                                                                                                    |  |  |  |
| PF                                | P – wybranie wskazywanej pozycji menu.                                                                                                    |  |  |  |
|                                   | 1 LOGOWANIE-MENU-KONFIGURACJA-OPERACYJNA – METODA POMIARU                                                                                                    |  |  |  |
|                                   | <b>POWRÓT</b> – powrót do menu o poziom wyżej                                                                                                    |  |  |  |
|                                   | Description         Description         Description <thdescription< th=""> <thdescription< th=""></thdescription<></thdescription<> |  |  |  |
|                                   | <b>TYP=</b> – wybór metody pomiarowej.                                                                                                    |  |  |  |
|                                   | Przyciski:                                                                                                    |  |  |  |
|                                   | PL – przestawianie na metodę pomiarową neutralną.                                                                                                    |  |  |  |
|                                   | PS – przestawianie na metodę pomiarową agresywną.                                                                                                    |  |  |  |
|                                   | PP – wybranie (zmiana znacznika z ">" na "*") oraz zatwierdzenie                                                                                                    |  |  |  |
|                                   | ustawionej metody pomiarowej (zmiana znacznika z "*" na ">").                                                                                                    |  |  |  |
|                                   | W przypadku zmiany metody pomiarowej, po zatwierdzeniu                                                                                                    |  |  |  |
|                                   | wyświetlany jest komunikat Wait do momentu fizycznego wykonania                                                                                                    |  |  |  |
|                                   | tej operacji.                                                                                                    |  |  |  |
| LO                                | GOWANIE-MENU-KONFIGURACJA                                                                                                    |  |  |  |
| VEJŚ                              | CIA – ustawianie parametrów wejść.                                                                                                    |  |  |  |
| Zawie                             | ra:                                                                                                    |  |  |  |
| _1 – k                            | omunikat KONFIG. WEJŚć:.                                                                                                    |  |  |  |
| 2 – v                             | ? – wskazywana znacznikiem ">" pozycia menu możliwa do wyboru                                                                                                    |  |  |  |
| <br>3 k                           | oleine pozycie menu                                                                                                    |  |  |  |
| 4 – k                             | olejne pozycje menu.                                                                                                    |  |  |  |
|                                   | cki <sup>.</sup>                                                                                                    |  |  |  |
| / _ r                             | orzesuwanie w dóre pozvcji menu                                                                                                    |  |  |  |
| <br>                              | przesuwanie w dół pozycji menu                                                                                                    |  |  |  |
|                                   | wybranie wskazywanej pozycji menu                                                                                                    |  |  |  |
|                                   |                                                                                                    |  |  |  |
| 1                                 |                                                                                                    |  |  |  |
| 1 PC                              | <b>σύμκοι</b> – powrot do menu o poziom wyżej.                                                                                                    |  |  |  |

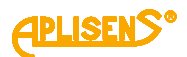

2 LOGOWANIE-MENU-KONFIGURACJA-WEJŚĆ WEJŚCIE STERUJ. – ustawianie trybu pracy wejścia dwustanowego. Zawiera: L1 – komunikat WEJ. STERUJACE:. L2 – wskazywana znacznikiem ">" pozycja menu możliwa do wyboru. L3 – kolejne pozycje menu. L4 – kolejne pozycje menu. Przyciski: PL – przesuwanie w górę pozycji menu. PS – przesuwanie w dół pozycji menu. PP – wybranie wskazywanej pozycji menu. 1 LOGOWANIE-MENU-KONFIGURACJA-WEJŚĆ-WEJŚCIE STERUJ. **POWRÓT** – powrót do menu o poziom wyżej. 2 LOGOWANIE-MENU-KONFIGURACJA-WEJŚĆ-WEJŚCIE STERUJ. WŁ/WYŁ=- włączanie i wyłączanie wejścia. Przyciski: PL - wyłaczanie wejścia WYŁ. PS – włączanie wejścia WŁ. PP – wybranie (zmiana znacznika z ">" na "\*") oraz zatwierdzenie ustawionego trybu (zmiana znacznika z "\*" na ">"). 3 LOGOWANIE-MENU-KONFIGURACJA-WEJŚĆ-WEJŚCIE STERUJ. **TRYB=**– wybieranie trybu pracy wejścia. Przyciski: PL – przesuwanie listy zdefiniowanych funkcji w góre. PS – przesuwanie listy zdefiniowanych funkcji w dół. PP – wybranie trybu zmiany funkcji (zmiana znacznika z ">" na "\*") oraz zatwierdzanie wybranej funkcji (zmiana znacznika z "\*" na ">"). Lista zdefiniowanych trybów pracy: KASOWANIE- funkcja umożliwiająca kasowanie wartości liczników użytkownika oraz licznika czasu pracy użytkownika za pomocą wejścia. DOZOWANIE – funkcja dozowania umożliwiająca za pomocą wejścia sterowanie procesem dozowania tzn. wyzwolenie wejścia o czasie trwania od 0.5 do 1 sekundy powoduje naprzemiennie startowanie i stopowanie dozowania natomiast wyzwolenie przez czas, co najmniej 3 sekund powoduje "przeładowanie" liczników

dozowania oraz ustawienie funkcji w stan gotowości.

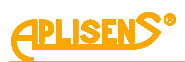

|                            | 4 LOGOWANIE-MENU-KONFIGURACJA-WEJŚĆ-WEJŚCIE STERUJ.                   |  |  |  |  |  |
|----------------------------|-----------------------------------------------------------------------|--|--|--|--|--|
|                            | <b>OPÓZNIENIE</b> – ustawianie opóźnienia wejścia.                    |  |  |  |  |  |
|                            | Zawiera:                                                              |  |  |  |  |  |
|                            | L1 - pozycia menu Powr oraz komunikat OPóZNIENIE.                     |  |  |  |  |  |
|                            | $L^2$ – ustawiona wartość czasu opóźnienia (liczba stałoprzecinkowa)  |  |  |  |  |  |
|                            | $L_2 = ustawiona wartose czasu opoznienia (iiczba statopizecińkowa).$ |  |  |  |  |  |
|                            | L3 – w trybie edycji wprowadzanie wartości czasu opóźnienia.          |  |  |  |  |  |
|                            | L4 – w tryble edycji wskaznik wprowadzanej cyny.                      |  |  |  |  |  |
|                            | Przyciski:                                                            |  |  |  |  |  |
|                            | <i>PL</i> – przesuwanie w górę menu.                                  |  |  |  |  |  |
|                            | PS – przesuwanie w dół menu.                                          |  |  |  |  |  |
|                            | <i>PP</i> – wybranie wskazywanej pozycji menu.                        |  |  |  |  |  |
|                            | 1 LOGOWANIE-MENU-KONFIGURACJA-WEJŚĆ-WEJŚCIE STERUJ                    |  |  |  |  |  |
|                            | OPOZNIENIE     DOWPÓT powrót do monu o poziom wyżoj                   |  |  |  |  |  |
|                            | POWROT – powrot do menu o poziom wyzej.                               |  |  |  |  |  |
|                            | 2 OPÓZNIENIE                                                          |  |  |  |  |  |
|                            | > - wprowadzana wartość czasu opóźnienia w przedziale od 0            |  |  |  |  |  |
|                            | do 3600 sekund.                                                       |  |  |  |  |  |
|                            | Przyciski                                                             |  |  |  |  |  |
|                            | PI = przesuwanie w lewo wskaźnika ustawianej cyfry                    |  |  |  |  |  |
|                            | (ustawienie wskaźnika w skrainie lewej pozycji (komunikat             |  |  |  |  |  |
|                            | Wyiście" w I 4) umożliwia opuszczenie funkcji bez zapisu)             |  |  |  |  |  |
|                            | PS - przesuwanie w prawo wskaźnika ustawianej cyfry                   |  |  |  |  |  |
|                            | (ustawienie wskaźnika w skrainie prawej pozycji (komunikat            |  |  |  |  |  |
|                            | <i>Ustaw</i> " w I 4) umożliwia dokonania zapisu ustawionej wartości  |  |  |  |  |  |
|                            |                                                                       |  |  |  |  |  |
|                            | <i>PP</i> – wybieranie (zmiana znacznika z ">" na "*") oraz           |  |  |  |  |  |
|                            | wychodzenie z funkcii wprowadzania wartości (zmiana                   |  |  |  |  |  |
|                            | znacznika z *" na >") oraz zmiana wartości cyfry wskazywanej          |  |  |  |  |  |
|                            | przez znacznik (w sposób rosnacy).                                    |  |  |  |  |  |
| 5 LOG                      | OWANIE-MENU-KONFIGURACJA                                              |  |  |  |  |  |
| WYJŚC                      | <b>CIA</b> – ustawianie parametrów wyiść                              |  |  |  |  |  |
|                            |                                                                       |  |  |  |  |  |
| Zawiera                    |                                                                       |  |  |  |  |  |
| L1 - KO                    | munikat KONFIG. WYJSC:                                                |  |  |  |  |  |
| L2 - WS                    | kazywana znacznikiem ">" pozycja menu możliwa do wyboru.              |  |  |  |  |  |
| L3 – kolejne pozycje menu. |                                                                       |  |  |  |  |  |
| L4 – KO                    | lejne pozycje menu.                                                   |  |  |  |  |  |
| Przycisl                   | ki:                                                                   |  |  |  |  |  |
| PL – pr                    | zesuwanie w górę pozycji menu.                                        |  |  |  |  |  |
| PS – pr                    | PS – przesuwanie w dół pozycji menu.                                  |  |  |  |  |  |
| PP – wy                    | PP – wybranie wskazywanej pozycji menu.                               |  |  |  |  |  |
| 1                          | LOGOWANIE-MENU-KONFIGURACJA-WYJŚCIA                                   |  |  |  |  |  |
| PO                         | <b>WRÓT</b> – powrót do menu o poziom wyżej.                          |  |  |  |  |  |
| 1 1                        |                                                                       |  |  |  |  |  |

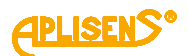

2 LOGOWANIE-MENU-KONFIGURACJA-WYJŚCIA PETLA 4-20[mA] – ustawianie parametrów pracy wyjścia petli pradowej (dolny próg nasycenia pętli prądowej wynosi 3.9[mA] natomiast górny próg nasycenia petli pradowej wynosi 20.8[mA]). Zawiera: L1 – komunikat KONFIG. PETLI:. L2 – wskazywana znacznikiem ">" pozycja menu możliwa do wyboru. L3 – kolejne pozycje menu. L4 – kolejne pozycje menu. Przyciski: PL – przesuwanie w górę pozycji menu. PS – przesuwanie w dół pozycji menu. *PP* – wybranie wskazywanej pozycji menu. 1 LOGOWANIE-MENU-KONFIGURACJA-WYJŚCIA-PĘTLA 4-20[mA] **POWRÓT**– powrót do menu o poziom wyżej. 2 LOGOWANIE-MENU-KONFIGURACJA-WYJŚCIA-PĘTLA 4-20[mA] WŁ/WYŁ= - włączanie i wyłączanie wyjścia. Przyciski: PL – wyłączanie wyjścia WŁ. PS – włączanie wyjścia WYŁ. PP – wybranie (zmiana znacznika z ">" na "\*") oraz zatwierdzenie ustawionego trybu (zmiana znacznika z "\*" na ">"). 3 LOGOWANIE-MENU-KONFIGURACJA-WYJŚCIA-PĘTLA 4-20[mA] **TRYB=** – wybieranie trybu pracy wyjścia. Przyciski: PL – przesuwanie listy zdefiniowanych trybów w górę. PS – przesuwanie listy zdefiniowanych trybów w dół. PP – wybranie typu zmiany trybu (zmiana znacznika z ">" na "\*") oraz zatwierdzanie wybranego trybu działania (zmiana znacznika z "\*" na ">"). Lista zdefiniowanych trybów pracy wyjścia 4-20[mA]: NORMALNY- normalny tryb pracy wyjścia prądowego (prądy proporcjonalne do ustawionych wartości przepływu). ODWRóCONY – zanegowany tryb pracy wyjścia prądowego (prądy proporcjonalne do przepływu wymnożonego przez -1). *MODULO* – tryb wartości bezwzględnej pracy wyjścia prądowego (prądy proporcjonalne do wartości bezwzględnej przepływu).

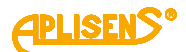

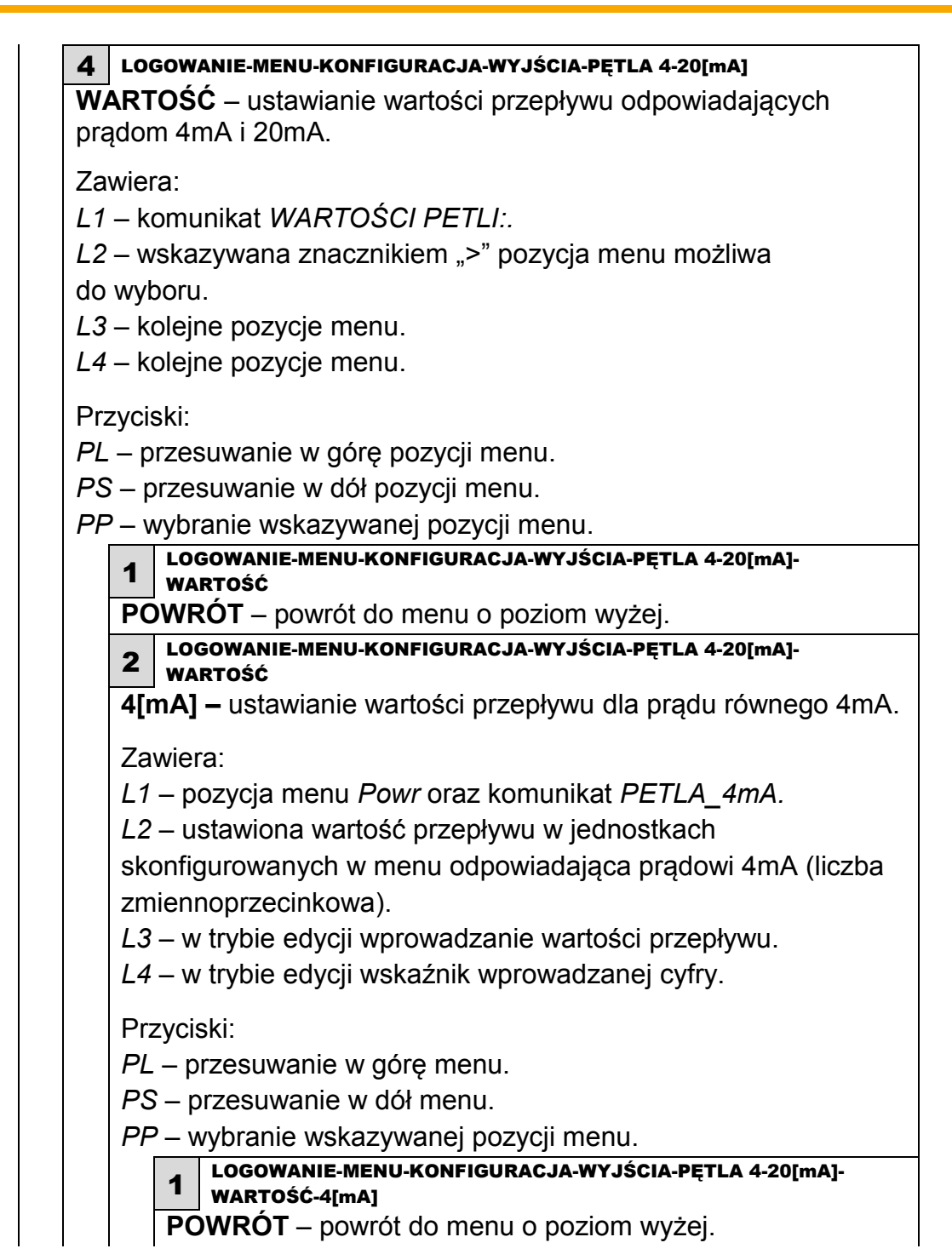

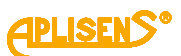

| <ul> <li>Przyciski:<br/><i>PL</i> – przesuwanie w lewo wskaźnika ustawianej cyfry<br/>(ustawienie wskaźnika w skrajnie lewej pozycji (komunikat<br/><i>"Wyjście"</i> w L4) umożliwia opuszczenie funkcji bez zapisu)<br/><i>PS</i> – przesuwanie w prawo wskaźnika ustawianej cyfry<br/>(ustawienie wskaźnika w skrajnie prawej pozycji (komunika<br/><i>"Ustaw"</i> w L4) umożliwia dokonania zapisu ustawionej<br/>wartości przepływu).<br/><i>PP</i> – wybieranie (zmiana znacznika z "&gt;" na "*") oraz<br/>wychodzenie z funkcji wprowadzania wartości (zmiana<br/>znacznika z "*" na "&gt;") oraz zmiana wartości cyfry<br/>wskazywanej przez znacznik (w sposób rosnący).</li> <li><b>1</b> Logowanie-MENU-KONFIGURACJA-WYJŚCIA-PĘTLA 4-20[mA]-<br/>wartość</li> <li>20[mA] – ustawianie wartości przepływu dla prądu równego<br/>20mA.</li> <li>Zawiera:<br/><i>L1</i> – pozycja menu <i>Powr</i> oraz komunikat <i>PETLA_20mA</i>.<br/><i>L2</i> – ustawiona wartość przepływu w jednostkach<br/>skonfigurowanych w menu odpowiadająca prądowi 20mA (liczl<br/>zmiennoprzecinkowa).</li> <li><i>L3</i> – w trybie edycji wprowadzanie wartości przepływu.<br/><i>L4</i> – w trybie edycji wprowadzanie wartości przepływu.</li> <li><i>PL</i> – przesuwanie w górę menu.</li> <li><i>PS</i> – przesuwanie w dół menu.</li> <li><i>PP</i> – wybranie wskazywanej pozycji menu.</li> <li>1 Logowanie-MENU-KONFIGURACJA-WYJŚCIA-PĘTLA 4-20[mA]-<br/>wartośc-20[mA]</li> <li><i>POWRÓT</i> – powrót do menu o poziom wyżeji</li> </ul> |                                                                | <ul> <li>2 WARTOŚĆ-4[mA]</li> <li>&gt; - wprowadzana wartość przepływu (wprowadzana liczba zmiennoprzecinkowa ograniczona jest w zakresie 0.000000 – 9999999 oraz -0.0000001 – -9999999 z możliwością ustawienia wartości 0).</li> </ul>                                                                                                    |
|----------------------------------------------------------------------------------------------------|----------------------------------------------------------------|----------------------------------------------------------------------------------------------------|
| <ul> <li><i>PP</i> – wybieranie (zmiana znacznika z "&gt;" na "*") oraz wychodzenie z funkcji wprowadzania wartości (zmiana znacznika z "*" na "&gt;") oraz zmiana wartości cyfry wskazywanej przez znacznik (w sposób rosnący).</li> <li>LOGOWANIE-MENU-KONFIGURACJA-WYJŚCIA-PĘTLA 4-20[mA]-wartość</li> <li>20[mA] – ustawianie wartości przepływu dla prądu równego 20mA.</li> <li>Zawiera:</li> <li><i>L1</i> – pozycja menu <i>Powr</i> oraz komunikat <i>PETLA_20mA</i>.</li> <li><i>L2</i> – ustawiona wartość przepływu w jednostkach skonfigurowanych w menu odpowiadająca prądowi 20mA (liczł zmiennoprzecinkowa).</li> <li><i>L3</i> – w trybie edycji wprowadzanie wartości przepływu.</li> <li><i>L4</i> – w trybie edycji wprowadzanie wartości przepływu.</li> <li><i>PL</i> – przesuwanie w górę menu.</li> <li><i>PS</i> – przesuwanie w dół menu.</li> <li><i>PP</i> – wybranie wskazywanej pozycji menu.</li> <li>1 LOGOWANIE-MENU-KONFIGURACJA-WYJŚCIA-PĘTLA 4-20[mA]-wartość-20[mA]</li> <li><i>POWRÓT</i> – powrót do menu o poziom wyżei</li> </ul>                                                                                                    |                                                                | Przyciski:<br><i>PL</i> – przesuwanie w lewo wskaźnika ustawianej cyfry<br>(ustawienie wskaźnika w skrajnie lewej pozycji (komunikat<br><i>"Wyjście"</i> w L4) umożliwia opuszczenie funkcji bez zapisu).<br><i>PS</i> – przesuwanie w prawo wskaźnika ustawianej cyfry<br>(ustawienie wskaźnika w skrajnie prawej pozycji (komunikat<br><i>"Ustaw"</i> w L4) umożliwia dokonania zapisu ustawionej<br>wartości przepływu).                                                                                                    |
| <ul> <li><b>3</b> LOGOWANIE-MENU-KONFIGURACJA-WYJŚCIA-PĘTLA 4-20[mA]-<br/>WARTOŚĆ</li> <li><b>20</b>[mA] – ustawianie wartości przepływu dla prądu równego<br/>20mA.</li> <li>Zawiera:</li> <li><i>L1</i> – pozycja menu <i>Powr</i> oraz komunikat <i>PETLA_20mA</i>.</li> <li><i>L2</i> – ustawiona wartość przepływu w jednostkach<br/>skonfigurowanych w menu odpowiadająca prądowi 20mA (liczl<br/>zmiennoprzecinkowa).</li> <li><i>L3</i> – w trybie edycji wprowadzanie wartości przepływu.</li> <li><i>L4</i> – w trybie edycji wskaźnik wprowadzanej cyfry.</li> <li>Przyciski:</li> <li><i>PL</i> – przesuwanie w górę menu.</li> <li><i>PS</i> – przesuwanie w dół menu.</li> <li><i>PP</i> – wybranie wskazywanej pozycji menu.</li> <li>1 LOGOWANIE-MENU-KONFIGURACJA-WYJŚCIA-PĘTLA 4-20[mA]-<br/>WARTOŚĆ-20[mA]</li> <li><i>POWRÓT</i> – powrót do menu o poziom wyżej</li> </ul>                                                                                                    |                                                                | <ul> <li>PP – wybieranie (zmiana znacznika z "&gt;" na "*") oraz</li> <li>wychodzenie z funkcji wprowadzania wartości (zmiana znacznika z "*" na "&gt;") oraz zmiana wartości cyfry</li> <li>wskazywanej przez znacznik (w sposób rosnący).</li> </ul>                                                                                                    |
| <ul> <li>20[mA] – ustawianie wartości przepływu dla prądu równego 20mA.</li> <li>Zawiera:</li> <li><i>L1</i> – pozycja menu <i>Powr</i> oraz komunikat <i>PETLA_20mA</i>.</li> <li><i>L2</i> – ustawiona wartość przepływu w jednostkach skonfigurowanych w menu odpowiadająca prądowi 20mA (liczl zmiennoprzecinkowa).</li> <li><i>L3</i> – w trybie edycji wprowadzanie wartości przepływu.</li> <li><i>L4</i> – w trybie edycji wprowadzanie wartości przepływu.</li> <li><i>Przyciski:</i></li> <li><i>PL</i> – przesuwanie w górę menu.</li> <li><i>PS</i> – przesuwanie w dół menu.</li> <li><i>PP</i> – wybranie wskazywanej pozycji menu.</li> <li>1 LOGOWANIE-MENU-KONFIGURACJA-WYJŚCIA-PĘTLA 4-20[mA]-wartość-20[mA]</li> <li><i>POWRÓT</i> – powrót do menu o poziom wyżeji</li> </ul>                                                                                                    | 3                                                              | LOGOWANIE-MENU-KONFIGURACJA-WYJŚCIA-PĘTLA 4-20[mA]-                                                                                                    |
| <ul> <li>Zawiera:</li> <li><i>L1</i> – pozycja menu <i>Powr</i> oraz komunikat <i>PETLA_20mA</i>.</li> <li><i>L2</i> – ustawiona wartość przepływu w jednostkach skonfigurowanych w menu odpowiadająca prądowi 20mA (liczl zmiennoprzecinkowa).</li> <li><i>L3</i> – w trybie edycji wprowadzanie wartości przepływu.</li> <li><i>L4</i> – w trybie edycji wskaźnik wprowadzanej cyfry.</li> <li>Przyciski:</li> <li><i>PL</i> – przesuwanie w górę menu.</li> <li><i>PS</i> – przesuwanie w dół menu.</li> <li><i>PP</i> – wybranie wskazywanej pozycji menu.</li> <li>1 LOGOWANIE-MENU-KONFIGURACJA-WY JŚCIA-PĘTLA 4-20[mA]-wartość-20[mA]</li> <li>POWRÓT – powrót do menu o poziom wyżeji</li> </ul>                                                                                                    | 20                                                             | [ <b>mA</b> ] – ustawianie wartości przepływu dla prądu równego                                                                                                    |
| <ul> <li>Zawiera:</li> <li>L1 – pozycja menu <i>Powr</i> oraz komunikat <i>PETLA_20mA</i>.</li> <li>L2 – ustawiona wartość przepływu w jednostkach skonfigurowanych w menu odpowiadająca prądowi 20mA (liczł zmiennoprzecinkowa).</li> <li>L3 – w trybie edycji wprowadzanie wartości przepływu.</li> <li>L4 – w trybie edycji wskaźnik wprowadzanej cyfry.</li> <li>Przyciski:</li> <li><i>PL</i> – przesuwanie w górę menu.</li> <li><i>PS</i> – przesuwanie w dół menu.</li> <li><i>PP</i> – wybranie wskazywanej pozycji menu.</li> <li>1 LOGOWANIE-MENU-KONFIGURACJA-WY JŚCIA-PĘTLA 4-20[mA]-WARTOŚĆ-20[mA]</li> <li>POWRÓT – powrót do menu o poziom wyżej</li> </ul>                                                                                                    | 20                                                             | mA.                                                                                                    |
| <ul> <li>L1 – pozycja menu <i>Powr</i> oraz komunikat <i>PETLA_20mA</i>.</li> <li>L2 – ustawiona wartość przepływu w jednostkach skonfigurowanych w menu odpowiadająca prądowi 20mA (liczl zmiennoprzecinkowa).</li> <li>L3 – w trybie edycji wprowadzanie wartości przepływu.</li> <li>L4 – w trybie edycji wskaźnik wprowadzanej cyfry.</li> <li>Przyciski:</li> <li><i>PL</i> – przesuwanie w górę menu.</li> <li><i>PS</i> – przesuwanie w dół menu.</li> <li><i>PP</i> – wybranie wskazywanej pozycji menu.</li> <li>1 LOGOWANIE-MENU-KONFIGURACJA-WY JŚCIA-PĘTLA 4-20[mA]-WARTOŚĆ-20[mA]</li> <li>POWRÓT – powrót do menu o poziom wyżej</li> </ul>                                                                                                    |                                                                | •                                                                                                    |
| <ul> <li>L2 – ustawiona wartość przepływu w jednostkach skonfigurowanych w menu odpowiadająca prądowi 20mA (liczl zmiennoprzecinkowa).</li> <li>L3 – w trybie edycji wprowadzanie wartości przepływu.</li> <li>L4 – w trybie edycji wskaźnik wprowadzanej cyfry.</li> <li>Przyciski:</li> <li>PL – przesuwanie w górę menu.</li> <li>PS – przesuwanie w dół menu.</li> <li>PP – wybranie wskazywanej pozycji menu.</li> <li>1 LOGOWANIE-MENU-KONFIGURACJA-WY JŚCIA-PĘTLA 4-20[mA]-WARTOŚĆ-20[mA]</li> <li>POWRÓT – powrót do menu o poziom wyżej</li> </ul>                                                                                                    | Za                                                             |                                                                                                    |
| <ul> <li>skonigurówanych w menu odpowiadająca prądowi 20mA (liczi zmiennoprzecinkowa).</li> <li>L3 – w trybie edycji wprowadzanie wartości przepływu.</li> <li>L4 – w trybie edycji wskaźnik wprowadzanej cyfry.</li> <li>Przyciski:</li> <li>PL – przesuwanie w górę menu.</li> <li>PS – przesuwanie w dół menu.</li> <li>PP – wybranie wskazywanej pozycji menu.</li> <li>1 LOGOWANIE-MENU-KONFIGURACJA-WY JŚCIA-PĘTLA 4-20[mA]-<br/>wartość-20[mA]</li> <li>POWRÓT – powrót do menu o poziom wyżej</li> </ul>                                                                                                    | Za<br>L1                                                       | nwiera:<br>– pozycja menu <i>Powr</i> oraz komunikat <i>PETLA_20mA.</i>                                                                                                    |
| <ul> <li>L3 – w trybie edycji wprowadzanie wartości przepływu.</li> <li>L4 – w trybie edycji wskaźnik wprowadzanej cyfry.</li> <li>Przyciski:</li> <li>PL – przesuwanie w górę menu.</li> <li>PS – przesuwanie w dół menu.</li> <li>PP – wybranie wskazywanej pozycji menu.</li> <li>1 LOGOWANIE-MENU-KONFIGURACJA-WY JŚCIA-PĘTLA 4-20[mA]-<br/>WARTOŚĆ-20[mA]</li> <li>POWRÓT – powrót do menu o poziom wyżej</li> </ul>                                                                                                    | Za<br>L1<br>L2                                                 | awiera:<br>– pozycja menu <i>Powr</i> oraz komunikat <i>PETLA_20mA.</i><br>? – ustawiona wartość przepływu w jednostkach                                                                                                    |
| <ul> <li>L4 – w trybie edycji wskaźnik wprowadzanej cyfry.</li> <li>Przyciski:</li> <li>PL – przesuwanie w górę menu.</li> <li>PS – przesuwanie w dół menu.</li> <li>PP – wybranie wskazywanej pozycji menu.</li> <li>1 LOGOWANIE-MENU-KONFIGURACJA-WYJŚCIA-PĘTLA 4-20[mA]-<br/>WARTOŚĆ-20[mA]</li> <li>POWRÓT – powrót do menu o poziom wyżej</li> </ul>                                                                                                    | Za<br>L1<br>L2<br>sk                                           | awiera:<br>/ – pozycja menu <i>Powr</i> oraz komunikat <i>PETLA_20mA.</i><br>? – ustawiona wartość przepływu w jednostkach<br>onfigurowanych w menu odpowiadająca prądowi 20mA (liczł<br>pieppoprzecinkowa)                                                                                                    |
| Przyciski:<br><i>PL</i> – przesuwanie w górę menu.<br><i>PS</i> – przesuwanie w dół menu.<br><i>PP</i> – wybranie wskazywanej pozycji menu.<br><b>1</b> LOGOWANIE-MENU-KONFIGURACJA-WYJŚCIA-PĘTLA 4-20[mA]-<br>WARTOŚĆ-20[mA]<br>POWRÓT – powrót do menu o poziom wyżej                                                                                                    | Za<br>L1<br>L2<br>sk<br>zn<br>L3                               | awiera:<br>2 – pozycja menu <i>Powr</i> oraz komunikat <i>PETLA_20mA.</i><br>2 – ustawiona wartość przepływu w jednostkach<br>onfigurowanych w menu odpowiadająca prądowi 20mA (liczt<br>niennoprzecinkowa).<br>2 – w trybie edycji wprowadzanie wartości przepływu                                                                                                    |
| <ul> <li>PL – przesuwanie w górę menu.</li> <li>PS – przesuwanie w dół menu.</li> <li>PP – wybranie wskazywanej pozycji menu.</li> <li>1 LOGOWANIE-MENU-KONFIGURACJA-WYJŚCIA-PĘTLA 4-20[mA]-<br/>WARTOŚĆ-20[mA]</li> <li>POWRÓT – powrót do menu o poziom wyżej</li> </ul>                                                                                                    | Za<br>L1<br>L2<br>sk<br>zn<br>L3<br>L4                         | wiera:<br>– pozycja menu <i>Powr</i> oraz komunikat <i>PETLA_20mA.</i><br>– ustawiona wartość przepływu w jednostkach<br>onfigurowanych w menu odpowiadająca prądowi 20mA (liczl<br>niennoprzecinkowa).<br>– w trybie edycji wprowadzanie wartości przepływu.<br>– w trybie edycji wskaźnik wprowadzanej cyfry.                                                                                                    |
| <ul> <li>PS – przesuwanie w dół menu.</li> <li>PP – wybranie wskazywanej pozycji menu.</li> <li>1 LOGOWANIE-MENU-KONFIGURACJA-WYJŚCIA-PĘTLA 4-20[mA]-<br/>WARTOŚĆ-20[mA]</li> <li>POWRÓT – powrót do menu o poziom wyżej</li> </ul>                                                                                                    | Za<br>L1<br>L2<br>sk<br>zn<br>L3<br>L4                         | wiera:<br>– pozycja menu <i>Powr</i> oraz komunikat <i>PETLA_20mA.</i><br>– ustawiona wartość przepływu w jednostkach<br>onfigurowanych w menu odpowiadająca prądowi 20mA (liczt<br>niennoprzecinkowa).<br>– w trybie edycji wprowadzanie wartości przepływu.<br>– w trybie edycji wskaźnik wprowadzanej cyfry.                                                                                                    |
| <ul> <li>PP – wybranie wskazywanej pozycji menu.</li> <li>1 LOGOWANIE-MENU-KONFIGURACJA-WYJŚCIA-PĘTLA 4-20[mA]-<br/>WARTOŚĆ-20[mA]</li> <li>POWRÓT – powrót do menu o poziom wyżej</li> </ul>                                                                                                    | Za<br>L1<br>L2<br>sk<br>Zm<br>L3<br>L4<br>Pr<br>PI             | awiera:<br>2 – pozycja menu <i>Powr</i> oraz komunikat <i>PETLA_20mA</i> .<br>2 – ustawiona wartość przepływu w jednostkach<br>onfigurowanych w menu odpowiadająca prądowi 20mA (liczk<br>niennoprzecinkowa).<br>3 – w trybie edycji wprowadzanie wartości przepływu.<br>4 – w trybie edycji wskaźnik wprowadzanej cyfry.<br>zyciski:<br>4 – przesuwanie w góre menu.                                                                                                    |
| 1 LOGOWANIE-MENU-KONFIGURACJA-WYJŚCIA-PĘTLA 4-20[mA]-<br>WARTOŚĆ-20[mA]<br>POWRÓT – powrót do menu o poziom wyżej                                                                                                    | Za<br>L1<br>L2<br>sk<br>zm<br>L3<br>L4<br>Pr<br>PL<br>PS       | wiera:<br>2 – pozycja menu <i>Powr</i> oraz komunikat <i>PETLA_20mA</i> .<br>2 – ustawiona wartość przepływu w jednostkach<br>onfigurowanych w menu odpowiadająca prądowi 20mA (liczk<br>niennoprzecinkowa).<br>3 – w trybie edycji wprowadzanie wartości przepływu.<br>4 – w trybie edycji wskaźnik wprowadzanej cyfry.<br>zyciski:<br>. – przesuwanie w górę menu.<br>5 – przesuwanie w dół menu.                                                                                                    |
| <b>POWRÓT</b> – powrót do menu o poziom wyżej                                                                                                    | Za<br>L1<br>L2<br>sk<br>Zm<br>L3<br>L4<br>Pr<br>PL<br>PS<br>PF | wiera:<br>– pozycja menu <i>Powr</i> oraz komunikat <i>PETLA_20mA</i> .<br>2 – ustawiona wartość przepływu w jednostkach<br>onfigurowanych w menu odpowiadająca prądowi 20mA (liczk<br>niennoprzecinkowa).<br>3 – w trybie edycji wprowadzanie wartości przepływu.<br>4 – w trybie edycji wskaźnik wprowadzanej cyfry.<br>zyciski:<br>. – przesuwanie w górę menu.<br>5 – przesuwanie w dół menu.<br>7 – wybranie wskazywanej pozycji menu.                                                                                                    |
|                                                                                                    | Za<br>L1<br>L2<br>sk<br>zm<br>L3<br>L4<br>Pr<br>PL<br>PS<br>PF | <ul> <li>awiera:</li> <li>pozycja menu <i>Powr</i> oraz komunikat <i>PETLA_20mA</i>.</li> <li>ustawiona wartość przepływu w jednostkach</li> <li>onfigurowanych w menu odpowiadająca prądowi 20mA (licztaniennoprzecinkowa).</li> <li>w trybie edycji wprowadzanie wartości przepływu.</li> <li>w trybie edycji wprowadzanie wartości przepływu.</li> <li>w trybie edycji wskaźnik wprowadzanej cyfry.</li> <li>zyciski:</li> <li>przesuwanie w górę menu.</li> <li>przesuwanie w dół menu.</li> <li>wybranie wskazywanej pozycji menu.</li> </ul> |

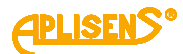

LOGOWANIE-MENU-KONFIGURACJA-WYJŚCIA-PĘTLA 4-20[mA]-2 WARTOŚĆ-20[mA] > - wprowadzana wartość przepływu (wprowadzana liczba zmiennoprzecinkowa ograniczona jest w zakresie 0.0000001 – 9999999 oraz -0.0000001 – -9999999 z możliwością ustawienia wartości 0). Przvciski: *PL* – przesuwanie w lewo wskaźnika ustawianej cyfry (ustawienie wskaźnika w skrajnie lewej pozycji (komunikat "Wyjście" w L4) umożliwia opuszczenie funkcji bez zapisu). PS – przesuwanie w prawo wskaźnika ustawianej cyfry (ustawienie wskaźnika w skrajnie prawej pozycji (komunikat "Ustaw" w L4) umożliwia dokonania zapisu ustawionej wartości przepływu). *PP* – wybieranie (zmiana znacznika z ">" na "\*") oraz wychodzenie z funkcji wprowadzania wartości (zmiana znacznika z "\*" na ">") oraz zmiana wartości cyfry wskazywanej przez znacznik (w sposób rosnący). 5 LOGOWANIE-MENU-KONFIGURACJA-WYJŚCIA-PĘTLA 4-20[mA] ALARM – ustawianie trybu alarmu sygnalizowanego przez pętlę prądową (alarm wystawiany jest, gdy urządzenie zgłasza błąd – status różny od stanu OK). Zawiera: L1 – komunikat KONFIG. ALARMU:. L2 – wskazywana znacznikiem ">" pozycja menu możliwa do wyboru. L3 – kolejne pozycje menu. L4 – kolejne pozycje menu. Przyciski: PL – przesuwanie w górę pozycji menu. PS – przesuwanie w dół pozycji menu. PP – wybranie wskazywanej pozycji menu. 1 LOGOWANIE-MENU-KONFIGURACJA-WYJŚCIA-PĘTLA 4-20[mA]-ALARM **POWRÓT**– powrót do menu o poziom wyżej. 2 LOGOWANIE-MENU-KONFIGURACJA-WYJŚCIA-PĘTLA 4-20[mA]-ALARM WŁ/WYŁ= – włączanie i wyłączanie funkcji wystawiania prądu alarmowego. Przyciski: PL – wyłączanie funkcji alarmu WYŁ. PS – włączanie funkcji alarmu WŁ. PP – wybranie (zmiana znacznika z ">" na "\*") oraz

zatwierdzenie ustawionego trybu (zmiana znacznika z "\*" na ">").

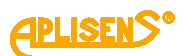

| 3<br>TR                                                     | LOGOWANIE-MENU-KONFIGURACJA-WYJŚCIA-PĘTLA 4-20[mA]-ALARM                                                                                                    |  |
|-------------------------------------------------------------|----------------------------------------------------------------------------------------------------|--|
| Prz                                                         | zyciski:                                                                                                    |  |
| PL<br>PS<br>PF<br>zna<br>ala                                | <ul> <li>przesuwanie listy zdefiniowanych typów prądu w górę.</li> <li>przesuwanie listy zdefiniowanych typów prądu w dół.</li> <li>wybranie zmiany typu prądu alarmowego (zmiana acznika z "&gt;" na "*") oraz zatwierdzanie wybranego typu prądu armowego (zmiana znacznika z "*" na "&gt;").</li> </ul> |  |
| Lis<br>NI<br>W<br>KL<br>de<br>23                            | ta zdefiniowanych typów prądu alarmowego:<br>SKI – prąd alarmowy niski (prąd o wartości 3.75[mA]).<br>YSOKI – prąd alarmowy wysoki (prąd o wartości 21.6[mA]).<br>IENTA – prąd alarmowy użytkownika (prąd o wartości<br>finiowanej w menu przez użytkownika z przedziału 3.6[mA] –<br>.0[mA]).             |  |
| OS<br>po                                                    | STATNI – prąd alarmowy równy wartości prądu dla ostatniego prawnego pomiaru.                                                                                                    |  |
| A LOGOWANIE-MENUL KONFIGURACIA, WY ISCIA, DETLA 4-201 MALAI |                                                                                                    |  |
| W/<br>dla                                                   | ARTOŚĆ (UZYT.) – ustawianie wartości prądu alarmowego typu użytkownika.                                                                                                    |  |
| Za                                                          | wiera:                                                                                                    |  |
| L1                                                          | – pozycja menu <i>Powr</i> oraz komunikat <i>WAR.ALARMU.</i>                                                                                                    |  |
| L2<br>zm                                                    | – ustawiona wartość prądu alarmowego użytkownika (liczba iennoprzecinkowa).                                                                                                    |  |
| L3                                                          | – w trybie edycji wprowadzanie wartości prądu.                                                                                                    |  |
| L4                                                          | <ul> <li>w trybie edycji wskaźnik wprowadzanej cyfry.</li> </ul>                                                                                                    |  |
| Prz                                                         | zvciski:                                                                                                    |  |
| PL                                                          | – przesuwanie w górę menu.                                                                                                    |  |
| PS                                                          | - przesuwanie w dół menu.                                                                                                    |  |
| PF                                                          | ? – wybranie wskazywanej pozycji menu.                                                                                                    |  |
|                                                             | 1 LOGOWANIE-MENU- KONFIGURACJA- WYJŚCIA-4 PĘTLA 4-20[mA]                                                                                                    |  |
|                                                             | <b>POWRÓT</b> – powrót do menu o poziom wyżei.                                                                                                    |  |
| I                                                           | l                                                                                                    |  |

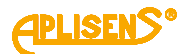

LOGOWANIE-MENU- KONFIGURACJA- WYJŚCIA- PĘTLA 4-20[mA]-2 ALARM- WARTOŚĆ > – wprowadzana wartość prądu alarmowego użytkownika z przedziału 3.6[mA] - 23.0[mA]). Przyciski: *PL* – przesuwanie w lewo wskaźnika ustawianej cyfry (ustawienie wskaźnika w skrajnie lewej pozycji (komunikat "Wyjście" w L4) umożliwia opuszczenie funkcji bez zapisu). PS – przesuwanie w prawo wskaźnika ustawianej cyfry (ustawienie wskaźnika w skrajnie prawej pozycji (komunikat "Ustaw" w L4) umożliwia dokonania zapisu ustawionej wartości prądu alarmowego). *PP* – wybieranie (zmiana znacznika z ">" na "\*") oraz wychodzenie z funkcji wprowadzania wartości (zmiana znacznika z "\*" na ">") oraz zmiana wartości cyfry wskazywanej przez znacznik (w sposób rosnący). 3 LOGOWANIE -MENU-KONFIGURACJA -WYJŚCIA WYJŚCIE IMPULS. – ustawianie parametrów pracy wyjścia impulsowego. Zawiera: L1 – komunikat KONFIG. IMPULS .:. L2 – wskazywana znacznikiem ">" pozycja menu możliwa do wyboru. L3 – kolejne pozycje menu. L4 – kolejne pozycje menu. Przyciski: PL – przesuwanie w górę pozycji menu. PS – przesuwanie w dół pozycji menu. PP – wybranie wskazywanej pozycji menu. 1 LOGOWANIE -MENU-KONFIGURACJA -WYJŚCIA -WYJŚCIE IMPULS. **POWRÓT** – powrót do menu o poziom wyżej. 2 LOGOWANIE -MENU-KONFIGURACJA -WYJŚCIA -WYJŚCIE IMPULS. WŁ/WYŁ= – włączanie i wyłączanie wyjścia. Przyciski: PL – wyłączanie wyjścia WYŁ. PS – włączanie wyjścia WŁ. PP – wybranie (zmiana znacznika z ">" na "\*") oraz zatwierdzenie ustawionego trybu (zmiana znacznika z "\*" na ">.

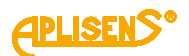

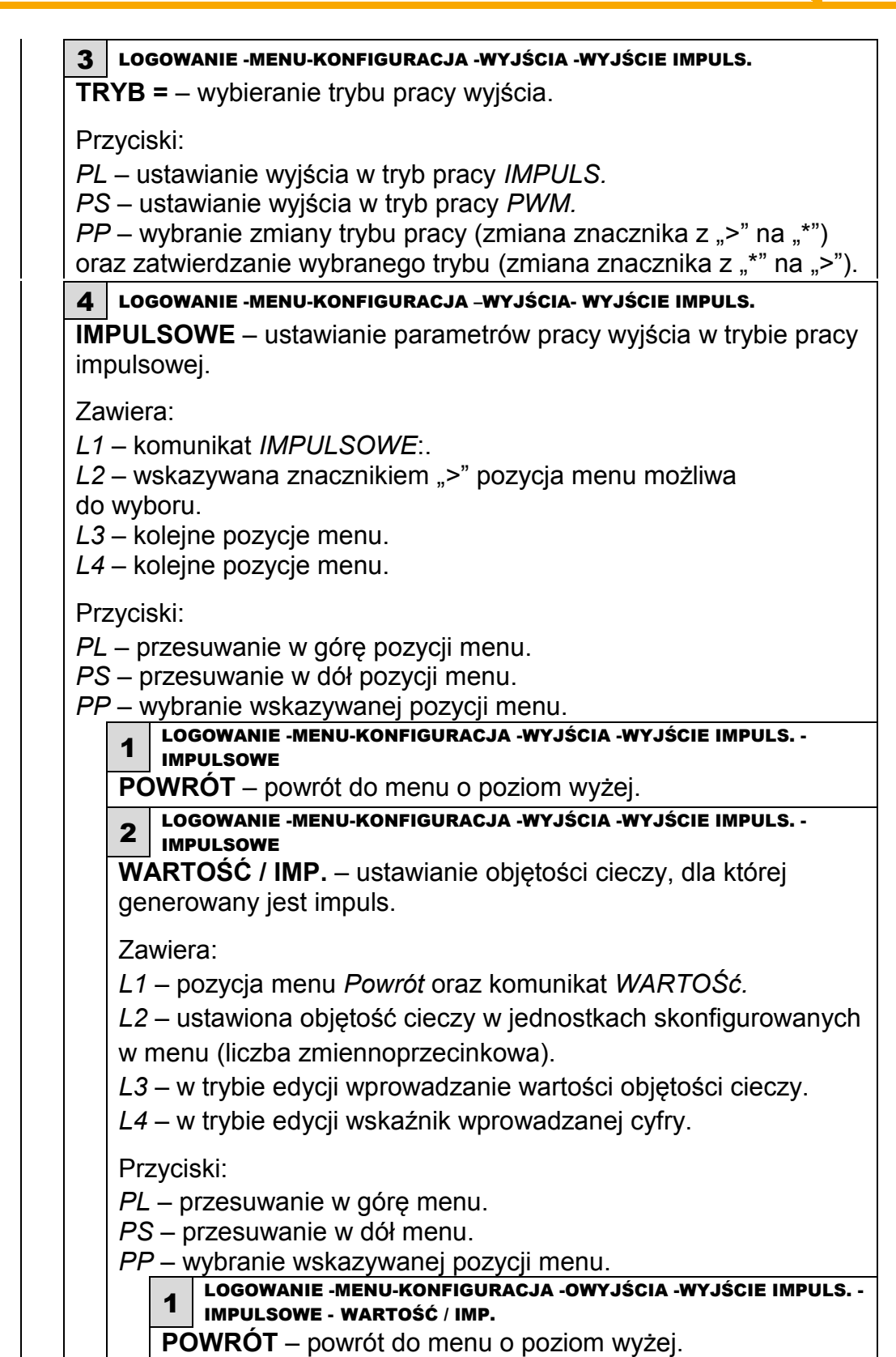

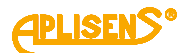

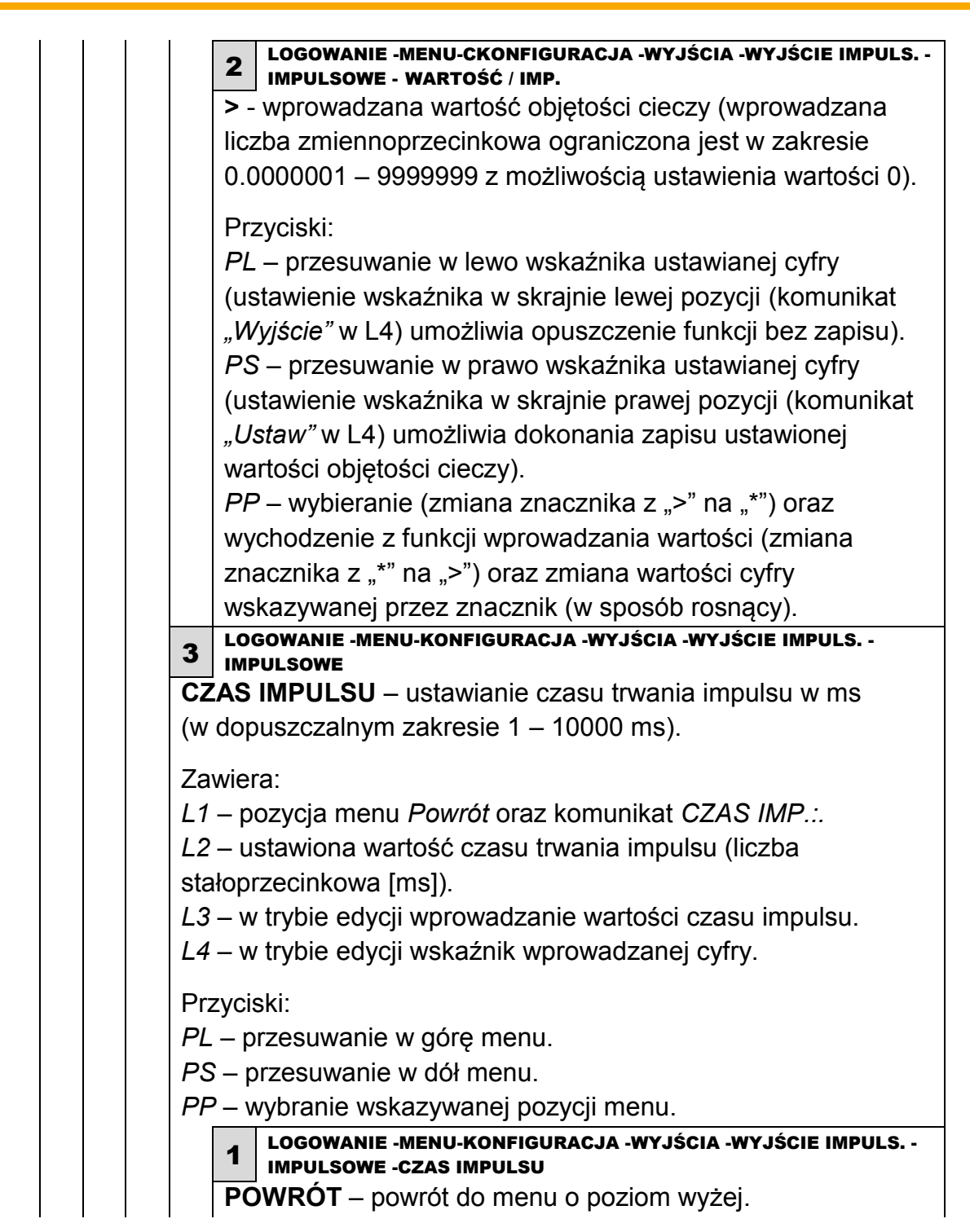

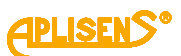

|       | 2 LOGOWANIE -MENU-KONFIGURACJA -WYJŚCIA -WYJŚCIE IMPULS<br>IMPULSOWE -CZAS IMPULSU |
|-------|------------------------------------------------------------------------------------|
|       | - wprowadzana wartość czasu trwania impulsu                                        |
| (     | wprowadzana liczba stałoprzecinkowa ograniczona jest                               |
| v     | w zakresie 1 – 10000 z możliwością ustawienia wartości 0).                         |
|       | Drzycieki                                                                          |
|       | P/ – przesuwanie w lewo wskaźnika ustawianej cyfry                                 |
|       | justawienie wskaźnika w skrainie lewei pozycii (komunikat                          |
|       | Wyjście" w I 4) umożliwia opuszczenie funkcji bez zapisu)                          |
| "     | PS – przesuwanie w prawo wskaźnika ustawianej cyfry                                |
|       | justawienie wskaźnika w skrainie prawej pozycji (komunikat                         |
|       | <i>I Istaw</i> " w I 4) umożliwia dokonania zanisu ustawionej                      |
| "     | vartości czasu impulsu)                                                            |
|       | PP = wybieranie (zmiana znacznika z > " na *") oraz                                |
|       | wychodzenie z funkcji wprowadzania wartości (zmiana                                |
|       | znacznika z ** na >*) oraz zmiana wartości cyfry                                   |
|       | wskazywanej przez znacznik (w sposób rosnacy)                                      |
|       | LOGOWANIE -MENU-KONFIGURACJA -WYJŚCIA -WYJŚCIE IMPULS                              |
| 4     | MPULSOWE                                                                           |
| TRY   | <b>B=</b> – wybieranie trybu pracy wyjścia impulsowego.                            |
| Przy  | /ciski:                                                                            |
| PL -  | - przesuwanie listy zdefiniowanych trybów w górę.                                  |
| PS-   | - przesuwanie listy zdefiniowanych trybów w dół.                                   |
| PP -  | - wybranie typu zmiany trybu (zmiana znacznika z ">" na "*")                       |
| oraz  | zatwierdzanie wybranego trybu działania (zmiana znacznika                          |
| Z "*" | na ">").                                                                           |
| Liets | zdefiniowanych trybów przey wyjścia impulsowego:                                   |
|       | ER DOD – generowanie impulsów przez wyjście tylko dla                              |
|       | atniego kierunku przepływu cieczy                                                  |
|       | ER U.IF. – generowanie impulsów przez wyiście tylko dla                            |
| uiem  |                                                                                    |
|       | WA KIFR – generowanie impulsów przez wyiście zarówno                               |
| dla d | dodatniego jak i ujemnego kjerunku przepływu cięczy                                |
| (rozi | różnienie kierunku można uzyskać z nomoca wyiść                                    |
| stati | sowych ustawionych w tryb pracy Imp kieru ")                                       |
| 5.010 |                                                                                    |

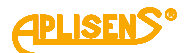

LOGOWANIE -MENU-KONFIGURACJA -WYJŚCIA -WYJŚCIE IMPULS. -5 IMPULSOWE **POLARY=** – wybieranie polaryzacji wyjścia impulsowego. Przyciski: PL – ustawianie wyjścia w polaryzacji UJEMNA (ujemnej). PS – ustawianie wyjścia w polaryzacji DODATNIA (dodatniej). PP – wybranie trybu zmiany polaryzacji (zmiana znacznika z ">" na "\*") oraz zatwierdzanie wybranej polaryzacji (zmiana znacznika z "\*" na ">"). 5 LOGOWANIE -MENU-KONFIGURACJA -WYJŚCIA -WYJŚCIE IMPULS. **PWM** – ustawianie parametrów pracy wyjścia w trybie pracy PWM. Zawiera: L1 – komunikat PWM: L2 – wskazywana znacznikiem ">" pozycja menu możliwa do wyboru. L3 – kolejne pozycje menu. L4 – kolejne pozycje menu. Przyciski: PL – przesuwanie w górę pozycji menu. PS – przesuwanie w dół pozycji menu. **PP** – wybranie wskazywanej pozycji menu. 1 LOGOWANIE -MENU-KONFIGURACJA -WYJŚCIA -WYJŚCIE IMPULS. -PWM **POWRÓT** – powrót do menu o poziom wyżej. 2 LOGOWANIE -MENU-KONFIGURACJA -WYJŚCIA -WYJŚCIE IMPULS. -PWM WARTOŚĆ \_ ustawianie zakresu wartości przepływu (minimalnego i maksymalnego) dla działania wyjścia PWMowego. Zawiera: L1 – komunikat WARTOŚć PWM:. L2 – wskazywana znacznikiem ">" pozycja menu możliwa do wyboru. L3 – kolejne pozycje menu. L4 – kolejne pozycje menu. Przyciski: PL – przesuwanie w górę pozycji menu. PS – przesuwanie w dół pozycji menu. PP – wybranie wskazywanej pozycji menu. LOGOWANIE -MENU-KONFIGURACJA -WYJŚCIA -WYJŚCIE IMPULS. -1 **PWM-WARTOŚĆ POWRÓT** – powrót do menu o poziom wyżej.

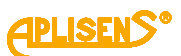

| 2              | LOGOWANIE -MENU-KONFIGURACJA -WYJŚCIA -WYJŚCIE IMPULS<br>PWM-WARTOŚĆ                                                                                                    |
|----------------|----------------------------------------------------------------------------------------------------|
| W              | ARTOŚĆ MIN. – ustawianie wartości minimalnego                                                                                                    |
| pr             | zepływu (wartość przepływu dla częstotliwości minimalnej                                                                                                    |
| ró             | wnej 1Hz).                                                                                                    |
| Za             | awiera:                                                                                                    |
|                | 1 – pozycja menu <i>Powr</i> oraz komunikat <i>MIN (1Hz).</i>                                                                                                    |
| L2<br>sk<br>L3 | <ul> <li>2 – ustawiona minimalna wartość przepływu w jednostkach<br/>configurowanych w menu (liczba zmiennoprzecinkowa).</li> <li>3 – w trybie edycji wprowadzanie wartości przepływu.</li> </ul> |
|                | 4 – w trybie edycji wskaźnik wprowadzanej cyfry.                                                                                                    |
| Pi             | zyciski:                                                                                                    |
|                | L – przesuwanie w górę menu.                                                                                                    |
|                | S – przesuwanie w dół menu.                                                                                                    |
| PI             | P – wybranie wskazywanej pozycji menu.                                                                                                    |
|                | 1         LOGOWANIE -MENU-KONFIGURACJA -WYJŚCIA -WYJŚCIE           IMPULSPWM-WARTOŚĆ -WARTOŚĆ MIN                                                                                                 |
|                | <b>POWRÓT</b> – powrót do menu o poziom wyżej.                                                                                                    |
|                | 2 LOGOWANIE -MENU-KONFIGURACJA -WYJŚCIA -WYJŚCIE                                                                                                    |
|                | IMPULSPWM-WARTOSC -WARTOSC MIN - wprowadzana wartość przepływu (wprowadzana                                                                                                    |
|                | liczba zmiennoprzecinkowa ograniczona jest w zakresje                                                                                                    |
|                | 0.000001 - 9999999 z możliwościa ustawienia                                                                                                    |
|                | wartości ()                                                                                                    |
|                |                                                                                                    |
|                | Przyciski:                                                                                                    |
|                | PL – przesuwanie w lewo wskaźnika ustawianej cyfry                                                                                                    |
|                | (ustawienie wskaźnika w skrajnie lewej pozycji                                                                                                    |
|                | (komunikat "Wyjście" w L4) umożliwia opuszczenie                                                                                                    |
|                | funkcji bez zapisu).                                                                                                    |
|                | PS – przesuwanie w prawo wskaźnika ustawianej cyfry                                                                                                    |
|                | (ustawienie wskaźnika w skrajnie prawej pozycji                                                                                                    |
|                | (komunikat <i>"Ustaw"</i> w L4) umożliwia dokonania zapisu                                                                                                    |
|                | ustawionej wartości przepływu).                                                                                                    |
|                | <i>PP</i> – wybieranie (zmiana znacznika z ">" na "*") oraz                                                                                                    |
|                | wychodzenie z funkcji wprowadzania wartości (zmiana                                                                                                    |
|                | znacznika z "*" na ">") oraz zmiana wartości cyfry                                                                                                    |
|                | wskazywanej przez znacznik (w sposób rosnący).                                                                                                    |

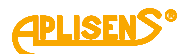

| LOGOWANIE -MENU-KONFIGURACJA -WYJŚCIA -WYJŚCIE IMPULS<br>PWM-WARTOŚĆ |
|----------------------------------------------------------------------|
| ARTOŚĆ MAX. – ustawianie wartości maksymalnego                       |
| zepływu (wartość przepływu dla częstotliwości                        |
| aksymalnej równej 2kHz).                                             |
|                                                                      |
| wiera:                                                               |
| – pozycja menu <i>Powr</i> oraz komunikat <i>MAX (2kHz).</i>         |
| <ul> <li>ustawiona maksymalna wartość przepływu</li> </ul>           |
| ednostkach skonfigurowanych w menu (liczba                           |
| iennoprzecinkowa).                                                   |
| <ul> <li>w trybie edycji wprowadzanie wartości przepływu.</li> </ul> |
| <ul> <li>w trybie edycji wskaźnik wprowadzanej cyfry.</li> </ul>     |
|                                                                      |
|                                                                      |
| – przesuwanie w gorę menu.                                           |
| 5 – przesuwanie w dół menu.                                          |
| <sup>2</sup> – wybranie wskazywanej pozycji menu.                    |
|                                                                      |
| <b>POWRÓT</b> – powrót do menu o poziom wyżej                        |
|                                                                      |
| <b>2</b> IMPULSPWM-WARTOŚĆ -WARTOŚĆ MAX                              |
| > - wprowadzana wartość przepływu (wprowadzana                       |
| liczba zmiennoprzecinkowa ograniczona jest w zakresie                |
| 0.0000001 – 9999999 z możliwością ustawienia                         |
| wartości 0).                                                         |
|                                                                      |
|                                                                      |
| <i>PL</i> – przesuwanie w lewo wskaźnika ustawianej cyfry            |
| (ustawienie wskaźnika w skrajnie lewej pozycji                       |
| (komunikat <i>"Wyjście"</i> w L4) umożliwia opuszczenie              |
| funkcji bez zapisu).                                                 |
| PS – przesuwanie w prawo wskaźnika ustawianej cyfry                  |
| (ustawienie wskaźnika w skrajnie prawej pozycji                      |
| (komunikat <i>"Ustaw</i> " w L4) umożliwia dokonania zapisu          |
| ustawionej wartości przepływu).                                      |
| <i>PP</i> – wybieranie (zmiana znacznika z ">" na "*") oraz          |
| wychodzenie z funkcji wprowadzania wartości (zmiana                  |
| znacznika z "*" na ">") oraz zmiana wartości cvfrv                   |
| wskazywanej przez znacznik (w sposób rosnacy).                       |
|                                                                      |

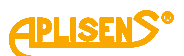

6 LOGOWANIE -MENU-KONFIGURACJA -WYJŚCIA -WYJŚCIE IMPULS. -PWM **POLARY=** – wybieranie polaryzacji wyjścia impulsowego. Przyciski: PL – ustawianie wyjścia w polaryzacji UJEMNA (ujemnej). PS – ustawianie wyjścia w polaryzacji DODATNIA (dodatniej). PP – wybranie trybu zmiany polaryzacji (zmiana znacznika z ">" na "\*") oraz zatwierdzanie wybranej polaryzacji (zmiana znacznika z "\*" na ">"). 4 LOGOWANIE -MENU-KONFIGURACJA -WYJŚCIA WYJŚCIA STATUS. – ustawianie parametrów pracy wyjść statusowych. Zawiera: L1 - komunikat KON. STATUSOWE:. L2 – wskazywana znacznikiem ">" pozycja menu możliwa do wyboru. L3 – kolejne pozycje menu. L4 – kolejne pozycje menu. Przyciski: PL – przesuwanie w górę pozycji menu. PS – przesuwanie w dół pozycji menu. PP – wybranie wskazywanej pozycji menu. **1** LOGOWANIE -MENU-KONFIGURACJA -WYJŚCIA -WYJŚCIA STATUS. **POWRÓT** – powrót do menu o poziom wyżej. 2 LOGOWANIE -MENU-KONFIGURACJA -WYJŚCIA -WYJŚCIA STATUS. **STATUSOWE 1** – ustawianie parametrów pierwszego wyjścia statusowego. Zawiera: L1 – komunikat KONFIG, STATUS1:. L2 – wskazywana znacznikiem ">" pozycja menu możliwa do wyboru. L3 – kolejne pozycje menu. L4 – kolejne pozycje menu. Przyciski: PL – przesuwanie w górę pozycji menu. PS – przesuwanie w dół pozycji menu. PP – wybranie wskazywanej pozycji menu. LOGOWANIE -MENU-KONFIGURACJA -WYJŚCIA -WYJŚCIA STATUS. -1 STATUSOWE1 **POWRÓT** – powrót do menu o poziom wyżej.
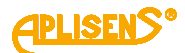

LOGOWANIE -MENU-KONFIGURACJA -WYJŚCIA -WYJŚCIA STATUS. -2 STATUSOWE1 WŁ/WYŁ= – włączanie i wyłączanie wyjścia. Przyciski: PL – wyłączanie wyjścia WYŁ. PS – włączanie wyjścia WŁ. PP – wybranie (zmiana znacznika z ">" na "\*") oraz zatwierdzenie ustawionego trybu (zmiana znacznika z "\*" na ">"). LOGOWANIE -MENU-KONFIGURACJA -WYJŚCIA -WYJŚCIA STATUS. -3 STATUSOWE1 TRYB= – wybieranie trybu pracy wyjścia. Przyciski: PL – przesuwanie listy zdefiniowanych trybów w górę. PS – przesuwanie listy zdefiniowanych trybów w dół. PP – wybranie typu zmiany trybu (zmiana znacznika z ">" na "\*") oraz zatwierdzanie wybranego trybu działania (zmiana znacznika z "\*" na ">"). Lista zdefiniowanych trybów pracy wyjścia statusowego 1: – Pusta rura – sygnalizacja pustej rury - Niski prze - sygnalizacja niskiego poziomu przepływu - Niepełna r - sygnalizacja niepełnej rury Błędy wszy – sygnalizacja błędów (FrontEndu, czujnika, pamięci) Bład cewki – sygnalizacja błędu cewki – I nasyce. – sygnalizacja nasycenia petli prądowej - Kierunek – sygnalizacja kierunku przepływu cieczy (wysterowanie wyjścia dla przepływu dodatniego) - Q > wartość – sygnalizacja przepływu większego niż założona wartość – Q < wartość –sygnalizacja przepływu mniejszego niż założona</p> wartość - **TP** > wartość - sygnalizacja przekroczenia przez dodatni licznik użytkownika założonej wielkości przepływu (w jednostkach przepływu skonfigurowanych w menu) – **TM > wartość** – sygnalizacja przekroczenia przez ujemny licznik użytkownika założonej wielkości przepływu (w jednostkach przepływu skonfigurowanych w menu) Dozowanie – funkcja dozowania, wyjście sterowane na czas odmierzania zadanej wielkości przepływu. - Imp. kieru – sygnalizacja kierunku przepływu cieczy dla dwukierunkowego trybu pracy wyjścia impulsowego (wysterowanie wyjścia dla przepływu dodatniego), w tym trybie pracy wyjście statusowe działa w synchronizacji z wyjściem impulsowym z pominięciem czasów opóźnienia ustawianych w opcji OPÓZNIENIE.

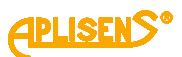

| 4 LOGOWANIE -MENU-KONFIGURACJA -WYJŚCIA -WYJŚCIA STATUS              |
|----------------------------------------------------------------------|
| <b>POLARY=</b> – wybieranie polaryzacji wyjścia statusowego.         |
|                                                                      |
| Przyciski:<br>R/ ustawienie wyiście w polonyzacji ///EMNA (ujemnej)  |
| PL – ustawianie wyjscia w polaryzacji <i>UJEMIVA</i> (ujemnej).      |
| PS – ustawianie wyjscia w polaryzacji DODA I wia (dodatniej).        |
| <i>PP</i> – wybranie trybu zmiany polaryzacji (zmiana znacznika z "> |
| na "") oraz zatwierdzanie wybranej polaryzacji (zmiana               |
|                                                                      |
| 5 STATUSOWE1                                                         |
| <b>OPÓZNIENIE</b> – ustawianie opóźnienia wyjścia statusowego.       |
| Zawiera:                                                             |
| L1 – pozycja menu <i>Powr</i> oraz komunikat <i>OPóZNIENIE.</i>      |
| L2 – ustawiona wartość czasu opóźnienia (liczba                      |
| stałoprzecinkowa) [sek].                                             |
| L3 – w trybie edycji wprowadzanie wartości czasu opóźnienia.         |
| L4 – w trybie edycji wskaźnik wprowadzanej cyfry.                    |
| Przyciski:                                                           |
| PL – przesuwanie w góre menu.                                        |
| <i>PS</i> – przesuwanie w dół menu.                                  |
| PP – wybranie wskazywanej pozycji menu.                              |
| LOGOWANIE -MENU-KONFIGURACJA -WYJŚCIA -WYJŚCIA STATUS                |
| STATUSOWE1 -OPÓZNIENIE                                               |
| POWROT – powrot do menu o poziom wyżej.                              |
| 2 STATUSOWE1 -OPÓZNIENIE                                             |
| > - wprowadzana wartość czasu opóźnienia w przedziale                |
| od 0 do 3600 sekund.                                                 |
| Przyciski <sup>.</sup>                                               |
| Pl. – przesuwanie w lewo wskaźnika ustawianej cyfry                  |
| (ustawienie wskaźnika w skrainie lewej pozycji (komunikat            |
| $W_{viście}$ w I 4) umożliwia opuszczenie funkcji bez zapisu)        |
| PS - przesuwanie w prawo wskaźnika ustawianej cyfry                  |
| (ustawienie wskaźnika w skrainie prawej pozycji (komunikat           |
| (Jstaw" w I 4) umożliwia dokonania zapisu ustawionej                 |
| wartości czasu opóźnienia).                                          |
| <i>PP</i> – wybieranie (zmiana znacznika z>" na*") oraz              |
| wychodzenie z funkcji wprowadzania wartości (zmiana                  |
| znacznika z "*" na ">") oraz zmiana wartości cyfry                   |
|                                                                      |

wskazywanej przez znacznik (w sposób rosnący).

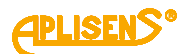

| 6               | LOGOWANIE -MENU-KONFIGURACJA -WYJŚCIA -WYJŚCIA STATUS<br>STATUSOWE1            |
|-----------------|--------------------------------------------------------------------------------|
| NA              | ARTOŚĆ – ustawianie wartości dla wyjścia statusowego.                          |
| 7a              | wiera:                                                                         |
| .u<br>1         | – pozycia menu <i>Powrót</i> oraz komunikat WARTOŚć                            |
| )               | – ustawiona wartość (liczba zmiennoprzecinkowa)                                |
| 3               | – w trybie edycji wprowadzanie wartości                                        |
| .4              | – w trybie edycji wskaźnik wprowadzanej cyfry.                                 |
|                 |                                                                                |
| <sup>o</sup> rz |                                                                                |
| 2 <u>C</u>      | – przesuwanie w gorę menu.                                                     |
| 29<br>20        | – przesuwanie w doł menu.                                                      |
| PP<br>          | - wybranie wskazywanej pozycji menu.                                           |
|                 | 1 STATUSOWE1 -WARTOŚĆ                                                          |
|                 | <b>POWRÓT</b> – powrót do menu o poziom wyżej.                                 |
|                 | 2 LOGOWANIE -MENU-KONFIGURACJA -WYJŚCIA -WYJŚCIA STATUS<br>STATUSOWE1 -WARTOŚĆ |
|                 | > - wprowadzana wartość dla wyjścia w jednostkach                              |
|                 | zależnych od ustawienia pozycji Tryb (wprowadzana liczba                       |
|                 | zmiennoprzecinkowa ograniczona jest w zakresie 0.0000001                       |
|                 | <ul> <li>– 9999999 z możliwością ustawienia wartości 0).</li> </ul>            |
|                 | Przyciski:                                                                     |
|                 | PL – przesuwanie w lewo wskaźnika ustawianej cyfry                             |
|                 | (ustawienie wskaźnika w skrajnie lewej pozycji (komunikat                      |
|                 | <i>"Wyjście"</i> w L4) umożliwia opuszczenie funkcji bez zapisu).              |
|                 | PS – przesuwanie w prawo wskaźnika ustawianej cyfry                            |
|                 | (ustawienie wskaźnika w skrajnie prawej pozycji (komunikat                     |
|                 | "Ustaw" w L4) umożliwia dokonania zapisu ustawionej                            |
|                 | wartości).                                                                     |
|                 | <i>PP</i> – wybieranie (zmiana znacznika z ">" na "*") oraz                    |
|                 | wychodzenie z funkcji wprowadzania wartości (zmiana                            |
|                 | znacznika z "^" na ">") oraz zmiana wartości cyfry                             |
|                 | wskazywanej przez znacznik (w sposob rosnący).                                 |

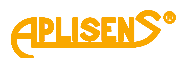

LOGOWANIE-MENU-KONFIGURACJA-WYJŚCIA-WYJŚCIA STATUS. 3 STATUSOWE 2 – ustawianie parametrów drugiego wyjścia statusowego. Zawiera: L1 – komunikat KONFIG. STATUS2:. L2 – wskazywana znacznikiem ">" pozycja menu możliwa do wyboru. L3 – kolejne pozycje menu. L4 – kolejne pozycje menu. Przyciski: PL – przesuwanie w górę pozycji menu. PS – przesuwanie w dół pozycji menu. PP – wybranie wskazywanej pozycji menu LOGOWANIE-MENU-KONFIGURACJA-WYJŚCIA-WYJŚCIA STATUS.-1 STATUSOWE2 **POWRÓT** – powrót do menu o poziom wyżej. LOGOWANIE-MENU-KONFIGURACJA-WYJŚCIA-WYJŚCIA STATUS.-2 STATUSOWE2 WŁ/WYŁ= – włączanie i wyłączanie wyjścia. Przyciski: PL – wyłączanie wyjścia WYŁ. PS – włączanie wyjścia WŁ. PP – wybranie (zmiana znacznika z ">" na "\*") oraz zatwierdzenie ustawionego trybu (zmiana znacznika z "\*" na ">"). LOGOWANIE-MENU-KONFIGURACJA-WYJŚCIA-WYJŚCIA STATUS.-3 STATUSOWE2 **TRYB=** – wybieranie trybu pracy wyjścia. Przyciski: PL – przesuwanie listy zdefiniowanych trybów w górę. PS – przesuwanie listy zdefiniowanych trybów w dół. *PP* – wybranie typu zmiany trybu (zmiana znacznika z ">" na "\*") oraz zatwierdzanie wybranego trybu działania (zmiana znacznika z "\*" na ">"). Lista zdefiniowanych trybów pracy wyjścia statusowego 2: – Pusta rura– sygnalizacja pustej rury – Niski prze– sygnalizacja niskiego poziomu przepływu - Niepełna r- sygnalizacja niepełnej rury - Błędy wszy- sygnalizacja błędów (FrontEndu, czujnika, pamięci) - Błąd cewki- sygnalizacja błędu cewki – I nasyce. – sygnalizacja nasycenia petli pradowej - Kierunek – sygnalizacja kierunku przepływu cieczy (wysterowanie wyjścia dla przepływu dodatniego) Q > wartość – sygnalizacja przepływu większego niż założona

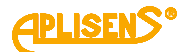

wartość - Q < wartość –sygnalizacja przepływu mniejszego niż założona wartość TP >wartość – sygnalizacja przekroczenia przez dodatni licznik użytkownika założonej wielkości przepływu (w jednostkach przepływu skonfigurowanych w menu) – **TM > wartość** – sygnalizacja przekroczenia przez ujemny licznik użytkownika założonej wielkości przepływu (w jednostkach przepływu skonfigurowanych w menu) - **Dozowanie** - funkcja dozowania, wyjście sterowane na czas odmierzania zadanej wielkości przepływu. - Imp. kieru- sygnalizacja kierunku przepływu cieczy dla dwukierunkowego trybu pracy wyjścia impulsowego (wysterowanie wyjścia dla przepływu dodatniego), w tym trybie pracy wyjście statusowe działa w synchronizacji z wyjściem impulsowym z pominięciem czasów opóźnienia ustawianych w opcji OPÓZNIENIE. LOGOWANIE-MENU-KONFIGURACJA-WYJŚCIA-WYJŚCIA STATUS.-STATUSOWE2 **POLARY=** – wybieranie polaryzacji wyjścia statusowego. Przyciski: PL – ustawianie wyjścia w polaryzacji UJEMNA (ujemnej). PS – ustawianie wyjścia w polaryzacji DODATNIA (dodatniej). PP – wybranie trybu zmiany polaryzacji (zmiana znacznika z ">" na "\*") oraz zatwierdzanie wybranej polaryzacji (zmiana znacznika z "\*" na ">"). LOGOWANIE-MENU-KONFIGURACJA-WYJŚCIA-WYJŚCIA STATUS.-5 STATUSOWE2 **OPOZNIENIE** – ustawianie opóźnienia wyjścia statusowego. Zawiera: L1 – pozycja menu Powr oraz komunikat OPóZNIENIE. L2 – ustawiona wartość czasu opóźnienia (liczba stałoprzecinkowa) [sek]. L3 – w trybie edycji wprowadzanie wartości czasu opóźnienia. L4 – w trybie edycji wskaźnik wprowadzanej cyfry. Przyciski: PL – przesuwanie w górę menu. PS – przesuwanie w dół menu. PP – wybranie wskazywanej pozycji menu. LOGOWANIE-MENU-KONFIGURACJA-WYJŚCIA-WYJŚCIA STATUS.-**STATUSOWE2-OPÓZNIENIE POWRÓT** – powrót do menu o poziom wyżej.

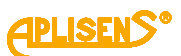

| LOGOWANIE-MENIL-KONEIGUDAC IA WY ISCIA WY ISCIA STATUS            |
|-------------------------------------------------------------------|
| 2 STATUSOWE2-OPÓZNIENIE                                           |
| > - wprowadzana wartość czasu opóźnienia w przedziale             |
| od 0 do 3600 sekund.                                              |
| Przyciski:                                                        |
| PI – przesuwanie w lewo wskaźnika ustawianej cyfry                |
| (ustawienie wskaźnika w skrainie lewei pozycii (komunikat         |
| $W_{viście}$ w 1 4) umożliwia opuszczenie funkcji bez zapisu)     |
| PS - przesuwanie w prawo wskaźnika ustawianej cyfry               |
| (ustawienie wskaźnika w skrainie prawej pozycji (komunikat        |
| " <i>Ustaw"</i> w L4) umożliwia dokonania zapisu ustawionej       |
| wartości czasu opóźnienia).                                       |
| <i>PP</i> – wybieranie (zmiana znacznika z ">" na "*") oraz       |
| wychodzenie z funkcji wprowadzania wartości (zmiana               |
| znacznika z "*" na ">") oraz zmiana wartości cyfry                |
| wskazywanej przez znacznik (w sposób rosnący).                    |
| 6 LOGOWANIE-MENU-KONFIGURACJA-WYJŚCIA-WYJŚCIA STATUS              |
| STATUSOWE2<br>WARTOŚĆ ustawianie wartości dla wyjścia statusowego |
| WARTOSC – ustawianie wartosci ula wyjscia statusowego.            |
| Zawiera:                                                          |
| L1 – pozycja menu <i>Powrót</i> oraz komunikat <i>WARTOSć</i> .   |
| L2 – ustawiona wartość (liczba zmiennoprzecinkowa).               |
| L3 – w trybie edycji wprowadzanie wartości.                       |
| L4 – w trybie edycji wskaznik wprowadzanej cyfry.                 |
| Przyciski:                                                        |
| PL – przesuwanie w górę menu.                                     |
| PS – przesuwanie w dół menu.                                      |
| PP – wybranie wskazywanej pozycji menu.                           |
| 1 LOGOWANIE-MENU-KONFIGURACJA-WYJŚCIA-WYJŚCIA STATUS              |
| POWRÓT – powrót do menu o poziom wyżej                            |
|                                                                   |

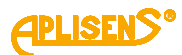

|                                                         |                                                                                                    | 2 STATUSOWE2-WARTOŚĆ                                                                                                    |
|---------------------------------------------------------|----------------------------------------------------------------------------------------------------|----------------------------------------------------------------------------------------------------|
|                                                         |                                                                                                    | > - wprowadzana wartość dla wyjścia w jednostkach                                                                                                    |
|                                                         |                                                                                                    | zależnych od ustawienia pozycji Tryb (wprowadzana liczba                                                                                                    |
|                                                         |                                                                                                    | zmiennoprzecinkowa ograniczona jest w zakresie 0.0000001                                                                                                    |
|                                                         |                                                                                                    | <ul> <li>– 9999999 z możliwością ustawienia wartości 0).</li> </ul>                                                                                                    |
|                                                         |                                                                                                    | Przyciski:                                                                                                    |
|                                                         |                                                                                                    | PL – przesuwanie w lewo wskaźnika ustawianej cyfry                                                                                                    |
|                                                         |                                                                                                    | (ustawienie wskaźnika w skrajnie lewej pozycji (komunikat                                                                                                    |
|                                                         |                                                                                                    | <i>"Wyjscie"</i> w L4) umozliwia opuszczenie funkcji bez zapisu).                                                                                                    |
|                                                         |                                                                                                    | <i>PS</i> – przesuwanie w prawo wskaznika ustawianej cytry                                                                                                    |
|                                                         |                                                                                                    | (ustawienie wskaznika w skrajnie prawej pozycji (komunikat                                                                                                    |
|                                                         |                                                                                                    |                                                                                                    |
|                                                         |                                                                                                    | PP – wybieranie (zmiana znacznika z >" na *") oraz                                                                                                    |
|                                                         |                                                                                                    | wychodzenie z funkcji wprowadzania wartości (zmiana                                                                                                    |
|                                                         |                                                                                                    | znacznika z *" na >") oraz zmiana wartości cyfry                                                                                                    |
|                                                         |                                                                                                    | wskazywanej przez znacznik (w sposób rosnacy)                                                                                                    |
| 6                                                       |                                                                                                    |                                                                                                    |
| FII                                                     | TRACIL                                                                                                    | A – ustawianie parametrów filtrowania                                                                                                    |
| Za                                                      | wiera:                                                                                                    |                                                                                                    |
| L1                                                      | – komun                                                                                                    | ikat KONFIG. FILTRóW:.                                                                                                    |
|                                                         |                                                                                                    |                                                                                                    |
| L2                                                      | – wskazy                                                                                                    | ywana znacznikiem ">" pozycja menu możliwa do wyboru.                                                                                                    |
| L2<br>L3                                                | – wskazy<br>– kolejne                                                                                                    | ywana znacznikiem ">" pozycja menu możliwa do wyboru.<br>e pozycje menu.                                                                                                    |
| L2<br>L3<br>L4                                          | – wskazy<br>– kolejne<br>– kolejne                                                                                                    | ywana znacznikiem ">" pozycja menu możliwa do wyboru.<br>e pozycje menu.<br>e pozycje menu.                                                                                                    |
| L2<br>L3<br>L4<br>Prz                                   | – wskazy<br>– kolejne<br>– kolejne<br>zyciski:                                                                                                    | ywana znacznikiem ">" pozycja menu możliwa do wyboru.<br>e pozycje menu.<br>e pozycje menu.                                                                                                    |
| L2<br>L3<br>L4<br>Prz<br>PL                             | – wskazy<br>– kolejne<br>– kolejne<br>zyciski:<br>. – przesu                                                                                                    | ywana znacznikiem ">" pozycja menu możliwa do wyboru.<br>e pozycje menu.<br>e pozycje menu.<br>uwanie w górę pozycji menu.                                                                                                    |
| L2<br>L3<br>L4<br>Prz<br>PL<br>PS                       | – wskazy<br>– kolejne<br>– kolejne<br>zyciski:<br>– przesu<br>S – przesu                                                                                                    | ywana znacznikiem ">" pozycja menu możliwa do wyboru.<br>e pozycje menu.<br>e pozycje menu.<br>uwanie w górę pozycji menu.<br>uwanie w dół pozycji menu.                                                                                                    |
| L2<br>L3<br>L4<br>Prz<br>PL<br>PS<br>PF                 | – wskazy<br>– kolejne<br>– kolejne<br>zyciski:<br>. – przesu<br>2 – przesu<br>2 – wybra                                                                                                    | ywana znacznikiem ">" pozycja menu możliwa do wyboru.<br>e pozycje menu.<br>wanie w górę pozycji menu.<br>uwanie w dół pozycji menu.<br>nie wskazywanej pozycji menu.                                                                                                    |
| L2<br>L3<br>L4<br>Pr<br>P<br>P<br>P<br>P<br>P<br>P<br>F | – wskazy<br>– kolejne<br>zyciski:<br>– przesu<br>2 – przesu<br>2 – wybra<br><b>1 Logo</b>                                                                                                    | ywana znacznikiem ">" pozycja menu możliwa do wyboru.<br>e pozycje menu.<br>wanie w górę pozycji menu.<br>uwanie w dół pozycji menu.<br>nie wskazywanej pozycji menu.                                                                                                    |
| L2<br>L3<br>L4<br>Pr<br>PL<br>PS<br>PF                  | – wskazy<br>– kolejne<br>zyciski:<br>– przesu<br>– przesu<br>– wybra<br><b>1 Logo</b>                                                                                                    | ywana znacznikiem ">" pozycja menu możliwa do wyboru.<br>e pozycje menu.<br>wanie w górę pozycji menu.<br>uwanie w dół pozycji menu.<br>nie wskazywanej pozycji menu.<br><b>DWANIE-MENU-KONFIGURACJA-FILTROWANIE</b><br>OT – powrót do menu o poziom wyżej.                                                                                                    |
| L2<br>L3<br>L4<br>Pr<br>PL<br>PS<br>PF                  | – wskazy<br>– kolejne<br>zyciski:<br>– przesu<br>– przesu<br>– wybra<br>1 Logo<br>POWRĆ                                                                                                    | ywana znacznikiem ">" pozycja menu możliwa do wyboru.<br>e pozycje menu.<br>wanie w górę pozycji menu.<br>uwanie w dół pozycji menu.<br>nie wskazywanej pozycji menu.<br><b>DWANIE-MENU-KONFIGURACJA-FILTROWANIE</b><br><b>DWANIE-MENU-KONFIGURACJA-FILTROWANIE</b>                                                                                                    |
| L2<br>L3<br>L4<br>Pr<br>PL<br>PS<br>PF                  | <ul> <li>– wskazy</li> <li>– kolejne</li> <li>– kolejne</li> <li>zyciski:</li> <li>– przesu</li> <li>– przesu</li> <li>– przesu</li> <li>– wybrat</li> <li>1 Logo</li> <li>POWRÓ</li> <li>2 Logo</li> <li>DLA LC</li> </ul>                                                                                                    | ywana znacznikiem ">" pozycja menu możliwa do wyboru.<br>e pozycje menu.<br>wanie w górę pozycji menu.<br>uwanie w dół pozycji menu.<br>nie wskazywanej pozycji menu.<br><b>DWANIE-MENU-KONFIGURACJA-FILTROWANIE</b><br><b>DT</b> – powrót do menu o poziom wyżej.<br><b>DWANIE-MENU-KONFIGURACJA-FILTROWANIE</b><br><b>D</b> – ustawianie filtrowania dla danych wyświetlanych na LCD.                                                                                                    |
| L2<br>L3<br>L4<br>Pr<br>PL<br>PS<br>PF                  | <ul> <li>– wskazy</li> <li>– kolejne</li> <li>– kolejne</li> <li>zyciski:</li> <li>– przesu</li> <li>– przesu</li> <li>– przesu</li> <li>– wybrat</li> <li>1 Logo</li> <li>POWRÓ</li> <li>2 Logo</li> <li>DLA LC</li> <li>Zawiera</li> </ul>                                                                                                    | ywana znacznikiem ">" pozycja menu możliwa do wyboru.<br>e pozycje menu.<br>wanie w górę pozycji menu.<br>uwanie w dół pozycji menu.<br>nie wskazywanej pozycji menu.<br><b>DWANIE-MENU-KONFIGURACJA-FILTROWANIE</b><br><b>DT</b> – powrót do menu o poziom wyżej.<br><b>DWANIE-MENU-KONFIGURACJA-FILTROWANIE</b><br><b>D</b> – ustawianie filtrowania dla danych wyświetlanych na LCD.<br>:                                                                                                    |
| L2<br>L3<br>L4<br>Prz<br>PL<br>PS<br>PF                 | <ul> <li>– wskazy</li> <li>– kolejne</li> <li>– kolejne</li> <li>zyciski:</li> <li>– przesu</li> <li>– przesu</li> <li>– mybra</li> <li>1 Logo</li> <li>POWRĆ</li> <li>2 Logo</li> <li>DLA LC</li> <li>Zawiera</li> <li>L1 – kor</li> </ul>                                                                                                    | ywana znacznikiem ">" pozycja menu możliwa do wyboru.<br>e pozycje menu.<br>wanie w górę pozycji menu.<br>uwanie w dół pozycji menu.<br>nie wskazywanej pozycji menu.<br><b>DWANIE-MENU-KONFIGURACJA-FILTROWANIE</b><br><b>DT</b> – powrót do menu o poziom wyżej.<br><b>DWANIE-MENU-KONFIGURACJA-FILTROWANIE</b><br><b>CD</b> – ustawianie filtrowania dla danych wyświetlanych na LCD.<br>:<br>munikat <i>FILTR LCD:.</i>                                                                                                    |
| L2<br>L3<br>L4<br>Prz<br>PL<br>PS<br>PF                 | <ul> <li>– wskazy</li> <li>– kolejne</li> <li>– kolejne</li> <li>zyciski:</li> <li>– przesu</li> <li>– przesu</li> <li>– przesu</li> <li>2 – wybrat</li> <li>1 Logo</li> <li>2 Logo</li> <li>DLA LC</li> <li>Zawiera</li> <li>L1 – kor</li> <li>L2 – poz</li> </ul>                                                                                                    | ywana znacznikiem ">" pozycja menu możliwa do wyboru.<br>e pozycje menu.<br>wanie w górę pozycji menu.<br>uwanie w dół pozycji menu.<br>nie wskazywanej pozycji menu.<br><b>WANIE-MENU-KONFIGURACJA-FILTROWANIE</b><br><b>D</b> – powrót do menu o poziom wyżej.<br><b>WANIE-MENU-KONFIGURACJA-FILTROWANIE</b><br><b>CD</b> – ustawianie filtrowania dla danych wyświetlanych na LCD.<br>:<br>munikat <i>FILTR LCD:.</i><br>zycja menu <i>Powrót.</i>                                                                                                    |
| L2<br>L3<br>L4<br>Pr.<br>PL<br>PS<br>PF                 | <ul> <li>– wskazy</li> <li>– kolejne</li> <li>– kolejne</li> <li>zyciski:</li> <li>– przesu</li> <li>– przesu</li> <li>– przesu</li> <li>2 – wybrat</li> <li>1 Logo</li> <li>POWRÓ</li> <li>2 Logo</li> <li>2 Logo</li> <li>2</li></ul> | ywana znacznikiem ">" pozycja menu możliwa do wyboru.<br>e pozycje menu.<br>wanie w górę pozycji menu.<br>uwanie w dół pozycji menu.<br>nie wskazywanej pozycji menu.<br><b>DWANIE-MENU-KONFIGURACJA-FILTROWANIE</b><br><b>DT</b> – powrót do menu o poziom wyżej.<br><b>DWANIE-MENU-KONFIGURACJA-FILTROWANIE</b><br><b>D</b> – ustawianie filtrowania dla danych wyświetlanych na LCD.<br>:<br>munikat <i>FILTR LCD:.</i><br>zycja menu <i>Powrót.</i><br>zycja menu <i>Tryb</i> =.                                                                                                    |
| L2<br>L3<br>L4<br>Pr.<br>PL<br>PS<br>PF                 | <ul> <li>– wskazy</li> <li>– kolejne</li> <li>– kolejne</li> <li>zyciski:</li> <li>– przesu</li> <li>– przesu</li> <li>– przesu</li> <li>– przesu</li> <li>2 – wybrat</li> <li>1 Logo</li> <li>2 Logo</li> <li>DLA LC</li> <li>Zawiera</li> <li>L1 – kor</li> <li>L2 – poz</li> <li>L3 – poz</li> <li>L4 – poz</li> </ul>                                                                                                    | ywana znacznikiem ">" pozycja menu możliwa do wyboru.<br>e pozycje menu.<br>wanie w górę pozycji menu.<br>uwanie w dół pozycji menu.<br>nie wskazywanej pozycji menu.<br><b>DWANIE-MENU-KONFIGURACJA-FILTROWANIE</b><br><b>DT</b> – powrót do menu o poziom wyżej.<br><b>DWANIE-MENU-KONFIGURACJA-FILTROWANIE</b><br><b>DD</b> – ustawianie filtrowania dla danych wyświetlanych na LCD.<br>:<br>munikat <i>FILTR LCD:.</i><br>zycja menu <i>Powrót.</i><br>zycja menu <i>Tryb</i> =.<br>zycja menu Czas=.                                                                                            |
| L2<br>L3<br>L4<br>Pr.<br>PL<br>PS<br>PF                 | <ul> <li>– wskazy</li> <li>– kolejne</li> <li>– kolejne</li> <li>zyciski:</li> <li>– przesu</li> <li>– przesu</li> <li>– przesu</li> <li>2 – wybrat</li> <li>1 Logo</li> <li>2 Logo</li> <li>DLA LC</li> <li>Zawiera</li> <li>L1 – kor</li> <li>L2 – poz</li> <li>L3 – poz</li> <li>L4 – poz</li> <li>Przyciski</li> </ul>                                                                                                    | <pre>ywana znacznikiem "&gt;" pozycja menu możliwa do wyboru.<br/>e pozycje menu.<br/>e pozycje menu.<br/>uwanie w górę pozycji menu.<br/>uwanie w dół pozycji menu.<br/>nie wskazywanej pozycji menu.<br/><b>DWANIE-MENU-KONFIGURACJA-FILTROWANIE</b><br/>DT – powrót do menu o poziom wyżej.<br/>DT – powrót do menu o poziom wyżej.<br/>DT – ustawianie filtrowania dla danych wyświetlanych na LCD.<br/>:<br/>munikat <i>FILTR LCD:.</i><br/>zycja menu <i>Powrót.</i><br/>zycja menu <i>Tryb</i>=.<br/>zycja menu Czas=.<br/>ki:</pre>                                                           |
| L2<br>L3<br>L4<br>Pr:<br>PL<br>PS<br>PF                 | <ul> <li>– wskazy</li> <li>– kolejne</li> <li>– kolejne</li> <li>zyciski:</li> <li>– przesu</li> <li>– przesu</li> <li>– mybra</li> <li>1 Logo</li> <li>POWRĆ</li> <li>2 Logo</li> <li>DLA LC</li> <li>Zawiera</li> <li>L1 – kor</li> <li>L2 – poz</li> <li>L3 – poz</li> <li>L4 – poz</li> <li>Przycisk</li> <li>PL – prz</li> </ul>                                                                                                    | ywana znacznikiem ">" pozycja menu możliwa do wyboru.<br>a pozycje menu.<br>a pozycje menu.<br>uwanie w górę pozycji menu.<br>uwanie w dół pozycji menu.<br>nie wskazywanej pozycji menu.<br><b>DWANIE-MENU-KONFIGURACJA-FILTROWANIE</b><br><b>DT</b> – powrót do menu o poziom wyżej.<br><b>DWANIE-MENU-KONFIGURACJA-FILTROWANIE</b><br><b>D</b> – ustawianie filtrowania dla danych wyświetlanych na LCD.<br>::<br>munikat <i>FILTR LCD:.</i><br>zycja menu <i>Powrót.</i><br>zycja menu <i>Tryb</i> =.<br>zycja menu Czas=.<br>ki:<br>zesuwanie w góre pozycii menu.                               |
| L2<br>L3<br>L4<br>Pr.<br>PL<br>PS<br>PF                 | <ul> <li>– wskazy</li> <li>– kolejne</li> <li>– kolejne</li> <li>zyciski:</li> <li>– przesu</li> <li>– przesu</li> <li>– przesu</li> <li>2 – wybrat</li> <li>1 Logo</li> <li>2 Logo</li> <li>DLA LC</li> <li>Zawiera</li> <li>L1 – kor</li> <li>L2 – poz</li> <li>L3 – poz</li> <li>L4 – poz</li> <li>Przycisk</li> <li>PL – prz</li> <li>PS – prz</li> </ul>                                                                                                    | ywana znacznikiem ">" pozycja menu możliwa do wyboru.<br>a pozycje menu.<br>ywanie w górę pozycji menu.<br>uwanie w dół pozycji menu.<br>nie wskazywanej pozycji menu.<br><b>DWANIE-MENU-KONFIGURACJA-FILTROWANIE</b><br><b>DT</b> – powrót do menu o poziom wyżej.<br><b>DWANIE-MENU-KONFIGURACJA-FILTROWANIE</b><br><b>D</b> – ustawianie filtrowania dla danych wyświetlanych na LCD.<br>::<br>munikat <i>FILTR LCD:.</i><br>zycja menu <i>Powrót.</i><br>zycja menu <i>Tryb</i> =.<br>zycja menu Czas=.<br>ki:<br>zesuwanie w górę pozycji menu.<br>zesuwanie w dół pozycji menu.                 |
| L2<br>L3<br>L4<br>Pr<br>PL<br>PS<br>PF                  | <ul> <li>– wskazy</li> <li>– kolejne</li> <li>– kolejne</li> <li>zyciski:</li> <li>– przesu</li> <li>– przesu</li> <li>– przesu</li> <li>2 – wybrat</li> <li>1 Logo</li> <li>POWRÓ</li> <li>2 Logo</li> <li>DLA LC</li> <li>Zawiera</li> <li>L1 – kor</li> <li>L2 – poz</li> <li>L3 – poz</li> <li>L4 – poz</li> <li>Przycisk</li> <li>PL – prz</li> <li>PS – prz</li> <li>PP – ww</li> </ul>                                                                                                    | ywana znacznikiem ">" pozycja menu możliwa do wyboru.<br>e pozycje menu.<br>wanie w górę pozycji menu.<br>uwanie w dół pozycji menu.<br>nie wskazywanej pozycji menu.<br><b>DWANIE-MENU-KONFIGURACJA-FILTROWANIE</b><br><b>DT</b> – powrót do menu o poziom wyżej.<br><b>DWANIE-MENU-KONFIGURACJA-FILTROWANIE</b><br><b>D</b> – ustawianie filtrowania dla danych wyświetlanych na LCD.<br>:<br>munikat <i>FILTR LCD:.</i><br>zycja menu <i>Powrót.</i><br>zycja menu <i>Cz</i> as=.<br>ki:<br>zesuwanie w górę pozycji menu.<br>zesuwanie w dół pozycji menu.<br>// branie wskazywanej pozycii menu. |

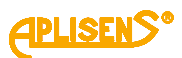

**1** LOGOWANIE-MENU-KONFIGURACJA-FILTROWANIE-DLA LCD **POWRÓT** – powrót do menu o poziom wyżej. 2 LOGOWANIE-MENU-KONFIGURACJA-FILTROWANIE-DLA LCD **TRYB=** – wybór typu zastosowanego filtru (ŚREDNIA – średnia za okres czasu lub TŁUMIENIE – filtr uwzględniający poprzednie wartości). Przyciski: PL – wybór typu ŚREDNIA. PS – wybór typu TŁUMIENIE. PP – wybranie (zmiana znacznika z ">" na "\*") oraz zatwierdzenie ustawionego typu (zmiana znacznika z "\*" na ">"). 3 LOGOWANIE-MENU-KONFIGURACJA-FILTROWANIE-DLA LCD CZAS= – ustawienie czasu filtrowania w sekundach (w zakresie 0 – 60 sek. gdzie 0 oznacza wyłączenie filtru). Przyciski: PL – zmniejszanie czasu. PS – zwiększanie czasu. PP – wybranie (zmiana znacznika z ">" na "\*") oraz zatwierdzenie ustawionego czasu (zmiana znacznika z "\*" na ">"). **3** LOGOWANIE-MENU-KONFIGURACJA-FILTROWANIE DLA PETLI 4-20 – ustawianie filtrowania dla danych używanych przez pętlę prądową. Zawiera: L1 – komunikat FILTR 4-20:. L2 – pozycja menu Powrót. L3 – pozycja menu Tryb=. L4 – pozycja menu Czas=. Przyciski: PL – przesuwanie w górę pozycji menu. PS – przesuwanie w dół pozycji menu. *PP* – wybranie wskazywanej pozycji menu. **1** LOGOWANIE-MENU-KONFIGURACJA-FILTROWANIE-DLA PETLI 4-20 **POWRÓT** – powrót do menu o poziom wyżej. 2 LOGOWANIE-MENU-KONFIGURACJA-FILTROWANIE-DLA PETLI 4-20 TRYB= – wybór typu zastosowanego filtru (ŚREDNIA – średnia za okres czasu lub TŁUMIENIE – filtr uwzględniający poprzednie wartości). Przyciski: PL – wybór typu ŚREDNIA. PS – wybór typu TŁUMIENIE. PP – wybranie (zmiana znacznika z ">" na "\*") oraz zatwierdzenie ustawionego typu (zmiana znacznika z "\*" na ">").

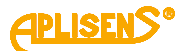

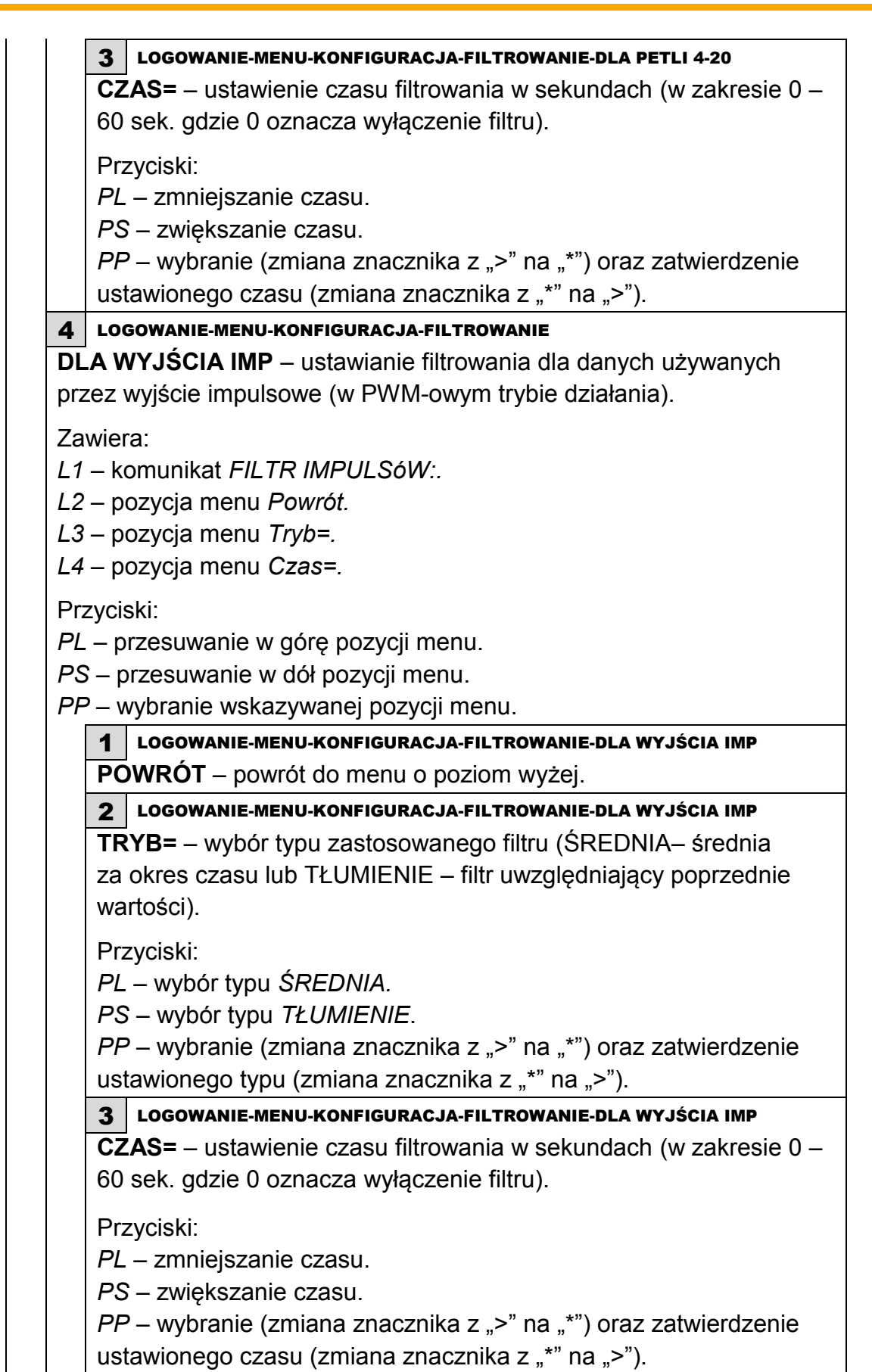

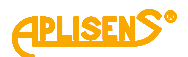

5 LOGOWANIE-MENU-KONFIGURACJA-FILTROWANIE

**DLA MODBUS-A** – ustawianie filtrowania dla danych używanych przez wyjście Modbus.

Zawiera:

L1 – komunikat FILTR MODBUS:.

L2 – pozycja menu Powrót.

L3 – pozycja menu Tryb=.

L4 – pozycja menu Czas=.

Przyciski:

PL – przesuwanie w górę pozycji menu.

PS – przesuwanie w dół pozycji menu.

PP – wybranie wskazywanej pozycji menu.

## 1 LOGOWANIE-MENU-KONFIGURACJA-FILTROWANIE-DLA MODBUS-A

POWRÓT – powrót do menu o poziom wyżej.

## 2 LOGOWANIE-MENU-KONFIGURACJA-FILTROWANIE-DLA MODBUS-A

**TRYB=** – wybór typu zastosowanego filtru (ŚREDNIA – średnia za okres czasu lub TŁUMIENIE – filtr uwzględniający poprzednie wartości).

Przyciski:

PL – wybór typu ŚREDNIA.

PS – wybór typu TŁUMIENIE.

*PP* – wybranie (zmiana znacznika z ">" na "\*") oraz zatwierdzenie ustawionego typu (zmiana znacznika z "\*" na ">").

**3** LOGOWANIE-MENU-KONFIGURACJA-FILTROWANIE-DLA MODBUS-A

**CZAS=** – ustawienie czasu filtrowania w sekundach (w zakresie 0 – 60 sek. gdzie 0 oznacza wyłączenie filtru).

Przyciski:

PL – zmniejszanie czasu.

PS – zwiększanie czasu.

*PP* – wybranie (zmiana znacznika z ">" na "\*") oraz zatwierdzenie ustawionego czasu (zmiana znacznika z "\*" na ">").

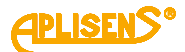

**6** LOGOWANIE-MENU-KONFIGURACJA-FILTROWANIE FILTR WSTEPNY – ustawianie filtrowania wstępnego pomiarów uzyskiwanych z FrontEnd-u. Zawiera: L1 – komunikat Filtr wstępny:. L2 – pozycja menu Powrót. L3 – pozycja menu Poziom. Przyciski: PL – przesuwanie w górę pozycji menu. PS – przesuwanie w dół pozycji menu. PP – wybranie wskazywanej pozycji menu. 1 LOGOWANIE-MENU-KONFIGURACJA-FILTROWANIE –FILTR WSTĘPNY **POWRÓT** – powrót do menu o poziom wyżej. 2 LOGOWANIE-MENU-KONFIGURACJA-FILTROWANIE --FILTR WSTĘPNY **POZIOM=** – ustawienie poziomu filtrowania (w zakresie 0 – 10 gdzie 0 oznacza wyłączenie filtru). Przyciski: PL – zmniejszanie poziomu. *PS* – zwiększanie poziomu. PP – wybranie (zmiana znacznika z ">" na "\*") oraz zatwierdzenie ustawionego poziomu (zmiana znacznika z "\*" na ">"). 7 LOGOWANIE-MENU-KONFIGURACJA KALIBRACJA – przeprowadzanie kalibracji urządzenia. Zawiera: L1 – komunikat KALIBRACJA:. L2 – wskazywana znacznikiem ">" pozycja menu możliwa do wyboru. L3 – kolejne pozycje menu. L4 – kolejne pozycje menu. Przyciski: PL – przesuwanie w górę pozycji menu. PS – przesuwanie w dół pozycji menu. PP – wybranie wskazywanej pozycji menu. 1 LOGOWANIE-MENU-KONFIGURACJA-KALIBRACJA

**POWRÓT** – powrót do menu o poziom wyżej.

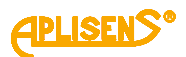

2 LOGOWANIE-MENU-KONFIGURACJA-KALIBRACJA CZUJNIK – kalibracja czujnika urządzenia. Pozycja menu dostępna z poziomu administratora. Zawiera: L1 – komunikat KALIBR. CZUJNIKA. L2 – wskazywana znacznikiem ">" pozycja menu możliwa do wyboru. L3 – kolejne pozycje menu. L4 – kolejne pozycje menu. Przyciski: PL – przesuwanie w górę pozycji menu. PS – przesuwanie w dół pozycji menu. PP – wybranie wskazywanej pozycji menu. **1** LOGOWANIE-MENU-KONFIGURACJA-KALIBRACJA-CZUJNIK **POWRÓT** – powrót do menu o poziom wyżej. 2 LOGOWANIE-MENU-KONFIGURACJA-KALIBRACJA-CZUJNIK WSP. URZĄDZENIA – kalibrowanie elektroniki przy użyciu sztucznego czujnika. Zawiera: L1 – pozycja menu Powrót oraz komunikat WSP. [--]. L2 – = wartość współczynnika zapisanego w pamięci urządzenia (liczba zmiennoprzecinkowa). L3 – pozycja menu Kalibracja a w czasie wykonywania kalibracji Kalib.=aktualny stan procedury tzn. Stop / Start przed rozpoczęciem procedury, Czekaj w czasie zbierania danych kalibracyjnych, Bład, jeśli w trakcie wystąpi błąd, Koniec po zakończeniu procedury zbierania danych i wyliczeniu nowego współczynnika oraz Zapisz dla zapisu do pamięci nowo uzyskanego współczynnika. L4 – pozycja menu Kasowanie a w czasie procedury kalibracji Nr = licznik odliczający w dół zbierane próbki danych natomiast po zebraniu wszystkich danych nowo wyliczony współczynnik. Przyciski: PL – przesuwanie w górę menu. PS – przesuwanie w dół menu. PP – wybranie wskazywanej pozycji menu. LOGOWANIE-MENU-KONFIGURACJA-KALIBRACJA-CZUJNIK-WSP. 1 URZADZENIA

**POWRÓT** – powrót do menu o poziom wyżej.

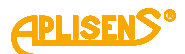

| <ul> <li>ALIB.= – obsługa procedury kalibracji.</li> <li>zyciski:</li> <li>– wybór opcji <i>Stop</i> przed rozpoczęciem kalibracji oraz <i>Koniec</i></li> <li>zakończeniu zbierania danych.</li> <li>S – wybór opcji <i>Start</i> przed rozpoczęciem kalibracji oraz <i>Zapisz</i></li> <li>zakończeniu zbierania danych.</li> <li>P – dla opcji <i>Stop</i> lub <i>Błąd</i> wyjście z trybu kalibracji bez jej ykonania, dla opcji <i>Start</i> rozpoczęcie procedury zbierania anych kalibracyjnych, dla opcji <i>Koniec</i> opuszczenie procedury</li> </ul> |
|----------------------------------------------------------------------------------------------------|
| zyciski:<br>– wybór opcji <i>Stop</i> przed rozpoczęciem kalibracji oraz <i>Koniec</i><br>o zakończeniu zbierania danych.<br>S – wybór opcji <i>Start</i> przed rozpoczęciem kalibracji oraz <i>Zapisz</i><br>o zakończeniu zbierania danych.<br>P – dla opcji <i>Stop</i> lub <i>Błąd</i> wyjście z trybu kalibracji bez jej<br>ykonania, dla opcji <i>Start</i> rozpoczęcie procedury zbierania<br>anych kalibracyjnych, dla opcji <i>Koniec</i> opuszczenie procedury<br>ubracyjnej bez zapisu powo wyliczopego współczypnika oraz                            |
| <ul> <li>– wybór opcji <i>Stop</i> przed rozpoczęciem kalibracji oraz <i>Koniec</i></li> <li>zakończeniu zbierania danych.</li> <li>S – wybór opcji <i>Start</i> przed rozpoczęciem kalibracji oraz <i>Zapisz</i></li> <li>zakończeniu zbierania danych.</li> <li>P – dla opcji <i>Stop</i> lub <i>Błąd</i> wyjście z trybu kalibracji bez jej</li> <li>vkonania, dla opcji <i>Start</i> rozpoczęcie procedury zbierania</li> <li>anych kalibracyjnych, dla opcji <i>Koniec</i> opuszczenie procedury</li> </ul>                                                 |
| S – wybór opcji <i>Start</i> przed rozpoczęciem kalibracji oraz <i>Zapisz</i><br>o zakończeniu zbierania danych.<br>P – dla opcji <i>Stop</i> lub <i>Błąd</i> wyjście z trybu kalibracji bez jej<br>ykonania, dla opcji <i>Start</i> rozpoczęcie procedury zbierania<br>anych kalibracyjnych, dla opcji <i>Koniec</i> opuszczenie procedury                                                                                                    |
| P – dla opcji <i>Stop</i> lub <i>Błąd</i> wyjście z trybu kalibracji bez jej<br>ykonania, dla opcji <i>Start</i> rozpoczęcie procedury zbierania<br>nych kalibracyjnych, dla opcji <i>Koniec</i> opuszczenie procedury                                                                                                    |
| anych kalibracyjnych, dla opcji <i>Koniec</i> opuszczenie procedury                                                                                                    |
| libracyjnej bez zanisu nowo wyliczonego współczynnika oraz                                                                                                    |
| indracyjnej bez zapisu nowo wynczonego wspołczynnika oraz                                                                                                    |
| a opcji Zapisz dokonanie zapisu nowego współczynnika.                                                                                                    |
| LOGOWANIE-MENU-KONFIGURACJA-KALIBRACJA-CZUJNIK-WSP.<br>URZADZENIA                                                                                                    |
| ASOWANIE= – opcja resetowania (ustawianie wartości równej współczynnika kalibracji zapisanego w pamięci urządzenia.                                                                                                    |
| zyciski:<br>L – ustawianie opcji resetowania na <i>WYŁ.</i><br>S – ustawianie opcji resetowania na <i>START.</i><br>P – dla opcji WYŁ wyjście z trybu resetowania bez wykonania<br>o oraz dla opcji START ustawienie nowego współczynnika                                                                                                    |
|                                                                                                    |

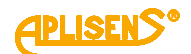

3 LOGOWANIE-MENU-KONFIGURACJA-KALIBRACJA-CZUJNIK WSP. ZERA – kalibrowanie zera czujnika. Zawiera: L1 – pozycja menu Powrót oraz komunikat WSP.ZERA. L2 – = wartość współczynnika zapisanego w pamięci urządzenia (liczba zmiennoprzecinkowa) w m/s. L3 – pozycja menu Kalibracja a w czasie wykonywania kalibracji Kalib.= aktualny stan procedury tzn. Stop / Start przed rozpoczęciem procedury, Czekaj w czasie zbierania danych kalibracyjnych, Błąd, jeśli w trakcie wystąpi błąd, Koniec/ Nadmiar po zakończeniu procedury zbierania danych (dla wartości powyżej 0.3 m/s komunikat błędu przepływu) i wyliczeniu nowego współczynnika oraz Zapisz dla zapisu do pamięci nowo uzyskanego współczynnika, jeśli jego wartość jest mniejsza od 0.3 m/s (próg zabezpieczający przed dokonaniem zerowania w czasie przepływu). L4 – pozycja menu Czas= zawierająca czas trwania zerowania w minutach a w czasie procedury kalibracji licznik odliczający czas w sekundach do zakończenia procedury zbierania danych for xxxx [sek] natomiast po zebraniu wszystkich danych nowo wyliczony współczynnik w m/s. Przyciski: PL - przesuwanie w górę menu. PS – przesuwanie w dół menu. PP – wybranie wskazywanej pozycji menu. LOGOWANIE-MENU-KONFIGURACJA-KALIBRACJA-CZUJNIK- WSP. ZERA 1 **POWRÓT** – powrót do menu o poziom wyżej. 2 LOGOWANIE-MENU-KONFIGURACJA-KALIBRACJA-CZUJNIK- WSP. ZERA KALIB.= – obsługa procedury kalibracji zera. Przyciski: PL – wybór opcji Stop przed rozpoczęciem kalibracji oraz Koniec po zakończeniu zbierania danych. PS – wybór opcji Start przed rozpoczęciem kalibracji oraz Zapisz po zakończeniu zbierania danych. PP – dla opcji Stop, Błąd lub Nadmiar wyjście z trybu kalibracji bez jej wykonania, dla opcji Start rozpoczęcie procedury zbierania danych kalibracyjnych, dla opcji Koniec opuszczenie procedury kalibracyjnej bez zapisu nowo wyliczonego współczynnika oraz dla opcji Zapisz dokonanie zapisu nowego

współczynnika.

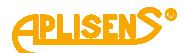

LOGOWANIE-MENU-KONFIGURACJA-KALIBRACJA-CZUJNIK- WSP. ZERA 3 CZAS= - ustawianie czasu trwania procedury zerowania w zakresie 1 – 60 minut. Przyciski: PL – zmniejszanie czasu ze skokiem minutowym. PS – zwiększanie czasu ze skokiem minutowym. PP – wejście i wyjście z trybu ustawiania czasu zerowania. 4 LOGOWANIE-MENU-KONFIGURACJA-KALIBRACJA-CZUJNIK WSP. CZUJNIKA – wprowadzanie współczynników kalibracyjnych sensora (współczynników A B i C prostej kalibracyjnej oraz "odgięcia". Zawiera: L1 – komunikat WSP. CZUJNIKA:. L2 – wskazywana znacznikiem ">" pozycja menu możliwa do wyboru. L3 – kolejne pozycje menu. L4 – kolejne pozycje menu. Przyciski: PL – przesuwanie w górę pozycji menu. PS – przesuwanie w dół pozycji menu. PP – wybranie wskazywanej pozycji menu. LOGOWANIE-MENU-KONFIGURACJA-KALIBRACJA-CZUJNIK-WSP. **CZUJNIKA** POWRÓT – powrót do menu o poziom wyżej. LOGOWANIE-MENU-KONFIGURACJA-KALIBRACJA-CZUJNIK-WSP. CZUJNIKA WSPÓŁCZYNNIK Α współczynnika wprowadzanie kalibracyjnego A. Zawiera: L1 – pozycja menu Powrót oraz komunikat WSP. A. L2 – ustawiona wartość współczynnika (liczba zmiennoprzecinkowa). L3 – w trybie edycji wprowadzanie wartości. L4 – w trybie edycji wskaźnik wprowadzanej cyfry. Przyciski: PL – przesuwanie w górę menu. PS – przesuwanie w dół menu. *PP* – wybranie wskazywanej pozycji menu. LOGOWANIE-MENU-KONFIGURACJA-KALIBRACJA-CZUJNIK-WSP. CZUJNIKA-WSPÓŁCZYNNIK A **POWRÓT** – powrót do menu o poziom wyżej.

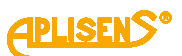

|           | 2 LOGOWANIE-MENU-KONFIGURACJA-KALIBRACJA-CZUJNIK-WSP.<br>CZUJNIKA-WSPÓŁ CZYNNIK A                        |
|-----------|----------------------------------------------------------------------------------------------------|
|           | = – wprowadzana wartość współczynnika kalibracyjnego A<br>(moduł wprowadzanej liczby zmiennoprzecinkowej |
|           | ograniczony jest w zakresie 0.0000001 – 9999999 bez                                                      |
|           | możliwości ustawienia wartości 0, która zastępowana jest współczynnikiem równym 1).                      |
|           | Przyciski:                                                                                               |
|           | <i>PL</i> – przesuwanie w lewo wskaźnika ustawianej cyfry                                                |
|           | <i>"Wyjście"</i> w L4) umożliwia opuszczenie funkcji bez zapisu).                                        |
|           | PS – przesuwanie w prawo wskaźnika ustawianej cyfry                                                      |
|           | (ustawienie wskaźnika w skrajnie prawej pozycji (komunikat                                               |
|           | <i>"Ustaw"</i> w L4) umożliwia dokonania zapisu ustawionej                                               |
|           | <i>PP</i> – wybieranie (zmiana znacznika z ">" na "*") oraz                                              |
|           | wychodzenie z funkcji wprowadzania wartości (zmiana                                                      |
|           | znacznika z "*" na ">") oraz zmiana wartości cyfry                                                       |
|           | wskazywanej przez znacznik (w sposób rosnący).                                                           |
| 3         | LOGOWANIE-MENU-KONFIGURACJA-KALIBRACJA-CZUJNIK-WSP.<br>CZUJNIKA                                          |
| W:<br>ka  | SPÓŁCZYNNIK B – wprowadzanie współczynnika libracyjnego B.                                               |
| Za        | wiera:                                                                                                   |
| L1        | – pozycja menu <i>Powrót</i> oraz komunikat <i>WSP. B.</i>                                               |
|           | – ustawiona wartość współczynnika (liczba                                                                |
|           | – w trybie edycji wprowadzanie wartości                                                                  |
|           | <ul> <li>– w trybie edycji wskaźnik wprowadzanej cyfry.</li> </ul>                                       |
| Prz       | zyciski:                                                                                                 |
| PL        | – przesuwanie w górę menu.                                                                               |
| PS PS     | S – przesuwanie w dół menu.                                                                              |
| <i>PF</i> | Y – wybranie wskazywanej pozycji menu.                                                                   |
|           | CZUJNIKA-WSPÓŁCZYNNIK B                                                                                  |
|           | <b>POWRÓT</b> – powrót do menu o poziom wyżej.                                                           |

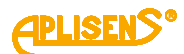

|               | 2 LOGOWANIE-MENU-KONFIGURACJA-KALIBRACJA-CZUJNIK-WSP.<br>CZUJNIKA-WSPÓŁCZYNNIK B                                                                                                    |
|---------------|----------------------------------------------------------------------------------------------------|
|               | = – wprowadzana wartość współczynnika kalibracyjnego B                                                                                                    |
|               | (moduł wprowadzanej liczby zmiennoprzecinkowej                                                                                                    |
|               | ograniczony jest w zakresie 0.0000001 – 9999999                                                                                                    |
|               | z możliwością ustawienia wartości 0) w m/s.                                                                                                    |
|               | Przyciski:<br><i>PL</i> – przesuwanie w lewo wskaźnika ustawianej cyfry<br>(ustawienie wskaźnika w skrajnie lewej pozycji (komunikat<br><i>"Wyjście"</i> w L4) umożliwia opuszczenie funkcji bez zapisu).<br><i>PS</i> – przesuwanie w prawo wskaźnika ustawianej cyfry<br>(ustawienie wskaźnika w skrajnie prawej pozycji (komunikat<br><i>"Ustaw"</i> w L4) umożliwia dokonania zapisu ustawionej<br>wartości).<br><i>PP</i> – wybieranie (zmiana znacznika z ">" na "*") oraz<br>wychodzenie z funkcji wprowadzania wartości (zmiana |
|               | wychodzenie z funkcji wprowadzania wartości (zmiana                                                                                                    |
|               | znacznika z "^ na ">") oraz zmiana wartości cytry                                                                                                    |
|               | wskazywanej przez znacznik (w sposob rosnący).                                                                                                    |
| 4             | LUGUWANIE-MENU-KONFIGURACJA-KALIBRACJA-CZUJNIK-WSP.<br>CZUJNIKA                                                                                                    |
| W<br>ka<br>ch | SPÓŁCZYNNIK C – wprowadzanie współczynnika libracyjnego V w m/s i współczynnika procentowego odgięcia arakterystyki.                                                                                                    |
| Za            | wiera                                                                                                    |
| L1            | – pozycja menu <i>Powrót</i> oraz komunikat WSP. C.                                                                                                    |
| L2            | <ul> <li>ustawiona wartość współczynnika V w [m/s] (liczba</li> </ul>                                                                                                    |
| zm            | niennoprzecinkowa).                                                                                                    |
| L3            | <ul> <li>pozycja menu Linear. = zawierająca procentową wartość</li> </ul>                                                                                                    |
| od            | gięcia charakterystyki dla punktu V natomiast w trybie edycji                                                                                                    |
| wp            | rowadzanie wartości współczynnika V.                                                                                                    |
| L4            | -w trybie edycji współczynnika V wskaźnik wprowadzanej                                                                                                    |
| cyl           | fry.                                                                                                    |
| Prz           | zyciski:                                                                                                    |
| PL            | – przesuwanie w góre menu.                                                                                                    |
| PS            | S – przesuwanie w dół menu.                                                                                                    |
| PF            |                                                                                                    |
| -             | <sup>2</sup> – wybranie wskazywanej pozycij menu.                                                                                                    |
|               | <ul> <li>- wybranie wskazywanej pozycji menu.</li> <li>LOGOWANIE-MENU-KONFIGURACJA-KALIBRACJA-CZUJNIK-WSP.</li> </ul>                                                                                                    |

**POWRÓT**– powrót do menu o poziom wyżej.

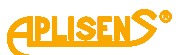

|                                                                                                    | 2 CZUJNIKA-WSPÓŁCZYNNIK C                                                                                                    |
|----------------------------------------------------------------------------------------------------|----------------------------------------------------------------------------------------------------|
|                                                                                                    | V= – wprowadzana wartość współczynnika kalibracyjnego                                                                                                    |
|                                                                                                    | (moduł wprowadzanej liczby zmiennoprzecinkow                                                                                                    |
|                                                                                                    | ograniczony jest w zakresie 0.0000001 – 99999                                                                                                    |
|                                                                                                    | z możliwością ustawienia wartości 0).                                                                                                    |
|                                                                                                    | Przyciski:                                                                                                    |
|                                                                                                    | PL – przesuwanie w lewo wskaźnika ustawianej cyfry                                                                                                    |
|                                                                                                    | (ustawienie wskaźnika w skrajnie lewej pozycji (komunikat                                                                                                    |
|                                                                                                    | " <i>Wyjście"</i> w L4) umożliwia opuszczenie funkcji bez zapisu).                                                                                                    |
|                                                                                                    | PS – przesuwanie w prawo wskaźnika ustawianej cyfry                                                                                                    |
|                                                                                                    | (ustawienie wskaźnika w skrajnie prawej pozycji (komunika                                                                                                    |
|                                                                                                    | "Ustaw" w L4) umożliwia dokonania zapisu ustawionej                                                                                                    |
|                                                                                                    | wartości).                                                                                                    |
|                                                                                                    | PP – wybieranie (zmiana znacznika z ">" na "*") oraz                                                                                                    |
|                                                                                                    | wychodzenie z tunkcji wprowadzania wartości (zmiana                                                                                                    |
|                                                                                                    | znacznika z "* na "> ) oraz zmiana wartości cytry                                                                                                    |
|                                                                                                    | wskazywanej przez znacznik (w sposod rosnący).                                                                                                    |
|                                                                                                    | CZUJNIKA-WSPÓŁCZYNNIK C                                                                                                    |
|                                                                                                    | LINEAR.= – ustawianie współczynnika procentowego                                                                                                    |
|                                                                                                    | "odgięcia" charakterystyki w zakresie +/- 10% dla punktu                                                                                                    |
|                                                                                                    | określonego współczynnikiem V.                                                                                                    |
|                                                                                                    | Przyciski:                                                                                                    |
|                                                                                                    | PL – zmniejszanie wartości "odgięcia" ze skokiem 0.1%.                                                                                                    |
|                                                                                                    | <i>PS</i> – zwiększanie wartości "odgięcia" ze skokiem 0.1%.                                                                                                    |
|                                                                                                    | PP – wejście i wyjście z trybu ustawiania współczynnika                                                                                                    |
|                                                                                                    | "odgięcia".                                                                                                    |
| 3 LC                                                                                                    | )GOWANIE-MENU-KONFIGURACJA-KALIBRACJA                                                                                                    |
|                                                                                                    | <b>A 4-20</b> – kalibracia wyjścia petli pradowej 4 20[m/l]                                                                                                    |
| PĘTL                                                                                                    | 🗛 🛨 Zu – Kaliviacja wyjscia pęli piądowej 4-20[11A].                                                                                                    |
| <b>PĘTL</b><br>Pozyc                                                                                                    | cja menu dostępna z poziomu administratora.                                                                                                    |
| <b>PĘTL</b><br>Pozyc<br>Zawie                                                                                                    | cja menu dostępna z poziomu administratora.                                                                                                    |
| <b>PĘTL</b><br>Pozyc<br>Zawie<br><i>L1</i> – I                                                                                                    | cja menu dostępna z poziomu administratora.<br>era:<br>komunikat KALIBR. PETLI:.                                                                                                    |
| <b>PĘTL</b><br>Pozyc<br>Zawie<br><i>L1</i> – I<br><i>L2</i> – I                                                                                   | cja menu dostępna z poziomu administratora.<br>era:<br>komunikat <i>KALIBR. PETLI:.</i><br>pozycja menu <i>Powrót.</i>                                                                                                    |
| <b>PĘTL</b><br>Pozyc<br>Zawie<br><i>L1</i> – I<br><i>L2</i> – I<br>L3 – I                                                                         | cja menu dostępna z poziomu administratora.<br>era:<br>komunikat <i>KALIBR. PETLI:.</i><br>pozycja menu <i>Powrót.</i><br>pozycja menu <i>Współ.4[mA]</i> - kalibracja pętli prądowej dla wartośc                                                                                                    |
| <b>PĘTL</b><br>Pozyc<br>Zawie<br><i>L1</i> – I<br><i>L2</i> – I<br>L3 – I<br>4mA.                                                                 | cja menu dostępna z poziomu administratora.<br>era:<br>komunikat <i>KALIBR. PETLI:.</i><br>pozycja menu <i>Powrót.</i><br>pozycja menu <i>Współ.4[mA]</i> - kalibracja pętli prądowej dla wartośc                                                                                                    |
| <b>PĘTL</b><br>Pozyc<br><i>L1 –</i> I<br><i>L2 –</i> I<br>L3 – I<br>4mA.<br><i>L4 –</i> I                                                         | cja menu dostępna z poziomu administratora.<br>era:<br>komunikat <i>KALIBR. PETLI:.</i><br>pozycja menu <i>Powrót.</i><br>pozycja menu <i>Współ.4[mA]</i> - kalibracja pętli prądowej dla wartośc<br>pozycja menu <i>Współ.20[mA]</i> - kalibracja pętli prądowej dla wartośc                                                                                       |
| <b>PĘTL</b><br>Pozyc<br>Zawie<br><i>L1 –</i> I<br><i>L2 –</i> I<br>L3 – I<br>4mA.<br><i>L4 –</i> I<br>20mA                                        | cja menu dostępna z poziomu administratora.<br>era:<br>komunikat <i>KALIBR. PETLI:.</i><br>pozycja menu <i>Powrót.</i><br>pozycja menu <i>Współ.4[mA]</i> - kalibracja pętli prądowej dla wartośc<br>pozycja menu <i>Współ.20[mA]</i> - kalibracja pętli prądowej dla wartośc                                                                                       |
| <b>PĘTL</b><br>Pozyc<br>Zawie<br><i>L1</i> – I<br><i>L2</i> – I<br>L3 – I<br>4mA.<br><i>L4</i> – I<br>20mA                                        | cja menu dostępna z poziomu administratora.<br>era:<br>komunikat <i>KALIBR. PETLI:.</i><br>pozycja menu <i>Powrót.</i><br>pozycja menu <i>Współ.4[mA]</i> - kalibracja pętli prądowej dla wartośc<br>pozycja menu <i>Współ.20[mA]</i> - kalibracja pętli prądowej dla wartośc                                                                                       |
| <b>PĘTL</b><br>Pozyc<br>Zawie<br><i>L1</i> – I<br><i>L2</i> – I<br>L3 – I<br>4mA.<br><i>L4</i> – I<br>20mA<br>Przyc<br><i>PI</i> –                | cja menu dostępna z poziomu administratora.<br>era:<br>komunikat <i>KALIBR. PETLI:.</i><br>pozycja menu <i>Powrót.</i><br>pozycja menu <i>Współ.4[mA]</i> - kalibracja pętli prądowej dla wartośc<br>pozycja menu <i>Współ.20[mA]</i> - kalibracja pętli prądowej dla wartośc<br>ski:<br>przesuwanie w góre pozycji menu                                            |
| <b>PĘTL</b><br>Pozyc<br>Zawie<br><i>L1</i> – I<br><i>L2</i> – I<br>L3 – I<br>4mA.<br><i>L4</i> – I<br>20mA<br>Przyc<br><i>PL</i> –<br><i>PS</i> – | cja menu dostępna z poziomu administratora.<br>era:<br>komunikat <i>KALIBR. PETLI:.</i><br>pozycja menu <i>Powrót.</i><br>pozycja menu <i>Współ.4[mA]</i> - kalibracja pętli prądowej dla wartośc<br>pozycja menu <i>Współ.20[mA]</i> - kalibracja pętli prądowej dla wartośc<br>k.<br>iski:<br>przesuwanie w górę pozycji menu.<br>przesuwanie w dół pozycji menu. |
| PĘTL<br>Pozyc<br>Zawić<br>L1 – I<br>L2 – I<br>L3 – I<br>4mA.<br>L4 – I<br>20mA<br>PL –<br>PS –<br>PP –                                            | cja menu dostępna z poziomu administratora.<br>era:<br>komunikat <i>KALIBR. PETLI:.</i><br>pozycja menu <i>Powrót.</i><br>pozycja menu <i>Współ.4[mA]</i> - kalibracja pętli prądowej dla wartośc<br>pozycja menu <i>Współ.20[mA]</i> - kalibracja pętli prądowej dla wartośc<br>ski:<br>przesuwanie w górę pozycji menu.<br>przesuwanie w dół pozycji menu.        |

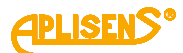

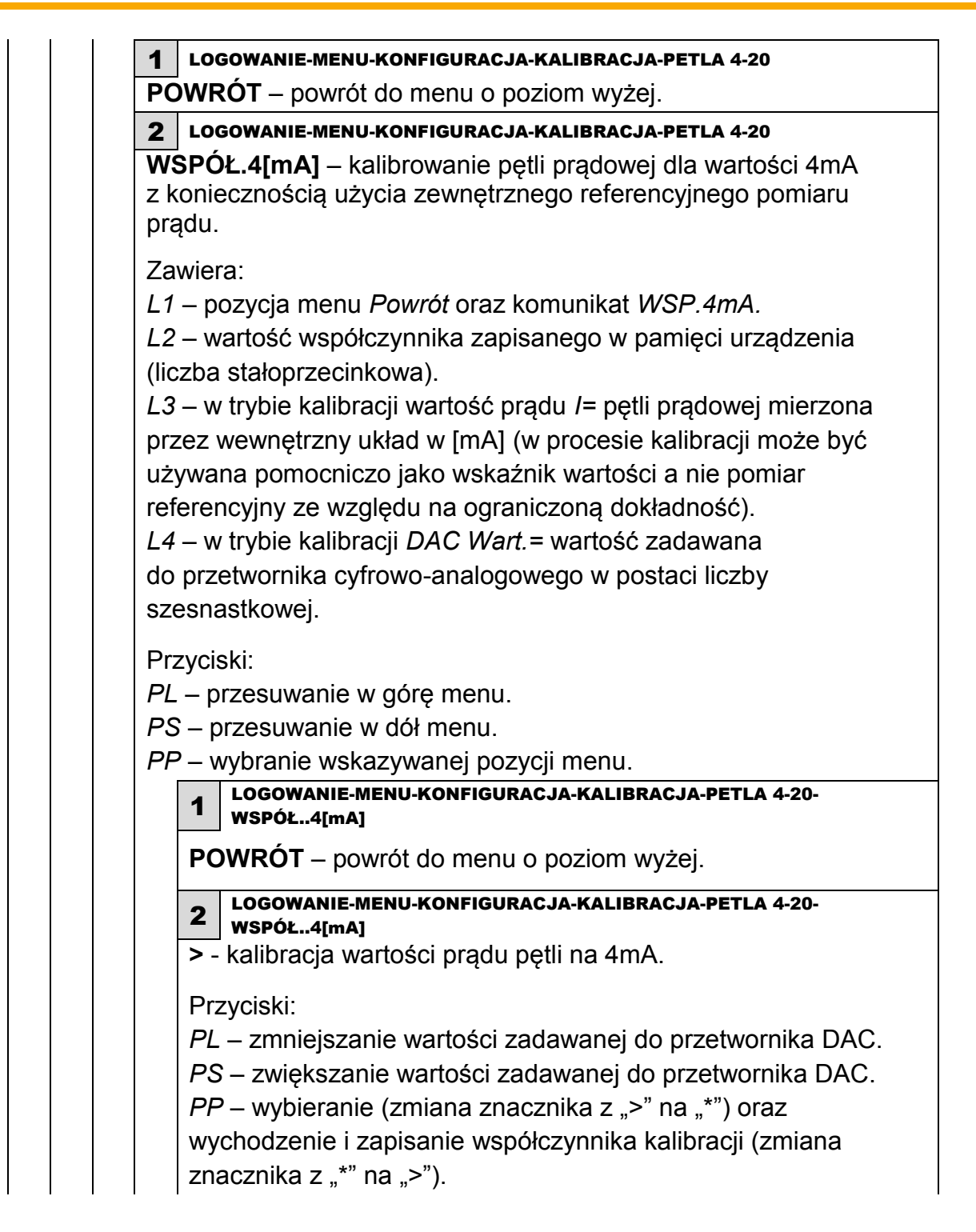

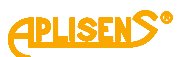

3 LOGOWANIE-MENU-KONFIGURACJA-KALIBRACJA-PETLA 4-20 WSPÓŁ. 20[mA] – kalibrowanie petli prądowej dla wartości 20mA z koniecznością użycia zewnętrznego referencyjnego pomiaru prądu. Zawiera: L1 – pozycja menu Powrót oraz komunikat WSP.20mA L2 – wartość współczynnika zapisanego w pamięci urządzenia (liczba stałoprzecinkowa). L3 – w trybie kalibracji wartość prądu /= pętli prądowej mierzona przez wewnętrzny układ w [mA](w procesie kalibracji może być używana pomocniczo jako wskaźnik wartości a nie pomiar referencyjny ze względu na ograniczoną dokładność). L4 – w trybie kalibracji DAC Wart. = wartość zadawana do przetwornika cyfrowo-analogowego w postaci liczby szesnastkowej. Przyciski: PL – przesuwanie w górę menu. PS – przesuwanie w dół menu. PP – wybranie wskazywanej pozycji menu. LOGOWANIE-MENU-KONFIGURACJA-KALIBRACJA-PETLA4-20-1 WSPÓŁ.20[mA] POWRÓT – powrót do menu o poziom wyżej. LOGOWANIE-MENU-KONFIGURACJA-KALIBRACJA-PETLA 4-20-2 WSPÓŁ.20[mA] > - kalibracja wartości prądu pętli na 20mA. Przyciski: PL – zmniejszanie wartości zadawanej do przetwornika DAC. PS – zwiększanie wartości zadawanej do przetwornika DAC. PP – wybieranie (zmiana znacznika z ">" na "\*") oraz wychodzenie i zapisanie współczynnika kalibracji (zmiana znacznika z "\*" na ">").

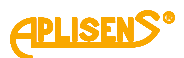

| 4                                 | LOGOWANIE-MENU-KONFIGURACJA-KALIBRACJA                                                                                                    |
|-----------------------------------|----------------------------------------------------------------------------------------------------|
| PC                                | MIAR PRĄDU – kalibracja wewnętrznego pomiaru prądu pętli                                                                                                    |
| -2                                | 20[mA]. Pozycja menu dostępna z poziomu administratora.                                                                                                    |
| Za<br>_1<br>_2<br>_3<br>dla<br>_4 | wiera:<br>– komunikat <i>KALIBR.POMIA. I:.</i><br>– pozycja menu <i>Powrót.</i><br>– pozycja menu <i>Wsp.pomia.4mA</i> - kalibracja pomiaru prądu<br>wartości 4mA.<br>– pozycja menu <i>Wsp.pomia.20mA</i> - kalibracja pomiaru prądu<br>wartości 20mA. |
| Dr                                |                                                                                                    |
| n 14<br>Pl                        | – przesuwanie w góre pozycji menu                                                                                                    |
| ÞS                                | S – przesuwanie w dół pozycji menu.                                                                                                    |
| PF                                | ' – wybranie wskazywanej pozycji menu.                                                                                                    |
|                                   | 1 LOGOWANIE-MENU-KONFIGURACJA-KALIBRACJA-POMIAR PRADU                                                                                                    |
|                                   | <b>POWRÓT</b> – powrót do menu o poziom wyżej.                                                                                                    |
|                                   | 2 LOGOWANIE-MENU-KONFIGURACJA-KALIBRACJA-POMIAR PRADU                                                                                                    |
|                                   | WSP.POMIA.4mA – kalibrowanie pomiaru prądu dla wartości 4m<br>z koniecznością użycia zewnętrznego referencyjnego pomiaru<br>prądu.                                                                                                    |
|                                   | Zawiera:                                                                                                    |
|                                   | L1 – pozycja menu <i>Powrót</i> oraz komunikat WSP.4mA.                                                                                                    |
|                                   | L2 – wartość kalibracyjna prądu zapisanego w pamięci urządzeni                                                                                                    |
|                                   | w [mA] (liczba zmiennoprzecinkowa).                                                                                                    |
|                                   | L3 – w trybie kalibracji wartość prądu /= pętli prądowej mierzona                                                                                                    |
|                                   | przez wewnętrzny układ w [mA] (w procesie kalibracji może być                                                                                                    |
|                                   | używana pomocniczo jako wskaźnik wartości a nie pomiar                                                                                                    |
|                                   | referencyjny ze względu na ograniczoną dokładność).                                                                                                    |
|                                   | L4 – w trybie kalibracji DAC Wart. = wartość zadawana                                                                                                    |
|                                   | do przetwornika cyfrowo-analogowego w postaci liczby                                                                                                    |
|                                   | szesnastkowej.                                                                                                    |
|                                   |                                                                                                    |
|                                   | Przyciski:                                                                                                    |
|                                   | Przyciski:<br><i>PL</i> – przesuwanie w górę menu.                                                                                                    |
|                                   | Przyciski:<br><i>PL</i> – przesuwanie w górę menu.<br><i>PS</i> – przesuwanie w dół menu.                                                                                                    |
|                                   | Przyciski:<br><i>PL</i> – przesuwanie w górę menu.<br><i>PS</i> – przesuwanie w dół menu.<br><i>PP</i> – wybranie wskazywanej pozycji menu.                                                                                                    |
|                                   | Przyciski:<br><i>PL</i> – przesuwanie w górę menu.<br><i>PS</i> – przesuwanie w dół menu.<br><i>PP</i> – wybranie wskazywanej pozycji menu.<br><b>1</b> LOGOWANIE-MENU-KONFIGURACJA-KALIBRACJA-POMIAR PRADU-<br>WSD DOWIA 4 TA                          |
|                                   | <ul> <li>Przyciski:</li> <li>PL – przesuwanie w górę menu.</li> <li>PS – przesuwanie w dół menu.</li> <li>PP – wybranie wskazywanej pozycji menu.</li> <li>1 LOGOWANIE-MENU-KONFIGURACJA-KALIBRACJA-POMIAR PRADU-<br/>wsp.pomia.4mA</li> </ul>          |

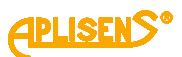

LOGOWANIE-MENU-KONFIGURACJA-KALIBRACJA-POMIAR PRADU-2 WSP.POMIA.4mA > - kalibracja wartości prądu pętli do 4mA. Przvciski: PL – zmniejszanie wartości zadawanej do przetwornika DAC. PS – zwiększanie wartości zadawanej do przetwornika DAC. PP – wybieranie (zmiana znacznika z ">" na "\*") oraz wychodzenie i zapisanie prądu kalibracji (zmiana znacznika z "\*" na ">"). LOGOWANIE-MENU-KONFIGURACJA-KALIBRACJA-POMIAR PRADU 3 WSP.POMIA.20mA – kalibrowanie pomiaru prądu dla wartości 20mA z koniecznością użycia zewnętrznego referencyjnego pomiaru prądu. Zawiera: L1 – pozycja menu Powrót oraz komunikat WSP.20mA. L2 – wartość kalibracyjna prądu zapisanego w pamięci urządzenia w [mA] (liczba zmiennoprzecinkowa). L3 – w trybie kalibracji wartość prądu /= pętli prądowej mierzona przez wewnętrzny układ w [mA](w procesie kalibracji może być używana pomocniczo jako wskaźnik wartości a nie pomiar referencyjny ze względu na ograniczoną dokładność). L4 – w trybie kalibracji DAC Wart. = wartość zadawana do przetwornika cyfrowo-analogowego w postaci liczby szesnastkowej. Przyciski: PL – przesuwanie w górę menu. PS – przesuwanie w dół menu. *PP* – wybranie wskazywanej pozycji menu. LOGOWANIE-MENU-KONFIGURACJA-KALIBRACJA-POMIAR PRADU-WSP.POMIA.20mA POWRÓT – powrót do menu o poziom wyżej. LOGOWANIE-MENU-KONFIGURACJA-KALIBRACJA-POMIAR PRADU-2 WSP.POMIA..20mA > - kalibracja wartości prądu pętli do 20mA. Przyciski: PL – zmniejszanie wartości zadawanej do przetwornika DAC. PS – zwiększanie wartości zadawanej do przetwornika DAC. *PP* – wybieranie (zmiana znacznika z ">" na "\*") oraz wychodzenie i zapisanie prądu kalibracji (zmiana znacznika z "\*" na ">").

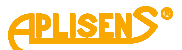

8 LOGOWANIE-MENU-KONFIGURACJA **MODBUS** – ustawianie parametrów konfiguracyjnych magistrali MODBUS. Pozycja menu dostępna z poziomu administratora. Zawiera: L1 – komunikat KONFIG. MODBUS:. L2 – wskazywana znacznikiem ">" pozycja menu możliwa do wyboru. L3 – kolejne pozycje menu. L4 – kolejne pozycje menu. Przyciski: PL – przesuwanie w górę pozycji menu. PS – przesuwanie w dół pozycji menu. *PP* – wybranie wskazywanej pozycji menu. 1 LOGOWANIE-MENU-KONFIGURACJA-MODBUS **POWRÓT** – powrót do menu o poziom wyżej. 2 LOGOWANIE-MENU-KONFIGURACJA-MODBUS WŁ/WYŁ= – włączanie i wyłączanie magistrali. Przyciski: PL – wyłączanie magistrali WYŁ. PS – właczanie magistrali WŁ. PP – wybranie (zmiana znacznika z ">" na "\*") oraz zatwierdzenie ustawionego trybu (zmiana znacznika z "\*" na ">"). 3 LOGOWANIE-MENU-KONFIGURACJA-MODBUS ODB.ZAPISU= - włączanie i wyłączanie możliwości zapisu danych za pomocą interfejsu MODBUS w urządzeniu. Przyciski: PL – zablokowanie możliwości zapisu danych do urządzenia WYŁ. PS – odblokowanie możliwości zapisu danych do urządzenia WŁ. PP - wybranie (zmiana znacznika z ">" na "\*") oraz zatwierdzenie ustawionego trybu (zmiana znacznika z "\*" na ">"). 4 LOGOWANIE-MENU-KONFIGURACJA-MODBUS ADRES= - ustawianie adresu urządzenia w zdefiniowanym zakresie 1 – 247. Przyciski: PL – zmniejszanie adresu. PS – zwiększanie adresu. *PP* – wybieranie (zmiana znacznika z ">" na "\*") oraz wychodzenie i zapisanie ustawionego adresu (zmiana znacznika z "\*" na ">").

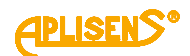

5 LOGOWANIE-MENU-KONFIGURACJA-MODBUS SZYBKOŚĆ= – wybieranie prędkości magistrali. Przyciski: PL – przesuwanie listy zdefiniowanych prędkości w dół. PS – przesuwanie listy zdefiniowanych prędkości w góre. PP – wybieranie (zmiana znacznika z ">" na "\*") oraz wychodzenie i zapisanie ustawionej prędkości (zmiana znacznika z "\*" na ">"). Lista zdefiniowanych prędkości magistrali MODBUS: - 4800 - 9600 -19200- 38400 - 57600 - 115200. 6 LOGOWANIE-MENU-KONFIGURACJA-MODBUS **PARZYS.=** – wybieranie parametrów magistrali. Przyciski: PL – przesuwanie listy zdefiniowanych parametrów w dół. PS – przesuwanie listy zdefiniowanych parametrów w górę. PP – wybieranie (zmiana znacznika z ">" na "\*") oraz wychodzenie i zapisanie ustawionych parametrów (zmiana znacznika z "\*" na ">"). Lista zdefiniowanych parametrów magistrali MODBUS: – EVEN\_1S (EVEN 1 STOP) – z parzystością, jeden bit stopu – ODD 1S (ODD 1 STOP) – z parzystościa, jeden bit stopu – NOPA 2S (NOPAR 2 STOP) – bez parzystości, dwa bity stopu. 7 LOGOWANIE-MENU-KONFIGURACJA-MODBUS **DANE=** – wybieranie formatu ("porządku") bajtów danych przesyłanych przez magistralę MODBUS. Przyciski: PL – przesuwanie listy zdefiniowanych formatów w dół. PS – przesuwanie listy zdefiniowanych formatów w górę. PP – wybieranie (zmiana znacznika z ">" na "\*") oraz wychodzenie i zapisanie ustawionych formatów (zmiana znacznika z "\*" na ">"). Lista zdefiniowanych formatów ("porządku" bajtów) przesyłania danych

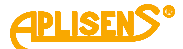

magistrala MODBUS: - AABBCCDD – format typu "Little Endian" (najprostszy "porządek" przesyłania bajtów gdyż w tym formacie dane zapisywane są w pamięci RAM urządzenia) - DDCCBBAA – format typu "Big Endian" (naturalny "porządek" przesyłania bajtów zgodny z formatem przedstawiania 32 bitowych liczb heksadecymalnych) - BBAADDCC – format typu "odwróconego" ("porządek" przesyłania bajtów analogiczny do typu "Big Endian", ale z zamienionymi połowami 32 bitowej liczby heksadecymalnej) - CCDDAABB - najrzadziej stosowany format (najmniej intuicyjny) przesyłania bajtów magistralą MODBUS. 9 LOGOWANIE-MENU-KONFIGURACJA **ARCHIWA** – ustawianie parametrów archiwum przepływomierza. Zawiera: L1 – komunikat KONFIG. ARCHIWóW. L2 – wskazywana znacznikiem ">" pozycja menu możliwa do wyboru. L3 – kolejne pozycje menu. L4 – kolejne pozycje menu. Przyciski: PL – przesuwanie w górę pozycji menu. PS – przesuwanie w dół pozycji menu. PP – wybranie wskazywanej pozycji menu. 1 LOGOWANIE-MENU-KONFIGURACJA-ARCHIWA **POWRÓT** – powrót do menu o poziom wyżej 2 LOGOWANIE-MENU-KONFIGURACJA-ARCHIWA ARCH. ZDARZEN – ustawianie parametrów archiwizacji zdarzeń. Pozycja menu dostępna z poziomu administratora. Zawiera: L1 – komunikat ARCHIWUM ZDARZEN. L2 – wskazywana znacznikiem ">" pozycja menu możliwa do wyboru. L3 – kolejne pozycje menu. L4 – kolejne pozycje menu. Przyciski: PL – przesuwanie w górę pozycji menu. PS – przesuwanie w dół pozycji menu. PP – wybranie wskazywanej pozycji menu. 1 LOGOWANIE-MENU-KONFIGURACJA-ARCHIWA-ARCHIWUM ZDARZEN

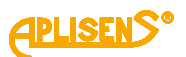

2 LOGOWANIE-MENU-KONFIGURACJA-ARCHIWA-ARCHIWUM ZDARZEN WŁ/WYŁ – właczanie i wyłaczanie możliwości zapisywania w pamięci zdarzeń występujących podczas pracy urządzenia. Przyciski: PL – wyłączanie zapisu zdarzeń WYŁ. PS – włączanie zapisu zdarzeń WŁ. PP – wybranie (zmiana znacznika z ">" na "\*") oraz zatwierdzenie ustawionego trybu (zmiana znacznika z "\*" na ">"). 3 LOGOWANIE-MENU-KONFIGURACJA-ARCHIWA-ARCHIWUM ZDARZEN **TRYB CIĄGŁY=** – włączanie i wyłączanie możliwości zapisywania do okólnego (ciagłego) pamieci zdarzeń (po zapisaniu całej pamieci zdarzeń tzn. 8128 pozycji zamazywanie najstarszych wpisów nowymi). Przyciski: PL – wyłączanie zapisu do okólnego WYŁ. PS – włączanie zapisu do okólnego WŁ. PP – wybranie (zmiana znacznika z ">" na "\*") oraz zatwierdzenie ustawionego trybu (zmiana znacznika z "\*" na ">"). 4 WŁ-MENU-KONFIGURACJA-ARCHIWA-ARCHIWUM ZDARZEN KASOWANIE - kasowanie zdarzeń zapisanych w pamięci urządzenia. Przyciski: PL – wyłączanie kasowania archiwum zdarzeń WYŁ. PS – włączanie kasowania archiwum zdarzeń START.

*PP* – wybranie (zmiana znacznika z ">" na "\*") oraz zatwierdzenie ustawionego trybu tzn. opuszczenie funkcji bez wykonania kasowania zdarzeń dla *WYŁ* lub kasowanie pamięci zdarzeń dla *START* (zmiana znacznika z "\*" na ">"), poprawne kasowanie sygnalizowane komunikatem *OK*.

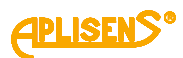

| 5             | LOGOWANIE-MENU-KONFIGURACJA-ARCHIWA-ARCHIWUM ZDARZEN                                                                                                    |
|---------------|----------------------------------------------------------------------------------------------------|
| AK            | TYWNE ZDARZE. – ustawianie aktywności poszczególnych                                                                                                    |
| zda           | arzeń rejestrowanych w urządzeniu(możliwości zapisywania).                                                                                                    |
| <b>&gt;</b> 0 | przywróceniu urządzenia do ustawień fabrycznych zapis                                                                                                    |
| ws            | zystkich zdarzeń jest aktywny.                                                                                                    |
| _             |                                                                                                    |
| Za۱           |                                                                                                    |
| L1            | – komunikat AKTYWNOSć ZDARZ.                                                                                                    |
| _2            | – wskazywana znacznikiem ">" pozycja menu możliwa                                                                                                    |
| do            | wyboru.                                                                                                    |
| L3            | – kolejne pozycje menu.                                                                                                    |
| L4            | – kolejne pozycje menu.                                                                                                    |
| Prz           | zvciski:                                                                                                    |
| PL            | – przesuwanie w góre pozycji menu.                                                                                                    |
| PS            | – przesuwanie w dół pozycji menu.                                                                                                    |
| PP            | – wybranie wskazywanej pozycji menu.                                                                                                    |
| [             | LOGOWANIE-MENU-KONFIGURACJA-ARCHIWA-ARCHIWUM ZDARZEN-                                                                                                    |
|               | AKTYWNE ZDARZE.                                                                                                    |
|               | <b>POWROT</b> – powrót do menu o poziom wyżej.                                                                                                    |
|               | 2 LOGOWANIE-MENU-KONFIGURACJA-ARCHIWA-ARCHIWUM ZDARZEN-                                                                                                    |
|               | WYBÓR:                                                                                                    |
| Ī             | Start= – włączanie i wyłączanie aktywności zdarzenia                                                                                                    |
|               | informującego o starcie urządzenia.                                                                                                    |
|               |                                                                                                    |
|               | Przyciski:                                                                                                    |
|               | PL – wyrączanie aktywności zdarzenia WYYŁ.                                                                                                    |
|               | PS – wrączanie aktywności zdarzenia WŁ.                                                                                                    |
|               | PP – wypranie (zmiana znacznika z ">" na "^") oraz                                                                                                    |
|               | zatwierozenie ustawionej aktywności (zmiana znacznika z "*"                                                                                                    |
| -             | na "> ).                                                                                                    |
|               | Logowanie – włączanie i wyłączanie aktywności zdarzenia                                                                                                    |
|               | informującego o logowaniu się użytkownika do menu urządzenia                                                                                                    |
|               | Przyciski:                                                                                                    |
|               | PL – wyłączanie aktywności zdarzenia WYŁ.                                                                                                    |
|               |                                                                                                    |
|               | PS – właczanie aktywności zdarzenia WŁ.                                                                                                    |
|               | PS – włączanie aktywności zdarzenia <i>WŁ.</i><br>PP – wybranie (zmiana znacznika z>" na*") oraz                                                                                                |
|               | <ul> <li>PS – włączanie aktywności zdarzenia WŁ.</li> <li>PP – wybranie (zmiana znacznika z "&gt;" na "*") oraz</li> <li>zatwierdzenie ustawionej aktywności (zmiana znacznika z "*"</li> </ul> |

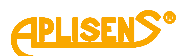

| <b>Status OK=</b> – włączanie i wyłączanie aktywności zdarzenia informującego o zmianie statusu urządzenia z błędnego na prawidłowy. |
|----------------------------------------------------------------------------------------------------|
| Przyciski:                                                                                                    |
| PL – wyłączanie aktywności zdarzenia WYŁ.                                                                                            |
| PS – właczanie aktywności zdarzenia WŁ.                                                                                              |
| <i>PP</i> – wybranie (zmiana znacznika z ">" na "*") oraz                                                                            |
| zatwierdzenie ustawionej aktywności (zmiana znacznika z *"                                                                           |
|                                                                                                    |
| <b>Bład FE=</b> – właczanie i wyłaczanie aktywności zdarzenia                                                                        |
| informującego o zgłaszaniu błędu przez FrontEnd.                                                                                     |
|                                                                                                    |
| Przyciski:                                                                                                    |
| PL – wyłączanie aktywności zdarzenia WYŁ.                                                                                            |
| PS – włączanie aktywności zdarzenia wiż.                                                                                             |
| PP – wybranie (zmiana znacznika z "> na "*) oraz                                                                                     |
|                                                                                                    |
| <b>Bład czuj =</b> – właczanie i wyłaczanie aktywności zdarzenia                                                                     |
| informującego o wystąpieniu awarii czujnika pomiarowego.                                                                             |
| Przyciski:                                                                                                    |
| PL – wyłączanie aktywności zdarzenia WYŁ.                                                                                            |
| PS – włączanie aktywności zdarzenia WŁ.                                                                                              |
| <i>PP</i> – wybranie (zmiana znacznika z ">" na "*") oraz                                                                            |
| zatwierdzenie ustawionej aktywności (zmiana znacznika z "*"                                                                          |
| na ">").                                                                                                    |
| Błąd pamię.= – włączanie i wyłączanie aktywności zdarzenia                                                                           |
| informującego o wystąpieniu błędu pamięci wewnętrznej                                                                                |
| urządzenia.                                                                                                    |
| <b>Drzycieki</b> :                                                                                                    |
| FIZYCISKI.<br>RI wykłaczanie aktywynaści zdarzonia W/Vł                                                                              |
| PL = wyączanie aktywności zdarzonia W/k                                                                                              |
| PS = wiączanie aktywności zuarzenia WL.                                                                                              |
| PP – wybranie (zmiana znacznika z "> na ") oraz                                                                                      |
|                                                                                                    |
| na "~ ).<br>Busta – właczanie i wyłaczanie aktywyneści zdarzenia                                                                     |
| informujacada o wykrycju pystoj rupy przez przepływomiorz                                                                            |
|                                                                                                    |
| Przyciski:                                                                                                    |
| PL – wyłączanie aktywności zdarzenia WYŁ.                                                                                            |
| PS – włączanie aktywności zdarzenia WŁ.                                                                                              |
| <i>PP</i> – wybranie (zmiana znacznika z ">" na "*") oraz                                                                            |
| zatwierdzenie ustawionej aktywności (zmiana znacznika z "*"                                                                          |
| na >")                                                                                                    |

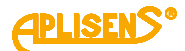

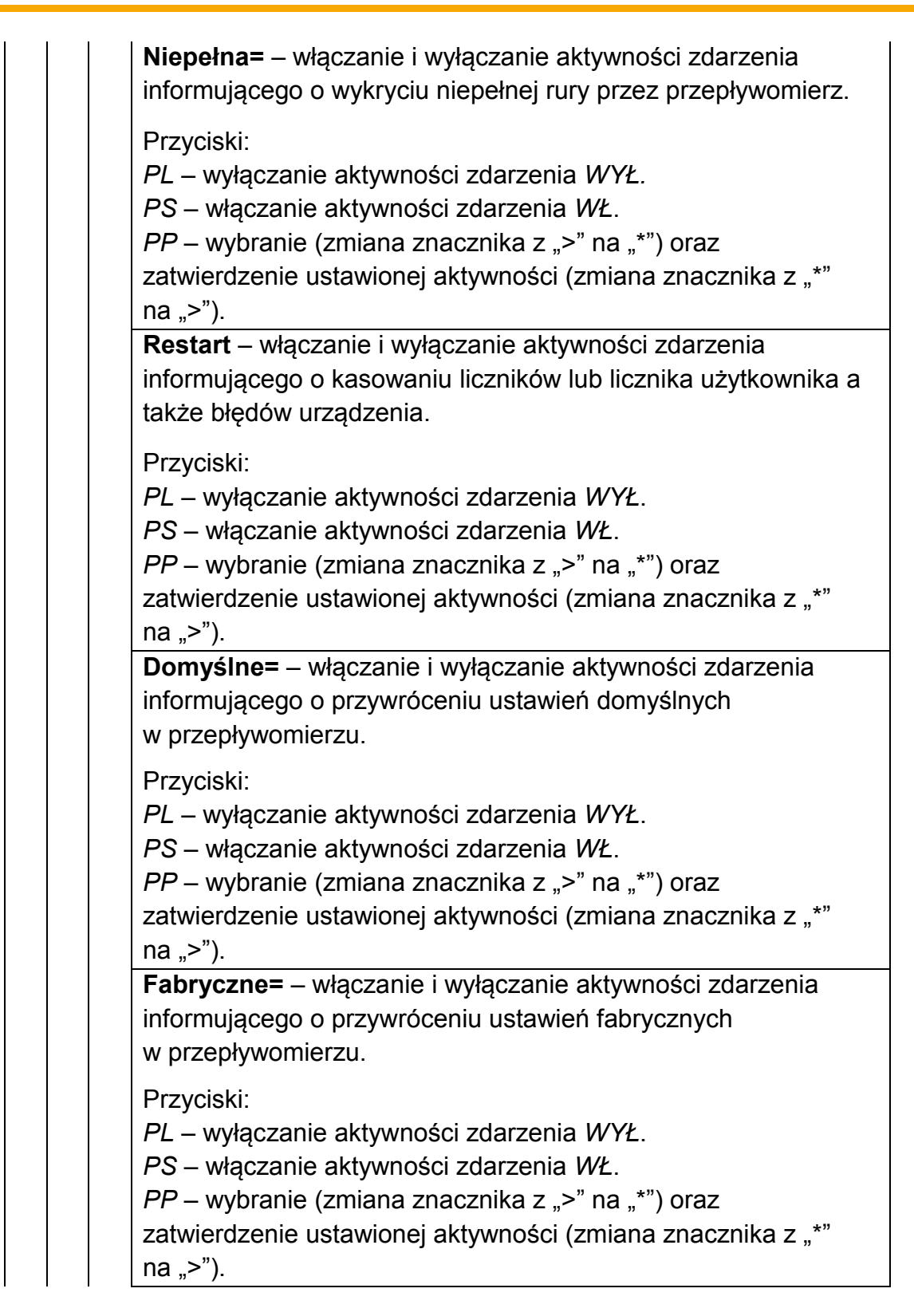

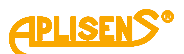

Kalibracja= – włączanie i wyłączanie aktywności zdarzenia informującego o zapisie nowych współczynników kalibracyjnych przepływomierza. Przyciski: PL – wyłączanie aktywności zdarzenia WYŁ. PS – włączanie aktywności zdarzenia WŁ. *PP* – wybranie (zmiana znacznika z ">" na "\*") oraz zatwierdzenie ustawionej aktywności (zmiana znacznika z "\*" na ">"). Błąd cewki= – włączanie i wyłączanie aktywności zdarzenia informującego o błędzie cewki pomiarowej. Przyciski: PL – wyłaczanie aktywności zdarzenia WYŁ. PS – włączanie aktywności zdarzenia WŁ. PP – wybranie (zmiana znacznika z ">" na "\*") oraz zatwierdzenie ustawionej aktywności (zmiana znacznika z "\*" na ">"). Niski prze. – włączanie i wyłączanie aktywności zdarzenia informującego o wykryciu niskiego przepływu cieczy w przepływomierzu. Przyciski: PL – wyłączanie aktywności zdarzenia WYŁ. PS – włączanie aktywności zdarzenia WŁ. *PP* – wybranie (zmiana znacznika z ">" na "\*") oraz zatwierdzenie ustawionej aktywności (zmiana znacznika z "\*" na ">").

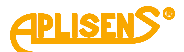

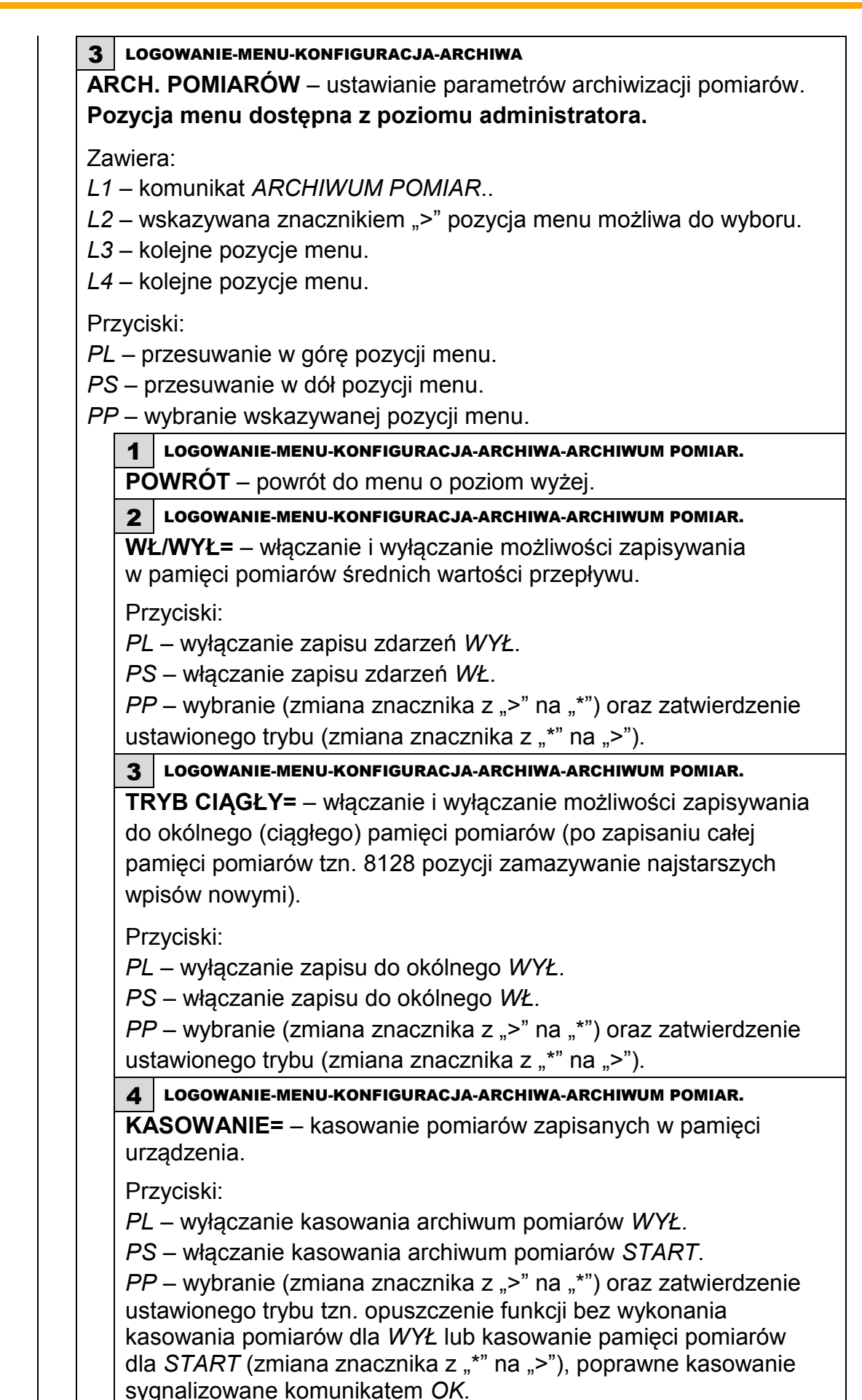

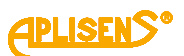

**5** LOGOWANIE-MENU-KONFIGURACJA-ARCHIWA-ARCHIWUM POMIAR. **INTERWAŁ** – ustawianie okresu czasu, co jaki ma być zapisywana w pamięci średnia wartość przepływu (wyrażonego w minutach). Okres czasu zapisu wyrażony w minutach można ustawiać w zakresie od 10 minut do 24 godzin ze skokiem 10 minutowym. Przyciski: PL – zmniejszanie wartości okresu czasu zapisu pomiarów w skokach 10 minutowych. PS – zwiększanie wartości okresu czasu zapisu pomiarów w skokach 10 minutowych. PP – wybranie (zmiana znacznika z ">" na "\*") oraz zatwierdzenie ustawionej wartości czasu (zmiana znacznika z "\*" na ">"). 10 LOGOWANIE-MENU-KONFIGURACJA ALARMY – ustawianie aktywności alarmów przepływomierza. Pozycja menu dostępna z poziomu administratora. Zawiera: L1 – komunikat AKTYWNE ALARMY:. L2 – wskazywana znacznikiem ">" pozycja menu możliwa do wyboru. L3 – kolejne pozycje menu. L4 – kolejne pozycje menu. Przvciski: PL – przesuwanie w górę pozycji menu. PS – przesuwanie w dół pozycji menu. PP – wybranie wskazywanej pozycji menu. 1 LOGOWANIE-MENU-KONFIGURACJA-ALARMY **POWRÓT** – powrót do menu o poziom wyżej. 2 LOGOWANIE-MENU-KONFIGURACJA-ALARMY WYBÓR: **Pusta rura=** – włączanie i wyłączanie aktywności alarmu detekcji pustej rury. Przyciski: PL – wyłączanie aktywności alarmu WYŁ. PS – włączanie aktywności alarmu WŁ. PP – wybranie (zmiana znacznika z ">" na "\*") oraz zatwierdzenie

ustawionej aktywności (zmiana znacznika z "\*" na ">").

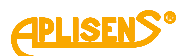

| Niepeł.rura= – włączanie i wyłączanie aktywności alarmu d                                                                                                    | etekcji |
|----------------------------------------------------------------------------------------------------|---------|
| Przyciski                                                                                                    |         |
| <ul> <li>PL – wyłączanie aktywności alarmu WYŁ.</li> <li>PS – włączanie aktywności alarmu WŁ.</li> <li>PP – wybranie (zmiana znacznika z "&gt;" na "*") oraz zatwiere ustawionej aktywności (zmiana znacznika z "*" na "&gt;").</li> </ul>                                                                                                    | dzenie  |
| Niski prze.= – włączanie i wyłączanie aktywności alarmu wy niskiego przepływu cieczy.                                                                                                    | /krycia |
| <ul> <li>Przyciski:</li> <li><i>PL</i> – wyłączanie aktywności alarmu <i>WYŁ</i>.</li> <li><i>PS</i> – włączanie aktywności alarmu <i>WŁ</i>.</li> <li><i>PP</i> – wybranie (zmiana znacznika z "&gt;" na "*") oraz zatwiere ustawionej aktywności (zmiana znacznika z "*" na "&gt;").</li> <li>Błąd FE= – włączanie i wyłączanie aktywności alarmu od błędu FrontEndu.</li> </ul>                              | dzenie  |
| <ul> <li>Przyciski:</li> <li><i>PL</i> – wyłączanie aktywności alarmu <i>WYŁ</i>.</li> <li><i>PS</i> – włączanie aktywności alarmu <i>WŁ</i>.</li> <li><i>PP</i> – wybranie (zmiana znacznika z "&gt;" na "*") oraz zatwierdzenie ustawionej aktywności (zmiana znacznika z "*" na "&gt;").</li> <li>Błąd czujn.= – włączanie i wyłączanie aktywności alarmu od czujnika pomiarowego.</li> </ul>                | błędu   |
| <ul> <li>Przyciski:</li> <li><i>PL</i> – wyłączanie aktywności alarmu <i>WYŁ</i>.</li> <li><i>PS</i> – włączanie aktywności alarmu <i>WŁ</i>.</li> <li><i>PP</i> – wybranie (zmiana znacznika z "&gt;" na "*") oraz zatwierdzenie ustawionej aktywności (zmiana znacznika z "*" na "&gt;").</li> <li>Błąd pamię.= – włączanie i wyłączanie aktywności alarmu od pamięci wewnętrznej przepływomierza.</li> </ul> | błędu   |
| <ul> <li>Przyciski:</li> <li><i>PL</i> – wyłączanie aktywności alarmu <i>WYŁ</i>.</li> <li><i>PS</i> – włączanie aktywności alarmu <i>WŁ</i>.</li> <li><i>PP</i> – wybranie (zmiana znacznika z "&gt;" na "*") oraz zatwierdzenie ustawionej aktywności (zmiana znacznika z "*" na "&gt;").</li> <li>Błąd cewki= – włączanie i wyłączanie aktywności alarmu od cewki.</li> </ul>                                | błędu   |
| Przyciski:<br><i>PL</i> – wyłączanie aktywności alarmu <i>WYŁ</i> .<br><i>PS</i> – włączanie aktywności alarmu <i>WŁ</i> .<br><i>PP</i> – wybranie (zmiana znacznika z ">" na "*") oraz zatwierdzenie                                                                                                    |         |

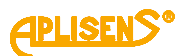

| <b>Q &gt; wartości=</b> - włączanie i wyłączanie aktywności alarmu przepływu większego niż wartość ustawiona, jako parametr.                                                                                                    | dla        |
|----------------------------------------------------------------------------------------------------|------------|
| Przyciski:                                                                                                    |            |
| PL – wyłączanie aktywności alarmu WYŁ.                                                                                                    |            |
| PS – włączanie aktywności alarmu WŁ.                                                                                                    |            |
| PP – wybranie (zmiana znacznika z ">" na "*") oraz zatwierdzenie                                                                                                    |            |
| ustawionej aktywności (zmiana znacznika z "*" na ">").                                                                                                    |            |
| Q < wartości= – włączanie i wyłączanie aktywności alarmu<br>przepływu mniejszego niż wartość ustawiona, jako parametr.                                                                                                    | dla        |
| Przyciski:                                                                                                    |            |
| PL – wyłączanie aktywności alarmu WYŁ.                                                                                                    |            |
| PS – włączanie aktywności alarmu WŁ.                                                                                                    |            |
| PP – wybranie (zmiana znacznika z ">" na "*") oraz zatwierdzenie                                                                                                    |            |
| ustawionej aktywności (zmiana znacznika z "*" na ">").                                                                                                    |            |
| V > wartości= – włączanie i wyłączanie aktywności alarmu dla<br>prędkości liniowej przepływu większej niż wartość ustawiona, jako<br>parametr.                                                                                                    |            |
| Przyciski:<br><i>PL</i> – wyłączanie aktywności alarmu <i>WYŁ</i> .<br><i>PS</i> – włączanie aktywności alarmu <i>WŁ</i> .<br><i>PP</i> – wybranie (zmiana znacznika z ">" na "*") oraz zatwierdzenie<br>ustawionej aktywności (zmiana znacznika z "" na ">") |            |
| <ul> <li>V &lt; wartości= – włączanie i wyłączanie aktywności alarmu prędkości liniowej przepływu mniejszej niż wartość ustawiona, ja parametr.</li> </ul>                                                                                                    | dla<br>ako |
| Przyciski:                                                                                                    |            |
| PL – wyłączanie aktywności alarmu WYŁ.                                                                                                    |            |
| PS – włączanie aktywności alarmu WŁ.                                                                                                    |            |
| PP – wybranie (zmiana znacznika z ">" na "*") oraz zatwierdzenie                                                                                                    |            |
| ustawionej aktywności (zmiana znacznika z "*" na ">").                                                                                                    |            |
| <b>TPU &gt; warto.=</b> – włączanie i wyłączanie aktywności alar<br>dla przekroczenia przez wartość bezwzględną licznika dodatnie<br>użytkownika wartości ustawionej, jako parametr.                                                                          | mu<br>3go  |
| Przyciski                                                                                                    |            |
| PI = wyłaczanie aktywności alarmu W/Ył                                                                                                    |            |
| $PS = w_{aczanie} aktywności alarmu W/P$                                                                                                    |            |
| <i>PP</i> – wybranie (zmiana znacznika z >" na *") oraz zatwierdze                                                                                                    | nie        |
| ustawionej aktywności (zmiana znacznika z *" na >")                                                                                                    |            |
|                                                                                                    |            |

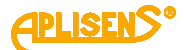

TMU > warto.= – włączanie i wyłączanie aktywności alarmu dla przekroczenia przez wartość bezwzględną licznika ujemnego użytkownika wartości ustawionej, jako parametr. Przvciski: PL – wyłączanie aktywności alarmu WYŁ. PS – właczanie aktywności alarmu WŁ. PP – wybranie (zmiana znacznika z ">" na "\*") oraz zatwierdzenie ustawionej aktywności (zmiana znacznika z "\*" na ">"). Wartość QMAX – ustawianie wartości maksymalnego przepływu, jako parametru dla alarmu od przekroczenia ustawionego progu. Zawiera: L1 – pozycja menu Powrót oraz komunikat WAR.QMAX. L2 – ustawiona wartość progu maksymalnego przepływu w jednostkach przepływu skonfigurowanych w menu (liczba zmiennoprzecinkowa). L3 – w trybie edycji wprowadzanie wartości progu maksymalnego przepływu. L4 – w trybie edycji wskaźnik wprowadzanej cyfry. Przyciski: PL – przesuwanie w górę menu. PS – przesuwanie w dół menu. PP – wybranie wskazywanej pozycji menu. **1** LOGOWANIE-MENU-KONFIGURACJA-ALARMY-WARTOŚĆ QMAX **POWRÓT** – powrót do menu o poziom wyżej. 2 LOGOWANIE-MENU-KONFIGURACJA-ALARMY-WARTOŚĆ QMAX >- wprowadzana wartość progu maksymalnego przepływu wyrażona w jednostkach przepływu (wprowadzana liczba zmiennoprzecinkowa ograniczona jest w zakresie 0.0000001 -9999999 z możliwością ustawienia wartości 0). Przyciski: PL – przesuwanie w lewo wskaźnika ustawianej cyfry (ustawienie wskaźnika w skrajnie lewej pozycji (komunikat "Wyjście" w L4) umożliwia opuszczenie funkcji bez zapisu). PS – przesuwanie w prawo wskaźnika ustawianej cyfry (ustawienie wskaźnika w skrajnie prawej pozycji (komunikat "Ustaw" w L4) umożliwia dokonania zapisu ustawionej wartości progu maksymalnego przepływu). *PP* – wybieranie (zmiana znacznika z ">" na "\*") oraz wychodzenie z funkcji wprowadzania wartości (zmiana znacznika z "\*" na ">") oraz zmiana wartości cyfry wskazywanej przez znacznik (w sposób rosnący).

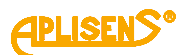

Wartość QMIN – ustawianie wartości minimalnego przepływu, jako parametru dla alarmu od przekroczenia ustawionego progu. Zawiera: L1 – pozycja menu Powrót oraz komunikat WAR.QMIN. L2 – ustawiona wartość progu minimalnego przepływu w jednostkach przepływu skonfigurowanych w menu (liczba zmiennoprzecinkowa). L3 – w trybie edycji wprowadzanie wartości progu minimalnego przepływu. L4 – w trybie edycji wskaźnik wprowadzanej cyfry. Przyciski: PL – przesuwanie w góre menu. PS – przesuwanie w dół menu. PP – wybranie wskazywanej pozycji menu. 1 LOGOWANIE-MENU-KONFIGURACJA-ALARMY-WARTOŚĆ QMIN **POWRÓT** – powrót do menu o poziom wyżej 2 LOGOWANIE-MENU-KONFIGURACJA-ALARMY-WARTOŚĆ QMIN >- wprowadzana wartość progu minimalnego przepływu wyrażona w jednostkach przepływu (wprowadzana liczba zmiennoprzecinkowa ograniczona jest w zakresie 0.0000001 - 9999999 z możliwością ustawienia wartości 0). Przyciski: PL – przesuwanie w lewo wskaźnika ustawianej cyfry (ustawienie wskaźnika w skrajnie lewej pozycji (komunikat "Wyjście" w L4) umożliwia opuszczenie funkcji bez zapisu). PS – przesuwanie w prawo wskaźnika ustawianej cyfry (ustawienie wskaźnika w skrajnie prawej pozycji (komunikat "Ustaw" w L4) umożliwia dokonania zapisu ustawionej wartości progu minimalnego przepływu). *PP* – wybieranie (zmiana znacznika z ">" na "\*") oraz wychodzenie z funkcji wprowadzania wartości (zmiana znacznika z "\*" na ">") oraz zmiana wartości cyfry wskazywanej przez znacznik (w sposób

rosnący).
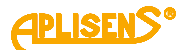

Wartość VMAX – ustawianie wartości maksymalnej prędkości liniowej przepływu, jako parametru dla alarmu od przekroczenia ustawionego progu. Zawiera: L1 – pozycja menu Powrót oraz komunikat WAR.VMAX. L2 – ustawiona wartość progu maksymalnej predkości liniowej przepływu w jednostkach skonfigurowanych w menu (liczba zmiennoprzecinkowa). L3 – w trybie edycji wprowadzanie wartości progu maksymalnej prędkości liniowej przepływu. L4 – w trybie edycji wskaźnik wprowadzanej cyfry. Przyciski: PL – przesuwanie w górę menu. PS – przesuwanie w dół menu. *PP* – wybranie wskazywanej pozycji menu. 1 LOGOWANIE-MENU-KONFIGURACJA-ALARMY-WARTOŚĆ VMAX **POWRÓT** – powrót do menu o poziom wyżej. 2 LOGOWANIE-MENU-KONFIGURACJA-ALARMY-WARTOŚĆ VMAX >- wprowadzana wartość progu maksymalnej predkości liniowej przepływu wyrażona w ustawionych jednostkach (wprowadzana liczba zmiennoprzecinkowa ograniczona jest w zakresie 0.0000001 9999999 z możliwością ustawienia wartości 0). Przyciski: PL – przesuwanie w lewo wskaźnika ustawianej cyfry (ustawienie wskaźnika w skrajnie lewej pozycji (komunikat "Wyjście" w L4) umożliwia opuszczenie funkcji bez zapisu). PS – przesuwanie w prawo wskaźnika ustawianej cyfry (ustawienie wskaźnika w skrajnie prawej pozycji (komunikat "Ustaw" w L4) umożliwia dokonania zapisu ustawionej wartości progu maksymalnej prędkości liniowej przepływu). *PP* – wybieranie (zmiana znacznika z ">" na "\*") oraz wychodzenie z funkcji wprowadzania wartości (zmiana znacznika z "\*" na ">") oraz zmiana wartości cyfry wskazywanej przez znacznik (w sposób rosnący).

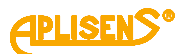

Wartość VMIN – ustawianie wartości minimalnej prędkości liniowej przepływu, jako parametru dla alarmu od przekroczenia ustawionego progu.
Zawiera: *L1* – pozycja menu *Powrót* oraz komunikat *WAR.VMIN. L2* – ustawiona wartość progu minimalnej prędkości liniowej przepływu w jednostkach skonfigurowanych w menu (liczba zmiennoprzecinkowa). *L3* – w trybie edycji wprowadzanie wartości progu minimalnej prędkości liniowej przepływu.

L4 – w trybie edycji wskaźnik wprowadzanej cyfry.

Przyciski:

PL – przesuwanie w górę menu.

PS – przesuwanie w dół menu.

*PP* – wybranie wskazywanej pozycji menu.

# LOGOWANIE-MENU-KONFIGURACJA-ALARMY-WARTOŚĆ VMIN

**POWRÓT**– powrót do menu o poziom wyżej.

2 LOGOWANIE-MENU-KONFIGURACJA-ALARMY-WARTOŚĆ VMIN

 wprowadzana wartość progu minimalnej prędkości liniowej przepływu wyrażona w ustawionych jednostkach (wprowadzana liczba zmiennoprzecinkowa ograniczona jest w zakresie 0.0000001
 9999999 z możliwością ustawienia wartości 0).

### Przyciski:

*PL* – przesuwanie w lewo wskaźnika ustawianej cyfry (ustawienie wskaźnika w skrajnie lewej pozycji (komunikat *"Wyjście"* w L4) umożliwia opuszczenie funkcji bez zapisu).

*PS* – przesuwanie w prawo wskaźnika ustawianej cyfry (ustawienie wskaźnika w skrajnie prawej pozycji (komunikat *"Ustaw"* w L4) umożliwia dokonania zapisu ustawionej wartości progu minimalnej prędkości liniowej przepływu).

*PP* – wybieranie (zmiana znacznika z ">" na "\*") oraz wychodzenie z funkcji wprowadzania wartości (zmiana znacznika z "\*" na ">") oraz zmiana wartości cyfry wskazywanej przez znacznik (w sposób rosnący).

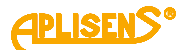

Wartość TP uzyt – ustawianie wartości progu dla licznika dodatniego użytkownika, jako parametru dla alarmu od przekroczenia ustawionego progu. Zawiera: L1 – pozycja menu Powrót oraz komunikat WAR. TP:. L2 – ustawiona wartość progu licznika w jednostkach objętości skonfigurowanych w menu (liczba zmiennoprzecinkowa). L3 – w trybie edycji wprowadzanie wartości progu licznika. L4 – w trybie edycji wskaźnik wprowadzanej cyfry. Przyciski: PL - przesuwanie w górę menu. PS – przesuwanie w dół menu. PP – wybranie wskazywanej pozycji menu. 1 LOGOWANIE-MENU-KONFIGURACJA-ALARMY-WARTOŚĆ TP UZYT. **POWRÓT** – powrót do menu o poziom wyżej. 2 LOGOWANIE-MENU-KONFIGURACJA-ALARMY-WARTOŚĆ TP UZYT. >- wprowadzana wartość progu licznika wyrażona w ustawionych jednostkach objętości (wprowadzana liczba zmiennoprzecinkowa ograniczona jest w zakresie 0.0000001 - 9999999 z możliwością ustawienia wartości 0). Przyciski: PL – przesuwanie w lewo wskaźnika ustawianej cyfry (ustawienie wskaźnika w skrajnie lewej pozycji (komunikat "Wyjście" w L4) umożliwia opuszczenie funkcji bez zapisu). PS – przesuwanie w prawo wskaźnika ustawianej cyfry (ustawienie wskaźnika w skrajnie prawej pozycji (komunikat "Ustaw" w L4) umożliwia dokonania zapisu ustawionej wartości progu licznika). *PP* – wybieranie (zmiana znacznika z ">" na "\*") oraz wychodzenie z funkcji wprowadzania wartości (zmiana znacznika z "\*" na ">") oraz zmiana wartości cyfry wskazywanej przez znacznik (w sposób

rosnacy).

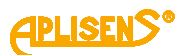

**Wartość TM uzyt** – ustawianie wartości progu dla licznika ujemnego użytkownika, jako parametru dla alarmu od przekroczenia ustawionego progu.

Zawiera:

L1 – pozycja menu Powrót oraz komunikat WAR. TM:.

L2 – ustawiona wartość progu licznika w jednostkach objętości

skonfigurowanych w menu (liczba zmiennoprzecinkowa).

L3 – w trybie edycji wprowadzanie wartości progu licznika.

L4 – w trybie edycji wskaźnik wprowadzanej cyfry.

Przyciski:

PL – przesuwanie w górę menu.

PS – przesuwanie w dół menu.

PP – wybranie wskazywanej pozycji menu.

1 LOGOWANIE-MENU-KONFIGURACJA-ALARMY-WARTOŚĆ TM UZYT

**POWRÓT** – powrót do menu o poziom wyżej.

2 LOGOWANIE-MENU-KONFIGURACJA-ALARMY-WARTOŚĆ TM UZYT

>- wprowadzana wartość progu licznika wyrażona w ustawionych jednostkach objętości (wprowadzana liczba zmiennoprzecinkowa ograniczona jest w zakresie 0.0000001 – 9999999 z możliwością ustawienia wartości 0).

Przyciski:

*PL* – przesuwanie w lewo wskaźnika ustawianej cyfry (ustawienie wskaźnika w skrajnie lewej pozycji (komunikat *"Wyjście"* w L4) umożliwia opuszczenie funkcji bez zapisu).

*PS* – przesuwanie w prawo wskaźnika ustawianej cyfry (ustawienie wskaźnika w skrajnie prawej pozycji (komunikat *"Ustaw"* w L4) umożliwia dokonania zapisu ustawionej wartości progu licznika). *PP* – wybieranie (zmiana znacznika z ">" na "\*") oraz wychodzenie z funkcji wprowadzania wartości (zmiana znacznika z "\*" na ">") oraz zmiana wartości cyfry wskazywanej przez znacznik (w sposób rosnący).

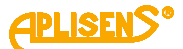

11 LOGOWANIE-MENU-KONFIGURACJA DOZOWANIE konfiguracyjnych funkcii ustawianie parametrów dozowania. Zawiera: L1 – komunikat KON. DOZOWANIA:. L2 – wskazywana znacznikiem ">" pozycja menu możliwa do wyboru. L3 – kolejne pozycje menu. L4 – kolejne pozycje menu. Przyciski: PL – przesuwanie w górę pozycji menu. PS – przesuwanie w dół pozycji menu. PP – wybranie wskazywanej pozycji menu. 1 LOGOWANIE-MENU-KONFIGURACJA-DOZOWANIE **POWRÓT –** powrót do menu o poziom wyżej. 2 LOGOWANIE-MENU-KONFIGURACJA-DOZOWANIE WŁ/WYŁ - włączanie i wyłączanie funkcji dozowania. Przyciski: PL – wyłączanie funkcji dozowania WYŁ. PS – włączanie funkcji dozowania WŁ. PP – wybranie (zmiana znacznika z ">" na "\*") oraz zatwierdzenie ustawionego trybu (zmiana znacznika z "\*" na ">"). 3 LOGOWANIE-MENU-KONFIGURACJA-DOZOWANIE **TRYB PRA=** – wybieranie trybu pracy funkcji dozowania. Przyciski: PL – przesuwanie listy zdefiniowanych trybów w dół. *PS* – przesuwanie listy zdefiniowanych trybów w górę. PP – wybieranie (zmiana znacznika z ">" na "\*") oraz wychodzenie i zapisanie ustawionych trybów (zmiana znacznika z "\*" na ">"). Lista zdefiniowanych trybów pracy dozowania: - NIEZAL – tryb niezależnego działania obu kanałów dozowania (w obu kanałach liczniki odmierzanych objętości dozy pracują niezależnie i w zależności od ich wyzerowania sterowane są odpowiednie wyjścia dwustanowe) - ZALEZN – tryb powiązanego działania obu kanałów dozowania (objętość dozy odmierzana jest tylko przez licznik pierwszego kanału natomiast licznik drugiego kanału wyznacza ustawiony w menu próg dwustopniowego sterowania dozowaniem, wyjście dwustanowe pierwsze sterowane jest przy zerowaniu licznika pierwszego natomiast wyjście dwustanowe drugie sterowane jest przy przekroczeniu przez licznik pierwszy progu wyznaczanego przez licznik drugi).

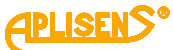

| TR               | <b>YB KON=</b> – wybieranie trybu sterowania funkcją dozowania.                                 |
|------------------|-------------------------------------------------------------------------------------------------|
| Prz              | vciski:                                                                                         |
| PL               | – przesuwanie listy zdefiniowanych trybów w dół.                                                |
| PS               | – przesuwanie listy zdefiniowanych trybów w górę.                                               |
| PF               | - wybieranie (zmiana znacznika z ">" na "*") oraz wychodzenie                                   |
| i za             | pisanie ustawionych trybów (zmiana znacznika z "*" na ">").                                     |
| Lis              | a zdefiniowanych trybów sterowania dozowaniem:                                                  |
| _                | WEJŚCI – tryb sterowania za pomoca weiścia dwustanowego                                         |
| (pr              | zvkładając svonał o odpowiednim czasie trwania do wejścia                                       |
| dw               | ustanowego można sterować dozowaniem tzn. wyzwolenie wejścia o                                  |
| CZá              | sie trwania od 0.5 do 1 sekundy powoduje naprzemiennie                                          |
| sta              | rtowanie i stopowanie dozowania natomiast wyzwolenie przez czas,                                |
| со               | najmniej 3 sekund powoduje "przeładowanie" liczników dozowania                                  |
| ora              | z ustawienie funkcji w stan gotowości)                                                          |
| _                | PRZYCI – tryb sterowania za pomocą klawiatury urządzenia                                        |
| (pr              | zy wyborze ekranu głównego z informacjami o bieżącym dozowaniu                                  |
| mc               | żna za pomocą prawego skrajnego klawisza sterować dozowaniem                                    |
| tzn              | . naciskanie klawisza powoduje naprzemiennie startowanie                                        |
| i st             | opowanie dozowania natomiast ciągłe naciśnięcie klawisza przez                                  |
| CZa              | s około 3 sekund powoduje "przeładowanie" liczników dozowania                                   |
| ora              | z ustawienie funkcji w stan gotowości)                                                          |
| <b>-</b>         | <b>MODBUS</b> – tryb sterowania za pomocą magistrali MODBUS                                     |
| (ste             | rowanie dozowaniem może odbywać się za pomocą wpisów                                            |
| do<br>NAC        | odpowiednich rejestrow opisanych w instrukcji obsługi magistrali                                |
|                  |                                                                                                 |
| 5<br>W/          | .OGOWANIE-MENU-KONFIGURACJA-DOZOWANIE<br>DTOŚĆ V1 ustawianie wartości dozy V1 kanału nienwszego |
| nrz              | anisywanej do licznika D1 odliczającego wstęcznie                                               |
| piz              | episywariej do licznika Dir odliczającego wstecznie.                                            |
| Za               | viera:                                                                                          |
| L1               | – pozycja menu <i>Powrót</i> oraz komunikat WAR. V1:.                                           |
| L2               | <ul> <li>ustawiona wartość dozy V1 w jednostkach objętości</li> </ul>                           |
| sko              | nfigurowanych w menu (liczba zmiennoprzecinkowa).                                               |
| L3               | – w trybie edycji wprowadzanie wartości dozy.                                                   |
| L4               | – w trybie edycji wskaźnik wprowadzanej cyfry.                                                  |
|                  | yciski:                                                                                         |
| Prz              | <ul> <li>przesuwanie w górę menu.</li> </ul>                                                    |
| Prz<br><i>PL</i> |                                                                                                 |
| Prz<br>PL<br>PS  | <ul> <li>przesuwanie w dół menu.</li> </ul>                                                     |

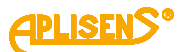

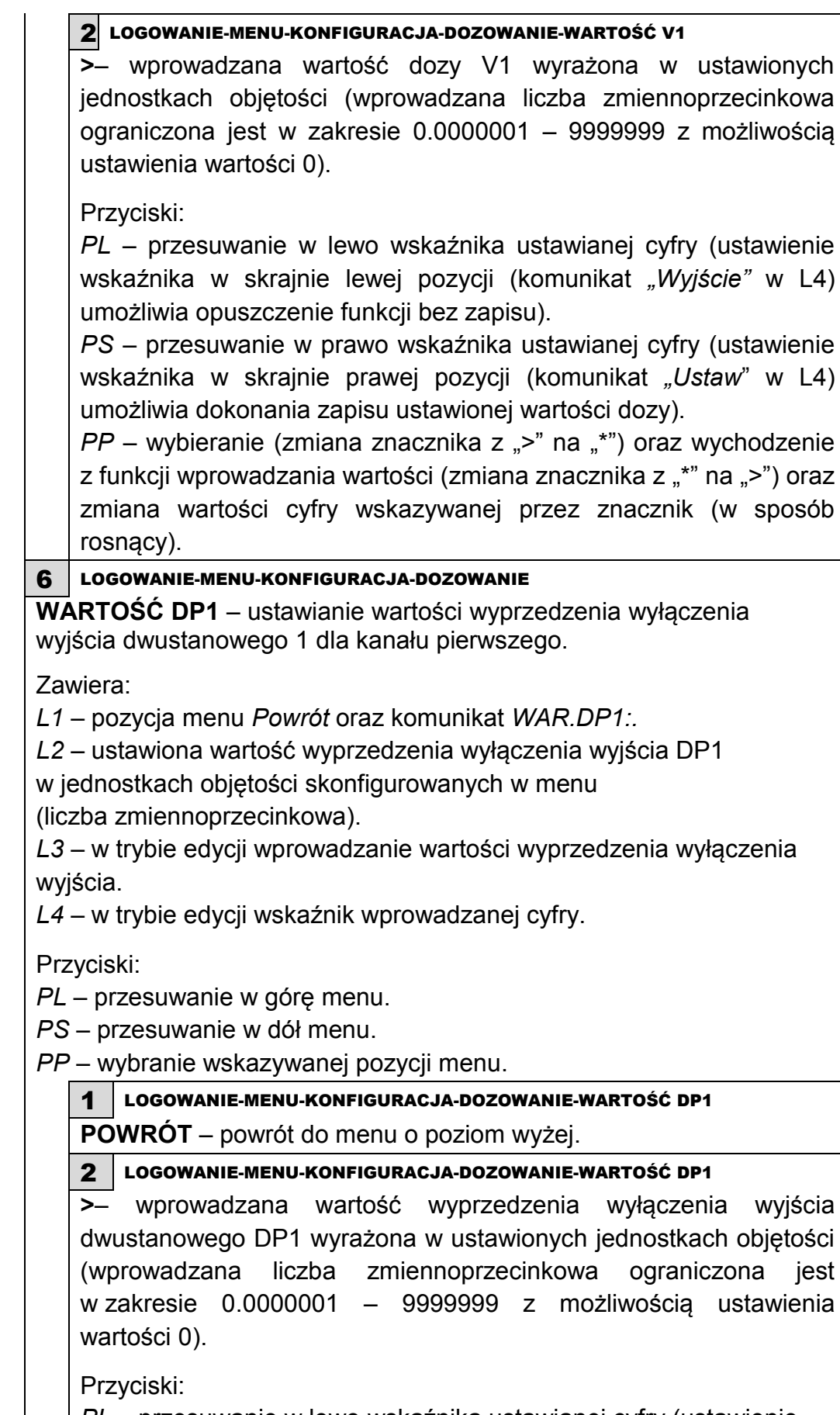

*PL* – przesuwanie w lewo wskaźnika ustawianej cyfry (ustawienie wskaźnika w skrajnie lewej pozycji (komunikat *"Wyjście"* w L4)

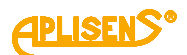

umożliwia opuszczenie funkcji bez zapisu).

*PS* – przesuwanie w prawo wskaźnika ustawianej cyfry (ustawienie wskaźnika w skrajnie prawej pozycji (komunikat *"Ustaw"* w L4) umożliwia dokonania zapisu ustawionej wartości wyprzedzenia). *PP* – wybieranie (zmiana znacznika z ">" na "\*") oraz wychodzenie z funkcji wprowadzania wartości (zmiana znacznika z "\*" na ">") oraz zmiana wartości cyfry wskazywanej przez znacznik (w sposób rosnacy).

#### 7 LOGOWANIE-MENU-KONFIGURACJA-DOZOWANIE

**WARTOŚĆ V2** – ustawianie wartości dozy V2 kanału drugiego przepisywanej do licznika D2 odliczającego wstecznie.

Zawiera:

L1 – pozycja menu Powrót oraz komunikat WAR. V2:.

L2 – ustawiona wartość dozy V2 w jednostkach objętości

skonfigurowanych w menu (liczba zmiennoprzecinkowa).

L3 – w trybie edycji wprowadzanie wartości dozy.

L4 – w trybie edycji wskaźnik wprowadzanej cyfry.

Przyciski:

PL – przesuwanie w górę menu.

PS – przesuwanie w dół menu.

PP – wybranie wskazywanej pozycji menu.

1 LOGOWANIE-MENU-KONFIGURACJA-DOZOWANIE

**POWRÓT** – powrót do menu o poziom wyżej.

2 LOGOWANIE-MENU-KONFIGURACJA-DOZOWANIE

> – wprowadzana wartość dozy V2 wyrażona w ustawionych jednostkach objętości (wprowadzana liczba zmiennoprzecinkowa ograniczona jest w zakresie 0.0000001 – 9999999 z możliwością ustawienia wartości 0).

Przyciski:

*PL* – przesuwanie w lewo wskaźnika ustawianej cyfry (ustawienie wskaźnika w skrajnie lewej pozycji (komunikat *"Wyjście"* w L4) umożliwia opuszczenie funkcji bez zapisu).

*PS* – przesuwanie w prawo wskaźnika ustawianej cyfry (ustawienie wskaźnika w skrajnie prawej pozycji (komunikat *"Ustaw"* w L4) umożliwia dokonania zapisu ustawionej wartości dozy).

*PP* – wybieranie (zmiana znacznika z ">" na "\*") oraz wychodzenie z funkcji wprowadzania wartości (zmiana znacznika z "\*" na ">") oraz zmiana wartości cyfry wskazywanej przez znacznik (w sposób rosnący).

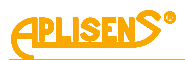

| 2 – ustawiona wartość wyprzedzenia wyłączenia wyjścia DP2          |  |  |  |  |  |  |
|--------------------------------------------------------------------|--|--|--|--|--|--|
| w jednostkach objętości skonfigurowanych w menu                    |  |  |  |  |  |  |
| (liczba zmiennoprzecinkowa).                                       |  |  |  |  |  |  |
| L3 – w trybie edycji wprowadzanie wartości wyprzedzenia wyłączenia |  |  |  |  |  |  |
| wyjścia.<br>L4 – w trybie edycji wskaźnik wprowadzanej cyfry.      |  |  |  |  |  |  |
|                                                                    |  |  |  |  |  |  |
|                                                                    |  |  |  |  |  |  |
|                                                                    |  |  |  |  |  |  |
|                                                                    |  |  |  |  |  |  |
|                                                                    |  |  |  |  |  |  |
|                                                                    |  |  |  |  |  |  |
|                                                                    |  |  |  |  |  |  |
| oio                                                                |  |  |  |  |  |  |
| ach                                                                |  |  |  |  |  |  |
|                                                                    |  |  |  |  |  |  |
| nia                                                                |  |  |  |  |  |  |
| ma                                                                 |  |  |  |  |  |  |
|                                                                    |  |  |  |  |  |  |
|                                                                    |  |  |  |  |  |  |
| 3                                                                  |  |  |  |  |  |  |
|                                                                    |  |  |  |  |  |  |
|                                                                    |  |  |  |  |  |  |
| nie                                                                |  |  |  |  |  |  |
|                                                                    |  |  |  |  |  |  |
|                                                                    |  |  |  |  |  |  |
| ie                                                                 |  |  |  |  |  |  |
|                                                                    |  |  |  |  |  |  |
| ób                                                                 |  |  |  |  |  |  |
|                                                                    |  |  |  |  |  |  |
|                                                                    |  |  |  |  |  |  |

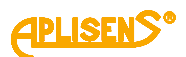

9 LOGOWANIE-MENU-KONFIGURACJA-DOZOWANIE **WARTOŚĆ V3** – ustawianie wartości dozy V3 dla trybu powiązanego działanie obu kanałów dozowania (jest to próg dozy, przy którym może następować np. zmniejszenie prędkości dozowania). Zawiera: L1 – pozycja menu Powrót oraz komunikat WAR. V3:. L2 – ustawiona wartość dozy V3 w jednostkach objętości skonfigurowanych w menu (liczba zmiennoprzecinkowa). L3 – w trybie edycji wprowadzanie wartości dozy. L4 – w trybie edycji wskaźnik wprowadzanej cyfry. Przyciski: PL – przesuwanie w góre menu. PS – przesuwanie w dół menu. PP – wybranie wskazywanej pozycji menu. LOGOWANIE-MENU-KONFIGURACJA-DOZOWANIE-WARTOŚĆ V3 **POWRÓT** – powrót do menu o poziom wyżej. LOGOWANIE-MENU-KONFIGURACJA-DOZOWANIE-WARTOŚĆ V3 2 >- wprowadzana wartość dozy V3 wyrażona w ustawionych jednostkach objętości (wprowadzana liczba zmiennoprzecinkowa ograniczona jest w zakresie 0.0000001 - 9999999 z możliwością ustawienia wartości 0). Przyciski: PL – przesuwanie w lewo wskaźnika ustawianej cyfry (ustawienie wskaźnika w skrajnie lewej pozycji (komunikat "Wyjście" w L4) umożliwia opuszczenie funkcji bez zapisu). PS – przesuwanie w prawo wskaźnika ustawianej cyfry (ustawienie wskaźnika w skrajnie prawej pozycji (komunikat "Ustaw" w L4) umożliwia dokonania zapisu ustawionej wartości dozy). *PP* – wybieranie (zmiana znacznika z ">" na "\*") oraz wychodzenie z funkcji wprowadzania wartości (zmiana znacznika z "\*" na ">") oraz zmiana wartości cyfry wskazywanej przez znacznik (w sposób rosnący).

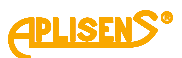

| 9 LOGOWANIE-MENU                                                  |  |  |  |  |  |
|-------------------------------------------------------------------|--|--|--|--|--|
| IAGNOSTYKA – diagnostyka urządzenia.                              |  |  |  |  |  |
| Zawiero                                                           |  |  |  |  |  |
| Zawiera.                                                          |  |  |  |  |  |
| $L_{I} = \text{romunikal Diagnos I Irra}$                         |  |  |  |  |  |
| 1.3 - kolejne pozycje menu                                        |  |  |  |  |  |
| 1.4 - kolejne pozycje menu                                        |  |  |  |  |  |
|                                                                   |  |  |  |  |  |
| Przyciski:                                                        |  |  |  |  |  |
| <i>PL</i> – przesuwanie w górę pozycji menu.                      |  |  |  |  |  |
| <i>PS</i> – przesuwanie w doł pozycji menu.                       |  |  |  |  |  |
| <i>PP</i> – wybranie wskazywanej pozycji menu.                    |  |  |  |  |  |
|                                                                   |  |  |  |  |  |
| <b>POWROT</b> – powrót do menu o poziom wyżej.                    |  |  |  |  |  |
| 2 LOGOWANIE-MENU-DIAGNOSTYKA                                      |  |  |  |  |  |
| TEST LCD – test wyświetlacza LCD – wypełnianie wszystkich pozycji |  |  |  |  |  |
| wyświetlacza kolejnymi cyframi.                                   |  |  |  |  |  |
| Zawiera:                                                          |  |  |  |  |  |
| L1 – pozycja menu <i>Powrót</i> .                                 |  |  |  |  |  |
| L2 – komunikat o stanie testu Test LCD = WYŁ / WŁ.                |  |  |  |  |  |
| L4 – komunikat obsługi testu <- WYŁ WŁ ->.                        |  |  |  |  |  |
| Przyciski                                                         |  |  |  |  |  |
| PI = wytaczenie testu                                             |  |  |  |  |  |
| PS – właczenie testu                                              |  |  |  |  |  |
| PP = wyjście z testu (równoznaczne z wyłaczeniem)                 |  |  |  |  |  |
|                                                                   |  |  |  |  |  |
| POWRÓT – powrót do menu o poziom wyżej                            |  |  |  |  |  |
|                                                                   |  |  |  |  |  |
| 3 LOGOWANIE-MENU-DIAGNOSTYKA                                      |  |  |  |  |  |
| <b>IEST WYJSC</b> – test wyjsc urządzenia.                        |  |  |  |  |  |
| Zawiera:                                                          |  |  |  |  |  |
| L1 – komunikat TEST WYJŚć:.                                       |  |  |  |  |  |
| L2 – wskazywana znacznikiem ">" pozycja menu możliwa do wyboru.   |  |  |  |  |  |
| L3 – kolejne pozycje menu.                                        |  |  |  |  |  |
| L4 – kolejne pozycje menu.                                        |  |  |  |  |  |
| Przyciski                                                         |  |  |  |  |  |
| PI - przesuwanie w góre pozycji menu                              |  |  |  |  |  |
| PS – przesuwanie w dół pozycji menu.                              |  |  |  |  |  |
| <i>PP</i> – wybranie wskazywanej pozycji menu.                    |  |  |  |  |  |
| 1 LOGOWANIE-MENU-DIAGNOSTYKA-TEST WYJŚĆ                           |  |  |  |  |  |
| POWRÓT – powrót do menu o poziom wyżej                            |  |  |  |  |  |
|                                                                   |  |  |  |  |  |

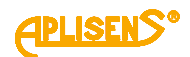

2 LOGOWANIE-MENU-DIAGNOSTYKA-TEST WYJŚĆ PĘTLA 4-20[mA] – test wyjścia pętli prądowej. Zawiera: L1 – pozycja menu Powr oraz wartość prądu pętli 4-20 mierzona wewnętrznie I= wartość (w [mA]). L2 - komunikat DAC Wart. wartość zadawana do przetwornika cyfrowoanalogowego w postaci liczby szesnastkowej. L3 – komunikat obsługi testu dla PL <--: DAC -0x1. L4 – komunikat obsługi testu dla PS -->: DAC +0x1. Przyciski: PL – zmniejszanie wartości zadawanej do przetwornika DAC. PS – zwiększanie wartości zadawanej do przetwornika DAC. PP – wyjście z testu. 1 LOGOWANIE-MENU-DIAGNOSTYKA-TEST WYJŚĆ-4-20[mA] LOOP **POWRÓT** – powrót do menu o poziom wyżej. 3 LOGOWANIE-MENU-DIAGNOSTYKA-TEST WYJŚĆ WYJŚCIE IMPULS. – test wyjścia impulsowego. Zawiera: L1 – pozycja menu Powrót oraz komunikat IMPULS. L2 – pozycja menu Tryb (pwm/impuls). L3 – pozycja menu Impuls. (odblok/zablok). L4 – pozycja menu PWM (odblok/zablok). Przyciski: PL – przesuwanie w górę pozycji menu. PS – przesuwanie w dół pozycji menu. PP – wybranie wskazywanej pozycji menu. **1** LOGOWANIE-MENU-DIAGNOSTYKA-TEST WYJŚĆ-WYJŚCIE IMPULS. **POWRÓT** – powrót do menu o poziom wyżej. LOGOWANIE-MENU-DIAGNOSTYKA-TEST WYJŚĆ-WYJŚCIE IMPULS. 2 **TRYB** – włączenie wyjścia w tryb działania: wyjście impulsowe lub PWM-owe. Zawiera: L1 – pozycja menu Powrót. L2 – komunikat Wyjście Impuls.:. L3 – komunikat trybu testu = WŁ PWM / IMPULS. L4 – komunikat obsługi testu <- PWM IMPULS ->. Przyciski: PL – włączenie wyjścia w tryb PWM. PS – włączenie wyjścia w tryb IMPULS. PP – wyjście z pozycji testu.

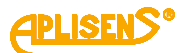

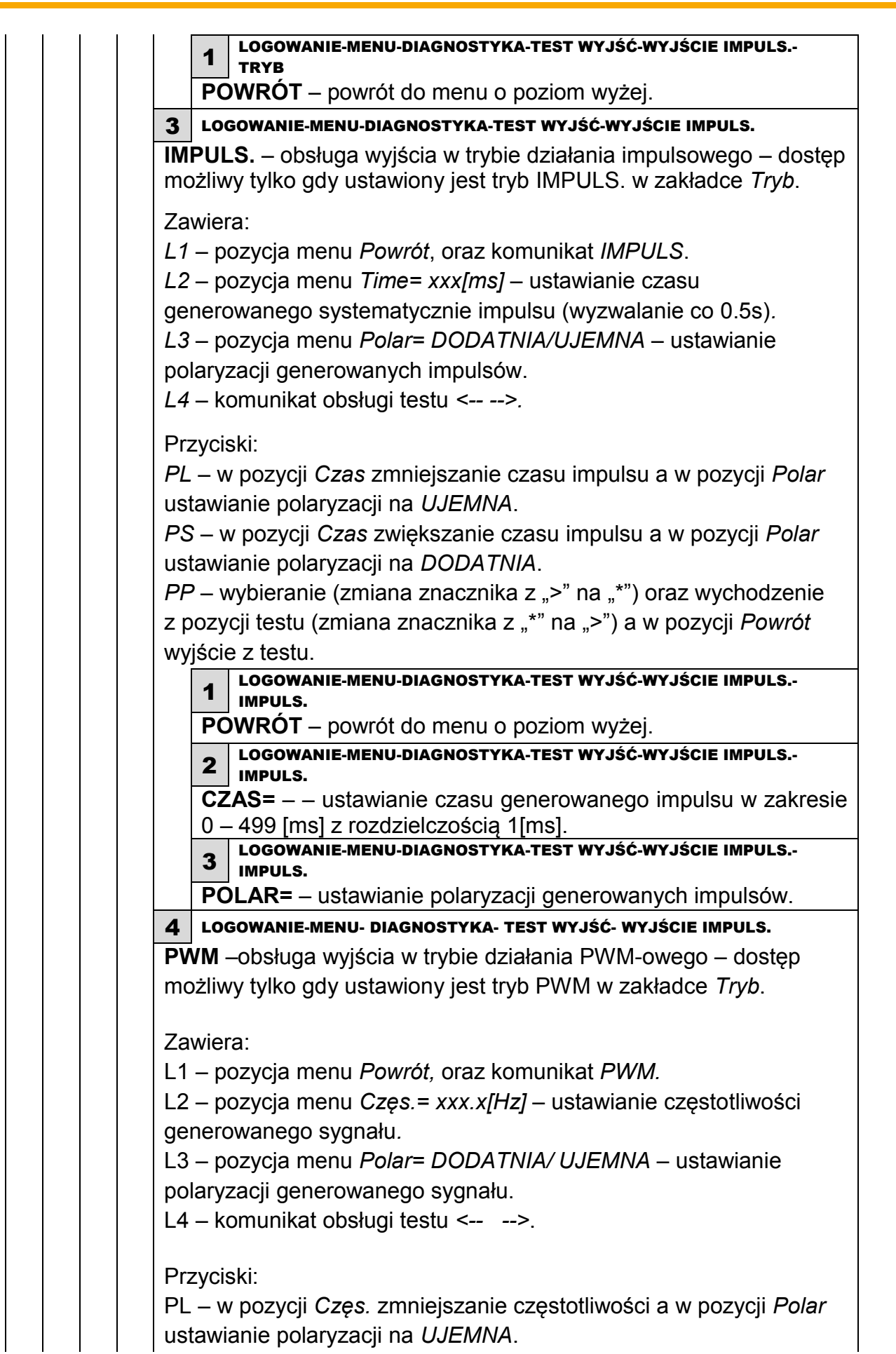

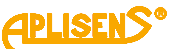

PS – w pozycji Częs. zwiększanie częstotliwości a w pozycji Polar ustawianie polaryzacji na DODATNIA. PP – wybieranie (zmiana znacznika z ">" na "\*") oraz wychodzenie z pozycji testu (zmiana znacznika z "\*" na ">") a w pozycji Powrót wyjście z testu. LOGOWANIE-MENU- DIAGNOSTYKA- TEST WYJŚĆ- WYJŚCIE IMPULS.-**PMW POWRÓT** – powrót do menu o poziom wyżej. LOGOWANIE-MENU- DIAGNOSTYKA- TEST WYJŚĆ- WYJŚCIE IMPULS.-2 PMW CZES.= -ustawianie częstotliwości generowanego sygnału w zakresie od 1[Hz] do 2[kHz] z rozdzielczością 0.1[Hz]. LOGOWANIE-MENU- DIAGNOSTYKA- TEST WYJŚĆ- WYJŚCIE IMPULS.-4 **PMW POLAR=** -ustawianie polaryzacji generowanego sygnału. 4 LOGOWANIE-MENU- DIAGNOSTYKA- TEST WYJŚĆ WYJŚCIA STATUS. – test wyjść statusowych dwustanowych. Zawiera: L1 – pozycja menu *Powrót*. Oraz komunikat STATUS. L2 – pozycja menu Stat1= DODATNIA/ UJEMNA– ustawianie żądanej polaryzacji wyjścia. L3 – pozycja menu Stat2= DODATNIA/ UJEMNA – ustawianie żądanej polaryzacji wyjścia. Przyciski: PL – przesuwanie w górę pozycji menu a w pozycji Stat1 i Stat2 ustawianie polaryzacji wyjścia na UJEMNA. PS – przesuwanie w dół pozycji menu a w pozycji Stat1 i Stat2 ustawianie polaryzacji wyjścia na DODATNIA. PP – wybieranie (zmiana znacznika z ">" na "\*") oraz wychodzenie z pozycji testu (zmiana znacznika z "\*" na ">") a w pozycji Powrót wyjście z testu. 1 LOGOWANIE-MENU- DIAGNOSTYKA- TEST WYJŚĆ- WYJŚCIA STATUS. **POWRÓT** – powrót do menu o poziom wyżej. 2 LOGOWANIE-MENU- DIAGNOSTYKA- TEST WYJŚĆ- WYJŚCIA STATUS. STAT1= – ustawianie stanu wyjścia statusowego 1.

**3** LOGOWANIE-MENU- DIAGNOSTYKA- TEST WYJŚĆ- WYJŚCIA STATUS.

**STAT2=** – ustawianie stanu wyjścia statusowego 2.

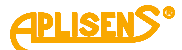

#### 4 LOGOWANIE-MENU-DIAGNOSTYKA

**TEST WEJŚCIA** – test izolowanego wejścia dwustanowego – wskazuje aktualny stan sygnału przyłożonego do wejścia dwustanowego.

Zawiera:

L1 – pozycja menu *Powrót*. Oraz komunikat *WEJŚCIE*.

L2 – komunikat Stan wejścia:.

L3 – aktualny stan wejścia – WYŁ (brak przyłożonego napięcia do wejścia lub rozwarcie zacisków) lub WŁ (przyłożone napięcie do wejścia lub zwarcie zacisków).

Przyciski:

PP – wyjście z testu (równoznaczne z wyłączeniem).

#### 1 LOGOWANIE-MENU-DIAGNOSTYKA-TEST WEJŚCIA

**POWRÓT** – powrót do menu o poziom wyżej.

#### 5 LOGOWANIE-MENU-DIAGNOSTYKA

**SYMULACJA** – symulacja pomiarów, test polegający na działaniu przepływomierza przy zadanej wartości przepływu lub prędkości liniowej przepływu. Jedyna różnica w działaniu urządzenia polega na niezapamiętywaniu totalizerów w czasie trwania testu. Symulacja może być wykonywana niezależnie od tego czy podłączony jest czujnik pomiarowy.

Zawiera:

L1 – komunikat SYMULACJA POMIA.

L2 – pozycja menu Powrót.

L3 – pozycja menu Wł/Wył=.

L4 – pozycja menu Wartość symula.

Przyciski:

PL – przesuwanie w górę pozycji menu.

PS – przesuwanie w dół pozycji menu.

*PP* – wybranie wskazywanej pozycji menu.

#### 1 LOGOWANIE-MENU-DIAGNOSTYKA-SYMULACJA

**POWRÓT** – powrót do menu o poziom wyżej.

2 LOGOWANIE-MENU-DIAGNOSTYKA-SYMULACJA

WŁ/WYŁ= – włączanie i wyłączanie testu symulacji pomiarów.

Przyciski:

PL – wyłączanie testu WYŁ.

PS – włączanie testu WŁ.

*PP* – wybranie (zmiana znacznika z ">" na "\*") oraz zatwierdzenie ustawionego trybu (zmiana znacznika z "\*" na ">").

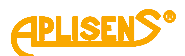

3 LOGOWANIE-MENU-DIAGNOSTYKA-SYMULACJA

**WARTOŚĆ SYMULA.** – wprowadzanie symulowanej wartości przepływu lub prędkości liniowej przepływu (możliwość wprowadzania wartości "zamiennie" tzn. po wprowadzeniu wartości V automatycznie wyliczana jest wartość Q natomiast po wprowadzeniu wartości Q automatycznie wyliczana jest wartość V).

Zawiera:

L1 – komunikat WARTO. SYMULACJI.

L2 – pozycja menu Powrót.

*L3* - pozycja menu *V*= oraz ustawiona dotychczas wartość symulowanej prędkości liniowej przepływu wyrażona w odpowiednich jednostkach (liczba zmiennoprzecinkowa).

L4 – pozycja menu Q= oraz ustawiona dotychczas wartość symulowanego przepływu wyrażona w odpowiednich jednostkach (liczba zmiennoprzecinkowa) a w trybie edycji wskaźnik wprowadzanej cyfry.

Przyciski:

PL – przesuwanie w górę menu.

PS – przesuwanie w dół menu.

PP – wybranie wskazywanej pozycji menu.

1 LOGOWANIE-MENU-DIAGNOSTYKA-SYMULACJA-WARTOŚĆ SYMULA.

**POWRÓT** – powrót do menu o poziom wyżej.

2 LOGOWANIE-MENU-DIAGNOSTYKA-SYMULACJA-WARTOŚĆ SYMULA.

**V=** - wprowadzana wartość symulowanej prędkości liniowej przepływu wyrażona w jednostkach prędkości liniowej (wprowadzana liczba zmiennoprzecinkowa ograniczona jest, co do wielkości bezwzględnej w zakresie 0.0001 – 999999 z możliwością ustawienia wartości 0).

Przyciski:

*PL* – przesuwanie w lewo wskaźnika ustawianej cyfry (ustawienie wskaźnika w skrajnie lewej pozycji (komunikat *"Wyjście"* w L4) umożliwia opuszczenie funkcji bez zapisu).

*PS* – przesuwanie w prawo wskaźnika ustawianej cyfry (ustawienie wskaźnika w skrajnie prawej pozycji (komunikat *"Ustaw"* w L4) umożliwia dokonania zapisu ustawionej wartości).

*PP* – wybieranie (zmiana znacznika z ">" na "\*") oraz wychodzenie z funkcji ustawiania wartości symulowanej prędkości liniowej przepływu (zmiana znacznika z "\*" na ">") oraz zmiana cyfry wskazywanej przez znacznik (w sposób rosnący).

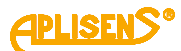

**3** LOGOWANIE-MENU-DIAGNOSTYKA-SYMULACJA-WARTOŚĆ SYMULA. Q=- wprowadzana wartość symulowanego przepływu wyrażona w jednostkach przepływu (wprowadzana liczba zmiennoprzecinkowa ograniczona jest, co do wielkości bezwzględnej w zakresie 0.0001 -999999 z możliwością ustawienia wartości 0). Przyciski: PL – przesuwanie w lewo wskaźnika ustawianej cyfry (ustawienie wskaźnika w skrajnie lewej pozycji (komunikat "Wyjście" w L4) umożliwia opuszczenie funkcji bez zapisu). PS – przesuwanie w prawo wskaźnika ustawianej cyfry (ustawienie wskaźnika w skrajnie prawej pozycji (komunikat "Ustaw" w L4) umożliwia dokonania zapisu ustawionej wartości). PP – wybieranie (zmiana znacznika z ">" na "\*") oraz wychodzenie z funkcji ustawiania wartości symulowanego przepływu (zmiana znacznika z "\*" na ">") oraz zmiana cyfry wskazywanej przez znacznik (w sposób rosnący). LOGOWANIE-MENU-DIAGNOSTYKA 6 DANE **DIAGNOZA 1** – pierwszy ekran wyświetlający parametry diagnostyczne urządzenia. Zawiera: L1 – pozycja menu *Powrót* oraz komunikat DANE 1. L2 – parametr Ue1 = - wartość zmiennoprzecinkowa parametru. L3 – parametr Ue2= - wartość zmiennoprzecinkowa parametru. L4 – parametr Ue3= - wartość zmiennoprzecinkowa parametru. Przyciski: PP – wyjście z pozycji menu. 7 LOGOWANIE-MENU-DIAGNOSTYKA **DANE DIAGNOZA 2** – drugi ekran wyświetlający parametry diagnostyczne urządzenia. Zawiera: L1 – pozycja menu Powrót oraz komunikat DANE 2. L2 – parametr Re1= - wartość stałoprzecinkowa parametru. L3 – parametr Re2= - wartość stałoprzecinkowa parametru. L4 – parametr Re3= - wartość stałoprzecinkowa parametru. Przyciski: PP – wyjście z pozycji menu.

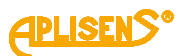

| 8                                                                                                    | LOGOWANIE-MENU-DIAGNOSTYKA                                                            |  |  |    |
|----------------------------------------------------------------------------------------------------|---------------------------------------------------------------------------------------|--|--|----|
| DA<br>urz                                                                                                    | <b>NE DIAGNOZA 3</b> – trzeci ekran wyświetlający parametry diagnostyczne<br>ądzenia. |  |  |    |
| Zav                                                                                                    | viera:                                                                                |  |  |    |
| L1 – pozycja menu <i>Powrót</i> oraz komunikat DANE 3.                                                                             |                                                                                       |  |  |    |
| L2 – parametr Rcoil= - wartość zmiennoprzecinkowa parametru.                                                                       |                                                                                       |  |  |    |
| L3 – parametr Fd= - wartość stałoprzecinkowa parametru.                                                                            |                                                                                       |  |  |    |
| L4 – parametr F/= - wartość stałoprzecinkowa parametru.                                                                            |                                                                                       |  |  |    |
| 9                                                                                                    | - Wyjscie z pozycji menu.<br>LOGOWANIE-MENU-DIAGNOSTYKA                               |  |  |    |
| <b>DA</b><br>dia                                                                                                    | <b>NE DIAGNOZA 4</b> – czwarty ekran wyświetlający parametry gnostyczne urządzenia.   |  |  |    |
| Zav                                                                                                    | viera:                                                                                |  |  |    |
| L1 – pozycja menu <i>Back</i> oraz komunikat <i>INFO 4.</i><br>L2 – parametr <i>Uem1</i> = - wartość zmiennoprzecinkowa parametru. |                                                                                       |  |  |    |
|                                                                                                    |                                                                                       |  |  | L3 |
| L4 ·                                                                                                    | – parametr <i>Dem 12</i> = - wartosc zmiennoprzecińkowa parametru.                    |  |  |    |
| Prz                                                                                                    | yciski:                                                                               |  |  |    |
| <i>PP</i> – wyjście z pozycji menu.                                                                                                |                                                                                       |  |  |    |

## 4. INFORMACJE DODATKOWE

## 4.1. Informacje dodatkowe

Producent zastrzega sobie prawo do wprowadzania zmian konstrukcyjnych i technologicznych w urządzeniu nie pogarszających jego parametrów użytkowych.

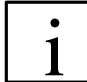

Instrukcja obsługi przepływomierza IO.PEM-1000 znajduje się na stronie internetowej producenta <u>www.aplisens.pl.</u>

## 4.2. Rejestr zmian

| Nr.    | Edycja                 | Opis zmian                                                                                                    |                                                                                                    |
|--------|------------------------|----------------------------------------------------------------------------------------------------|----------------------------------------------------------------------------------------------------|
| zmiany | dokumentu              |                                                                                                    |                                                                                                    |
|        | 01.A.001<br>06.04.17   | Zmiany związane z wprowadzeniem oprogramowania w wersji<br>2.5:<br>- Dodanie ekranu funkcii dozowania na poziomie ekranów                                                                                                  |                                                                                                    |
| 1      |                        | <ul> <li>głównych</li> <li>Dodanie możliwości podglądu w menu numeru seryjnego urzadzenia</li> </ul>                                                                                                    |                                                                                                    |
|        |                        | Zmiany związane z wprowadzeniem oprogramowania w wersji<br>2.6.(xxxx):                                                                                                    |                                                                                                    |
|        |                        | <ul> <li>Dodanie w funkcji kalibracji możliwości zerowania</li> <li>Dodanie w funkcji kalibracji współczynnika C (współczynnik<br/>nieliniowości).</li> </ul>                                                              |                                                                                                    |
| 2      | 02.A.002<br>07.07.17   | Zmiany numerów adresów w tabeli dla rejestrów w obszarze<br>5000-5030.<br>Zmiany redakcyjne.                                                                                                    |                                                                                                    |
| 3      | 03.A.003<br>27.09.17   | Zmiany redakcyjne.                                                                                                    |                                                                                                    |
| 4      | 04.A.004<br>24.10.2017 | <ul> <li>Zmiany związane z wprowadzeniem oprogramowania w wersji</li> <li>2.7.</li> <li>Dodanie w funkcji MODBUS podfunkcji Odb.zapisu oraz<br/>Dane</li> <li>Dodanie w funkcji Konfiguracja funkcji Dozowanie.</li> </ul> |                                                                                                    |
| 5      | 5                      | 04.A005<br>28.03.2018                                                                                                    | Zmiany związane z wprowadzeniem oprogramowania w wersji<br>2.8.<br>- Usunięcie podfunkcji z funkcji PWM<br>- Dodanie funkcji Dane diagnoza1. Dane diagnoza2 oraz |
|        |                        | Dane diagnoza3.                                                                                                    |                                                                                                    |
| 6      | 04.A.006<br>20.04.2018 | Zmiana konstrukcji uchwytu<br>Zmiany związane z wprowadzeniem oprogramowania w wersji<br>2.8.0825                                                                                                    |                                                                                                    |
| 0      |                        | <ul> <li>W menu konfiguracji wyjść statusowych w zakładce <i>Tryb</i> dodano tryb <i>Imp. kieru</i></li> <li>W zakładce Średnica rury dodano calowe średnice rur.</li> </ul>                                               |                                                                                                    |

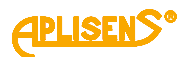

| 7 | 04.A.007<br>01.08.2018 | Zmiany redakcyjne.<br>Wprowadzenie polskich nazw w menu.                                                                                                    |
|---|------------------------|----------------------------------------------------------------------------------------------------|
| 8 | 05.A.008<br>31.07.2019 | <ul> <li>Zmiany redakcyjne.</li> <li>Dodanie funkcji Dane diagnoza 4</li> <li>Dodanie funkcji Tryb dokładny i Tryb szybki wraz z podfunkcjami</li> <li>Dodanie funkcji Metoda pomiaru wraz podfunkcjami.</li> </ul> |
| 9 | 05.A.009<br>31.10.2019 | Zmiany redakcyjne.                                                                                                    |

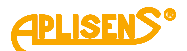